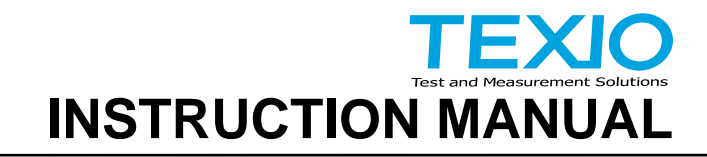

## Arbitrary Function Generator FGX-2005 FGX-2112

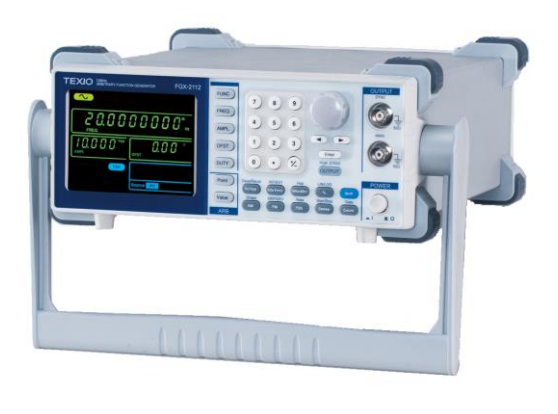

B71-0402-01

### About Brands and Trademarks

"TEXIO" is the product brand name of our industrial electronic devices.

All company names and product names mentioned in this manual are the trademark or the registered trademark of each company or group in each country and region.

#### About the Instruction Manual

Permission from the copyright holder is needed to reprint the contents of this manual, in whole or in part. Be aware that the product specifications and the contents of this manual are subject to change for the purpose of improvement.

# CONTENTS

| USING THE PRODUCT SAFELY I -                   | -IV |
|------------------------------------------------|-----|
| 1. GETTING STARTED                             | 1   |
| 1-1. Main Features                             | 1   |
| 1-2. Panel Overview                            | 2   |
| 1-3. Rear Panel                                | 5   |
| 1-4. Display                                   | 6   |
| 1-5. Setting up the Function Generator         | 7   |
| 2. QUICK REFERENCE                             | 9   |
| 2-1. How to use the Digital Inputs             | 9   |
| 2-2. Selecting a Waveform                      | 10  |
| 2-2-1. Sine Wave                               | 10  |
| 2-2-2. Square Wave                             | 10  |
| 2-2-3. Ramp Wave                               | 11  |
| 2-3. ARB                                       | 11  |
| 2-4. Modulation                                | 12  |
| 2-4-1. AM (FGX-2112 only)                      | 12  |
| 2-4-2. FM (FGX-2112 only)                      | 12  |
| 2-4-3. FSK Modulation (FGX-2112 only)          | 13  |
| 2-5. Sweep (FGX-2112 only)                     | 14  |
| 2-6. Counter (FGX-2112 only)                   | 15  |
| 2-7. Save/Recall                               | 15  |
| 2-7-1. Save                                    | 15  |
| 2-7-2. Recall                                  | 15  |
| 2-8. Default Settings                          | 16  |
| 3. OPERATION                                   | 17  |
| 3-1. Select a Waveform                         | 17  |
| 3-2. Setting the Frequency                     | 17  |
| 3-3. Setting the Amplitude                     | 18  |
| 3-4. Setting the DC Offset                     | 19  |
| 3-5. Setting the Duty Cycle/Symmetry           | 20  |
| 3-6. Setting the Load Impedance                | 21  |
| 3-7. Turning the Output On                     | 22  |
| 3-8. Amplitude Modulation (AM) (FGX-2112)      | 22  |
| 3-8-1. Selecting AM Modulation                 | 22  |
| 3-8-2. AM Carrier Waveform                     | 23  |
| 3-8-3. Setting the Carrier Frequency           | 23  |
| 3-8-4. Setting the Carrier Amplitude           | 24  |
| 3-8-5. Setting the Modulating Wave Shape       | 25  |
| 3-8-6. Setting the Modulation Frequency (Rate) | 25  |
| 3-8-7. Modulation Depth                        | 26  |
| 3-8-8. Setting the Modulation Source           | 27  |
| 3-9. Frequency Modulation (FM)(FGX-2112)       | 28  |
| 3-9-1. Selecting FM Modulation                 | 28  |
| 3-9-2. FM Carrier Waveform                     | 29  |
| 3-9-3. Setting the Carrier Frequency           | 29  |

| 3-9-4. Setting the Carrier Amplitude                     | 30 |
|----------------------------------------------------------|----|
| 3-9-5. Setting the Modulating Wave Shape                 | 31 |
| 3-9-6. Setting the Modulation Frequency (Rate)           | 31 |
| 3-9-7. Frequency Deviation                               | 32 |
| 3-9-8. Setting the Modulation Source                     | 33 |
| 3-10. Frequency Shift Keying (FSK) Modulation (FGX-2112) | 34 |
| 3-10-1. Selecting FSK Modulation                         | 35 |
| 3-10-2. FSK Carrier Waveform                             | 35 |
| 3-10-3. FSK Carrier Frequency                            | 35 |
| 3-10-4. Setting the Carrier Amplitude                    | 36 |
| 3-10-5. Setting the Hop Frequency                        | 37 |
| 3-10-6. FSK Rate                                         | 38 |
| 3-10-7. Setting the FSK Source                           | 39 |
| 3-11. Frequency Sweep (FGX-2112)                         | 40 |
| 3-11-1. Selecting Sweep                                  | 40 |
| 3-11-2. Setting Start and Stop Frequency                 | 41 |
| 3-11-3. Sweep Mode                                       | 42 |
| 3-11-4. Sweep Rate                                       | 42 |
| 3-11-5. Setting the Sweep Source (Trigger)               | 43 |
| 3-12. Creating an Arbitrary Waveform                     | 44 |
| 3-13. Using the Frequency Counter                        | 46 |
| 3-13-1. Selecting the Frequency Counter Function         | 46 |
| 3-13-2. Selecting the Gate Time                          | 46 |
| 3-14. Using the SYNC Output Port                         | 47 |
| 3-14-1. Connecting the SYNC Output Port                  | 47 |
| 3-14-2. SYNC Output Signal                               | 47 |
| 3-15. Save and Recall State/ARB Waveform                 | 49 |
| 4. REMOTE INTERFACE                                      | 51 |
| 4-1. Selecting the USB Remote Interface                  | 51 |
| 4-1-1. Remote control terminal connection                | 51 |
| 4-2. Command Syntax                                      | 52 |
| 4-3. Command List                                        | 56 |
| 4-3-1. System Commands                                   | 57 |
| 4-3-1-1. *IDN?                                           | 57 |
| 4-3-1-2. *RST                                            | 57 |
| 4-3-2. Status Register Commands                          | 57 |
| 4-3-2-1. *CLS                                            | 57 |
| 4-3-3. APPLy Commands                                    | 57 |
| 4-3-3-1. SOURce[1]:APPLy:SINusoid                        | 59 |
| 4-3-3-2. SOURce[1]:APPLy:SQUare                          | 59 |
| 4-3-3-3. SOURce[1]:APPLy:RAMP                            | 59 |
| 4-3-3-4. SOURce[1]:APPLy:NOISe                           | 60 |
| 4-3-3-5. SOURce[1]:APPLy:USER                            | 60 |
| 4-3-3-6. SOURce[1]:APPLy?                                | 61 |
| 4-3-4. Output Commands                                   | 61 |
| 4-3-4-1. SOURce[1]:FUNCtion                              | 61 |
| 4-3-4-2. SOURce[1]:FREQuency                             | 62 |
| 4-3-4-3. SOURce[1]:AMPLitude                             | 63 |
| 4-3-4-4. SOURce[1]:DCOffset                              | 64 |

| 4-3-4-5. SOURce[1]:SQUare:DCYCle             | .64 |
|----------------------------------------------|-----|
| 4-3-4-6. SOURce[1]:RAMP:SYMMetry             | .65 |
| 4-3-4-7. OUTPut                              | .66 |
| 4-3-4-8. SOURce[1]:OUTPut:LOAD               | .66 |
| 4-3-4-9. SOURce[1]:VOLTage:UNIT              | .66 |
| 4-3-5. Amplitude Modulation (AM) Commands    | .67 |
| 4-3-5-1. SOURce[1]:AM:STATe                  | .68 |
| 4-3-5-2. SOURce[1]:AM:SOURce                 | .68 |
| 4-3-5-3. SOURce[1]:AM:INTernal:FUNCtion      | .69 |
| 4-3-5-4. SOURce[1]:AM:INTernal:FREQuency     | .69 |
| 4-3-5-5. SOURce[1]:AM:DEPTh                  | .69 |
| 4-3-6. Frequency Modulation (FM) Commands    | .70 |
| 4-3-6-1. SOURce[1]:FM:STATe                  | .71 |
| 4-3-6-2. SOURce[1]:FM:SOURce                 | .71 |
| 4-3-6-3. SOURce[1]:FM:INTernal:FUNCtion      | .71 |
| 4-3-6-4. SOURce[1]:FM:INTernal:FREQuency     | .72 |
| 4-3-6-5. SOURce[1]:FM:DEViation              | .72 |
| 4-3-7. Frequency-Shift Keying (FSK) Commands | .73 |
| 4-3-7-1. SOURce[1]:FSKey:STATe               | .74 |
| 4-3-7-2. SOURce[1]:FSKey:SOURce              | .74 |
| 4-3-7-3. SOURce[1]:FSKey:FREQuency           | .75 |
| 4-3-7-4. SOURce[1]:FSKey:INTernal:RATE       | .75 |
| 4-3-8. Frequency Sweep Commands              | .76 |
| 4-3-8-1. SOURce[1]:SWEep:STATe               | .76 |
| 4-3-8-2. SOURce[1]:FREQuency:STARt           | .77 |
| 4-3-8-3. SOURce[1]:FREQuency:STOP            | .77 |
| 4-3-8-4. SOURce[1]:SWEep:SPACing             | .78 |
| 4-3-8-5. SOURce[1]:SWEep:RATE                | .78 |
| 4-3-8-6. SOURce[1]:SWEep:SOURce              | .78 |
| 4-3-9. Frequency Counter Commands            | .79 |
| 4-3-9-1. COUNter:GATe                        | .79 |
| 4-3-9-2. COUNter:STATe                       | .79 |
| 4-3-9-3. COUNter:VALue?                      | .80 |
| 4-3-10. Arbitrary Waveform Commands          | .80 |
| 4-3-10-1. SOURce[1]:FUNCtion USER            | .81 |
| 4-3-10-2. DATA:DAC                           | .81 |
| 4-3-11. Save and Recall Commands             | .82 |
| 4-3-11-1. *SAV                               | .82 |
| 4-3-11-2. *RCL                               | .82 |
| 5. APPENDIX                                  | 84  |
| 5-1. Error Messages                          | 84  |
| 5-2. FGX-2000 Series Specifications          | 85  |
| 5-3. External Dimensions Figure              | 88  |

## Preface

To use the product safely, read instruction manual to the end. Before using this product, understand how to correctly use it. If you read the manuals but you do not understand how to use it, ask us or your local dealer. After you read the manuals, save it so that you can read it anytime as required.

#### Pictorial indication

The manuals and product show the warning and caution items required to safely use the product. The following pictorial indication is provided.

| Pictorial<br>indication |                                                                                                    |
|-------------------------|----------------------------------------------------------------------------------------------------|
|                         | Some part of this product or the manuals may show this<br>pictorial indication. In this case, if the product is<br>incorrectly used in that part, a serious danger may be<br>brought about on the user's body or the product. To use<br>the part with this pictorial indication, be sure to refer to the<br>manuals. |
| WARNING                 | If you use the product, ignoring this indication, you may get killed or seriously injured. This indication shows that the warning item to avoid the danger is provided.                                                                                                    |
|                         | If you incorrectly use the product, ignoring this indication,<br>you may get slightly injured or the product may be<br>damaged. This indication shows that the caution item to<br>avoid the danger is provided.                                                                                                    |

Please be informed that we are not responsible for any damages to the user or to the third person, arising from malfunctions or other failures due to wrong use of the product or incorrect operation, except such responsibility for damages as required by law.

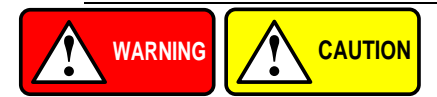

#### Do not remove the product's covers and panels

Never remove the product's covers and panels for any purpose. Otherwise, the user's electric shock or fire may be incurred.

#### Warning on using the product

Warning items given below are to avoid danger to user's body and life and avoid the damage or deterioration of the product. Use the product, observing the following warning and caution items.

#### Warning items on power supply

#### Power supply voltage

The rated power supply voltages of the product are 100, 120, 220 and 240VAC. The rated power supply voltage for each product should be confirmed by reading the label attached on the back of the product or by the "rated" column shown in the instruction manual. The specification of power cord attached to the products is rated to 125VAC for all products which are designed to be used in the areas where commercial power supply voltage is not higher than 125VAC. Accordingly, you must change the power cord if you want to use the product at the power supply voltage higher than 125VAC. If you use the product without changing power cord to 250VAC rated one, electric shock or fire may be caused. When you used the product equipped with power supply voltage switching system, please refer to the corresponding chapter in the instruction manuals of each product.

#### Power cord

# (IMPORTANT) The attached power cord set can be used for this device only.

If the attached power cord is damaged, stop using the product and call us or your local dealer. If the power cord is used without the damage being removed, an electric shock or fire may be caused.

#### • Protective fuse

If an input protective fuse is blown, the product does not operate. For a product with external fuse holder, the fuse may be replaced. As for how to replace the fuse, refer to the corresponding chapter in the instruction manual. If no fuse replacement procedures are indicated, the user is not permitted to replace it. In such case, keep the case closed and consult us or your local dealer. If the fuse is incorrectly replaced, a fire may occur.

#### Warning item on Grounding

If the product has the GND terminal on the front or rear panel surface, be sure to ground the product to safely use it.

## Warnings on Installation environment

#### • Operating temperature and humidity

Use the product within the operating temperature indicated in the "rating" temperature column. If the product is used with the vents of the product blocked or in high ambient temperatures, a fire may occur. Use the product within the operating humidity indicated in the "rating" humidity column. Watch out for condensation by a sharp humidity change such as transfer to a room with a different humidity. Also, do not operate the product with wet hands. Otherwise, an electric shock or fire may occur.

### • Use in gas

Use in and around a place where an inflammable or explosive gas or steam is generated or stored may result in an explosion and fire. Do not operate the product in such an environment. Also, use in and around a place where a corrosive gas is generated or spreading causes a serious damage to the product. Do not operate the product in such an environment.

#### Installation place

Do not insert metal and inflammable materials into the product from its vent and spill water on it. Otherwise, electric shock or fire may occur.

#### Do not let foreign matter in

Do not insert metal and inflammable materials into the product from its vent and spill water on it. Otherwise, electric shock or fire may occur.

#### Warning item on abnormality while in use

If smoke or fire is generated from the product while in use, stop using the product, turn off the switch, and remove the power cord plug from the outlet. After confirming that no other devices catch fire, ask us or your local dealer.

#### Input / Output terminals

Maximum input to terminal is specified to prevent the product from being damaged. Do not supply input, exceeding the specifications that are indicated in the "Rating" column in the instruction manual of the product. Also, do not supply power to the output terminals from the outside. Otherwise, a product failure is caused.

#### Calibration

Although the performance and specifications of the product are checked under strict quality control during shipment from the factory, they may be deviated more or less by deterioration of parts due to their aging or others.

It is recommended to periodically calibrate the product so that it is used with its performance and specifications stable. For consultation about the product calibration, ask us or your local dealer.

### Daily Maintenance

When you clean off the dirt of the product covers, panels, and knobs, avoid solvents such as thinner and benzene. Otherwise, the paint may peel off or resin surface may be affected. To wipe off the covers, panels, and knobs, use a soft cloth with neutral detergent in it.

During cleaning, be careful that water, detergents, or other foreign matters do not get into the product.

If a liquid or metal gets into the product, an electric shock and fire are caused. During cleaning, remove the power cord plug from the outlet.

Use the product correctly and safely, observing the above warning and caution items. Because the instruction manual indicates caution items even in individual items, observe those caution items to correctly use the product.

If you have questions or comments about the manuals, ask us or E-Mail us.

## **1. GETTING STARTED**

The Getting started chapter introduces the function generator's main features, appearance and introduces a quick instructional summary of some of the basic functions. For comprehensive operation instructions, please see the operation chapter.

| 1-1. Main Features |                 |                      |
|--------------------|-----------------|----------------------|
| Model name         | FGX-2005        | FGX-2112             |
| Frequency Range    | 0.1Hz~5MHz      | 0.1Hz~12MHz          |
| Output waveform    | Sine, Square, I | Ramp, Noise, ARB     |
| Amplitude range    | 1 mVpp to 1     | 0 Vpp (into 50Ω)     |
|                    | 2 mVpp to 2     | 0 Vpp (open-circuit) |
| Variable Offset    | $\checkmark$    | $\checkmark$         |
| Variable Duty      | $\checkmark$    | $\checkmark$         |
| SYNC (TTL) output  | $\checkmark$    | $\checkmark$         |
| Save/Recall        | $\checkmark$    | $\checkmark$         |
| Sweep operation    | —               | $\checkmark$         |
| AM /FM / FSK       | —               | $\checkmark$         |
| Frequency Counter  | —               | $\checkmark$         |
| ARB                | ✓               | $\checkmark$         |
| USB Interface      | $\checkmark$    | $\checkmark$         |

| Performance | <ul> <li>DDS technology using an FPGA provides high resolution waveforms</li> <li>12MHz/5MHz DDS (Direct Digital Synthesis) signal output series</li> <li>0.1Hz resolution</li> <li>Full Function Arbitrary Waveform Capability 20 MSa/s sample rate</li> <li>10 MHz repotition rate</li> </ul> |
|-------------|----------------------------------------------------------------------------------------------------|
|             | 4 k-point waveform length<br>10-bit amplitude resolution<br>Ten 4k waveform memories                                                                                                    |
| Features    | <ul> <li>Sine, Square, Ramp, Noise</li> <li>Int/Ext AM, FM, FSK modulation</li> <li>Modulation/sweep signal output</li> <li>Save/recall 10 groups of setting memories</li> <li>Output overload protection</li> </ul>                                                                            |
| Interface   | <ul><li>USB interface as standard</li><li>3.5 inch LCD</li></ul>                                                                                                    |

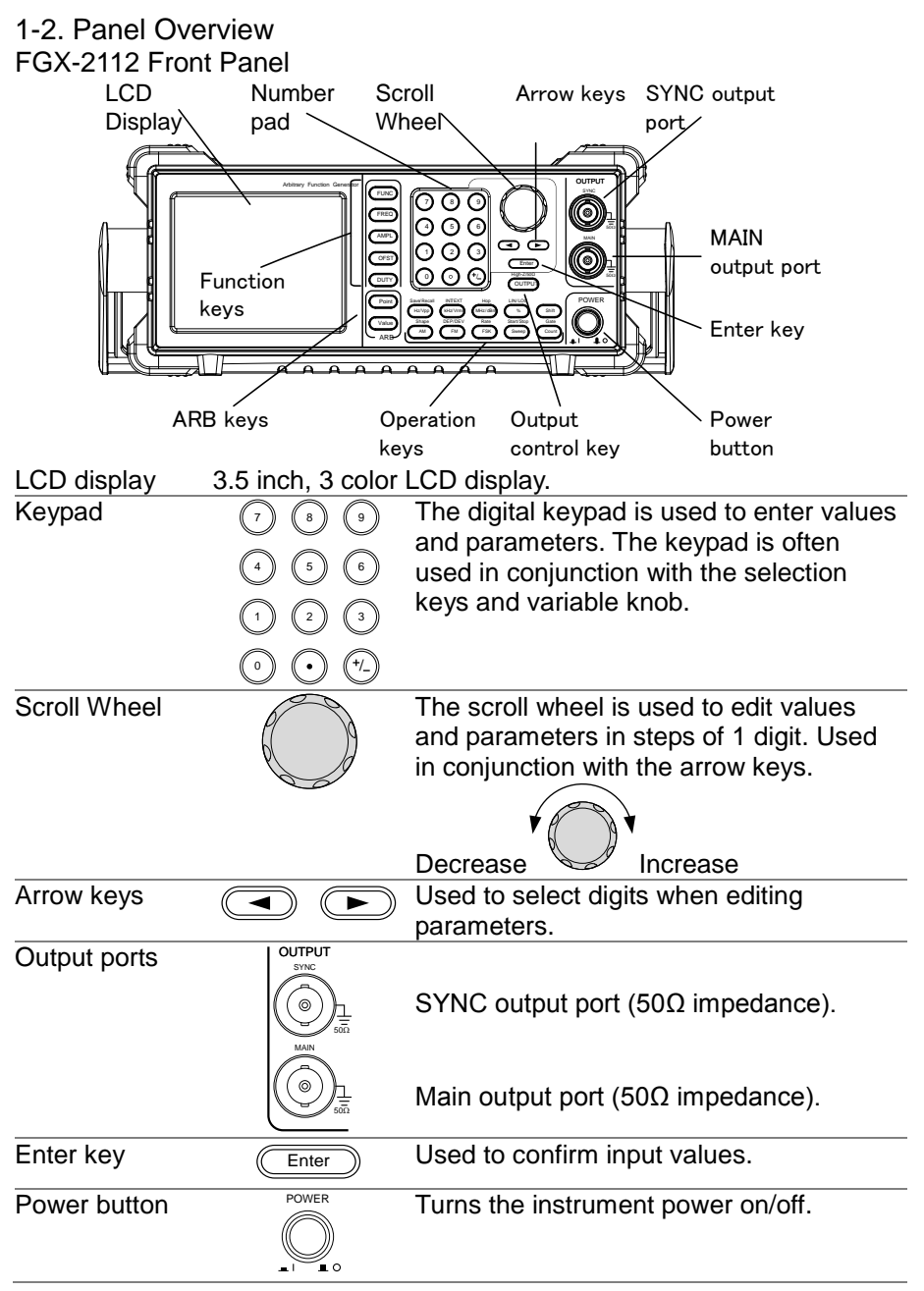

| Output control key | OUTPUT               | Turns the output on/off.                                                       |
|--------------------|----------------------|--------------------------------------------------------------------------------|
| Load<br>Impedance  | High Z/500           | Toggles the load impedance between 50 $\Omega$ and High-Z.                     |
| Operation keys     | Hz/Vpp               | Selects Hz or Vpp units.                                                       |
|                    | Shift Hz/Vpp         | Saves or recalls waveforms from memory.                                        |
|                    | kHz/Vrms             | Selects kHz or Vrms units.                                                     |
|                    | Shift + (kHz/Vrms)   | Sets the source to internal or external for the modulation and FSK functions*. |
|                    | (MHz/dBm)            | Selects MHz or dBm units.                                                      |
|                    | Shift Hop<br>HHz/dBm | Sets the "Hop" frequency for FSK modulation*.                                  |
|                    | %                    | Selects % units.                                                               |
|                    | Shift +              | Sets the sweep to linear or logarithmic*.                                      |
|                    | Shift                | The shift key is used to select the secondary functions on the operation keys. |
|                    | AM                   | The AM key is used to turn AM modulation on/off*.                              |
|                    | Shift AM             | Selects the modulation waveform*.                                              |
|                    | FM                   | The FM key is used to turn FM modulation on/off*.                              |
|                    | Shift + FM           | Selects the modulation depth or the frequency deviation*.                      |
|                    | FSK                  | Selects FSK modulation*.                                                       |
|                    | Shift + Rate         | Sets the AM, FM, FSK modulation and sweep function rate*                       |
|                    | Sweep                | Selects the Sweep function*.                                                   |
|                    | Shift + Sweep        | Sets the Start or Stop frequency*.                                             |

|                   | Count                 | Turns the frequency counter on/off*.                                                                                                    |
|-------------------|-----------------------|----------------------------------------------------------------------------------------------------|
|                   | Shift + Count         | Sets the frequency counter gate time*.                                                                                                    |
| ARB edit keys     | Point<br>Value<br>ARB | Arbitrary waveform editing keys.<br>The Point key sets the ARB point<br>numbers.<br>The Value key sets the amplitude value of<br>the selected point. |
| Function keys     | FUNC                  | The FUNC key is used to select the output waveform type:<br>Sine, Square, Ramp, Noise, ARB.                                                          |
|                   | FREQ                  | Sets the frequency of the selected waveform.                                                                                                    |
|                   | AMPL                  | Sets the amplitude of the selected waveform.                                                                                                    |
|                   | OFST                  | The OFST sets the DC offset for the selected waveform.                                                                                               |
|                   | DUTY                  | The DUTY key sets the duty cycle of square and ramp waveforms.                                                                                       |
| *indicates functi | ons/features for th   | e FGX-2112 only.                                                                                                    |

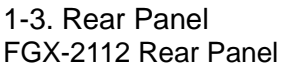

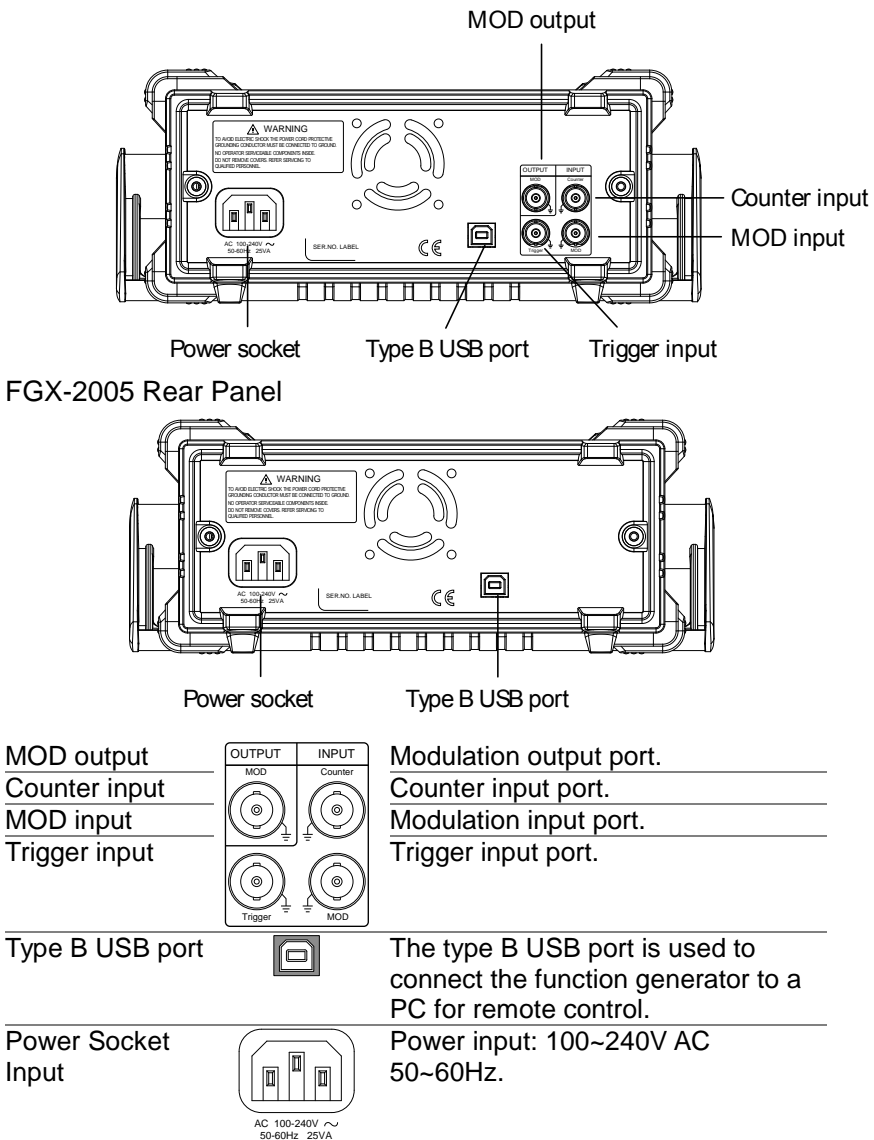

## 1-4. Display

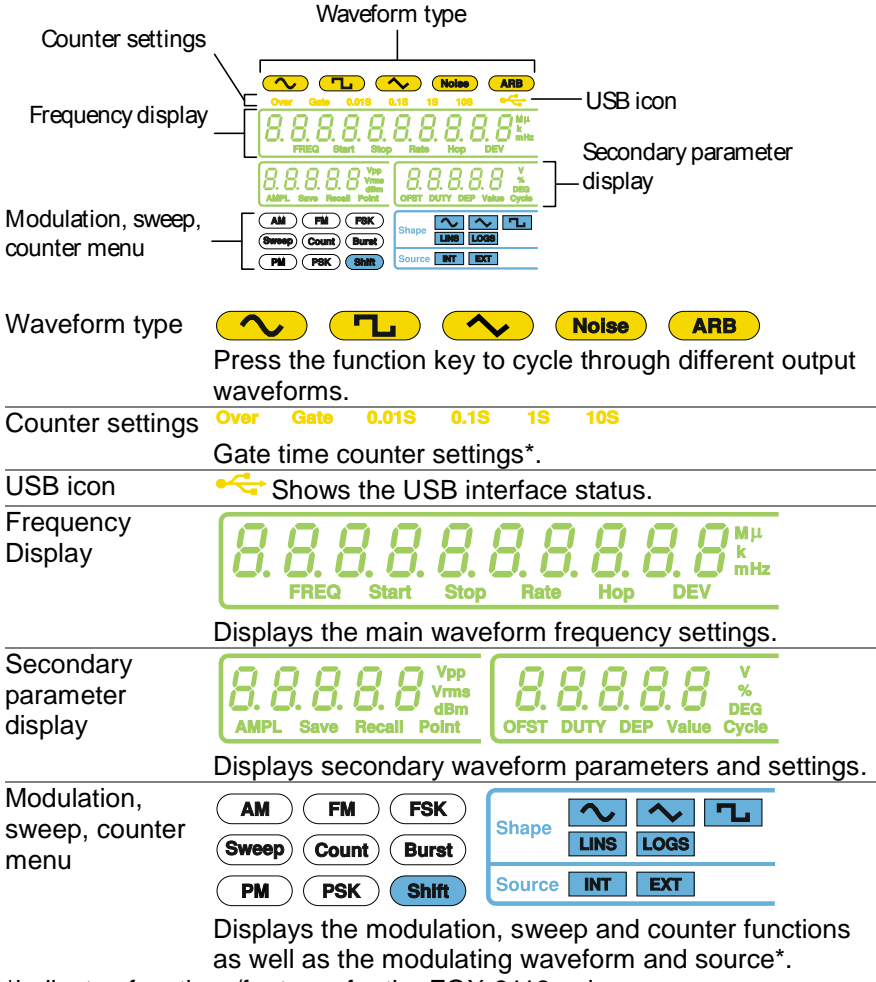

\*indicates functions/features for the FGX-2112 only.

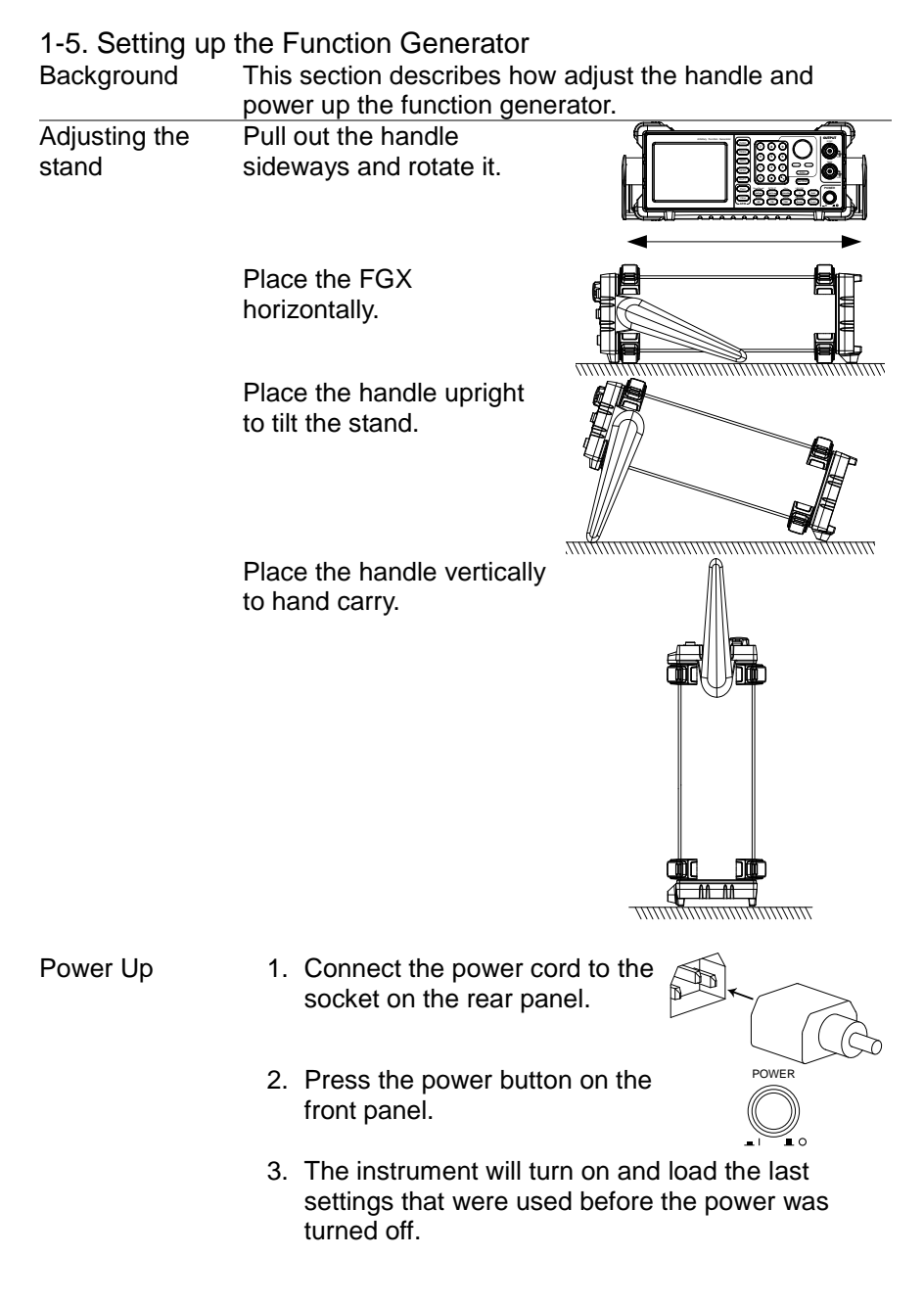

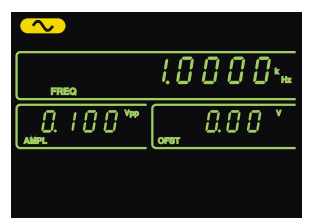

The function generator is now ready to be used.

## 2. QUICK REFERENCE

This chapter lists operation shortcuts and default factory settings. Use this chapter as a handy reference for instrument functions. This chapter is to be used as a quick reference; for detailed explanations on parameters, settings and limitations, please see the operation chapter (page 17) or specifications (page 85).

2-1. How to use the Digital Inputs

Background The FGX-2000 has three main types of digital inputs: the number pad, arrow keys and the scroll wheel. The following instructions will show you how to use the digital inputs to edit parameters.

 First select the function that must be edited pressing one of the function or ARB keys. The selected function will flash.

2. To edit a parameter, use the arrow keys to move the cursor to the digit that needs to be edited.

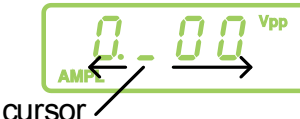

 Use the scroll wheel to increment the parameter by the resolution of the digit under the cursor. In the example above, the scroll wheel will increment the parameter in 0.1 volt increments. Clockwise increases the value, counterclockwise

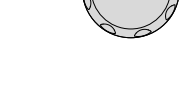

Function kevs

ARB keys

- 4. Press the Enter key to confirm the new parameter value.
- 5. Alternatively, the number pad can be used to set the value of the selected parameter.
- To finish editing with the number pad, select the unit with one of the unit keys. (Hz, kHz, MHz, Vpp, Vrms, dBm, %)

## 2-2. Selecting a Waveform

2-2-1. Sine Wave Example: Sine Wave, 10kHz, 1Vpp, 2Vdc Output 1. Press the **FUNC** key

- 1. Press the **FUNC** key repeatedly to select the Sine wave.
- 2. Press FREQ > 1 > 0 > kHz.
- 3. Press AMPL > 1 > Vpp.
- 4. Press OFST > 2 > Vpp.
- 5. Press the OUTPUT key.

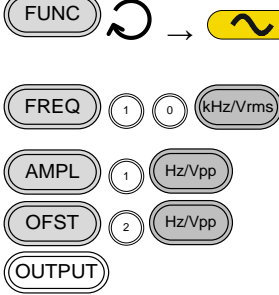

Enter

8 (9)

6

3

(+/\_)

(7)

4 5

1) (2

0

Hz/Vpp

(kHz/Vrms

(MHz/dBm

%

## 2-2-2. Square Wave

500

500

MAIN

Output

MAIN

0

Example: Square Wave, 10kHz, 3Vpp, 75% duty cycle

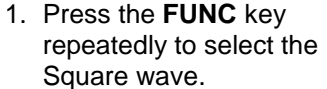

- Press FREQ > 1 > 0 > kHz.
- 3. Press AMPL > 3 > Vpp.
- 4. Press **DUTY > 7 > 5 >** %.

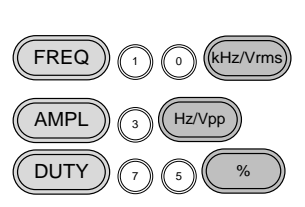

( FUNC

5. Press the output key.

## OUTPUT

## 2-2-3. Ramp Wave

50Ω

Example: Ramp Wave, 10kHz, 3Vpp, 25% symmetry

- 1. Press the **FUNC** key repeatedly to select the Ramp wave.
- Press FREQ > 1 > 0 > kHz.
- 3. Press AMPL > 3 > Vpp.
- 4. Press **DUTY > 2 > 5 >** %.
- 5. Press the OUTPUT key. OUTPUT

# $(FUNC) \longrightarrow (FREQ) \longrightarrow (FREQ) \longrightarrow ($

## 2-3. ARB

Output

MAIN

0

Example: 2 ARB points, 10 kHz, 1Vpp.

- 1. Press the **FUNC** key repeatedly to select the ARB wave.
- Press FREQ > 1 > 0 > kHz.
- 3. Press AMPL > 1 > Vpp.
- 4. Press Point > 0 > Enter.
- 5. Press Value > 5 > 1 >1 > Enter.
- 6. Press Point > 1 > Enter.
- 7. Press Value > ± > 5 > 1 >1 > Enter. (-511)
- 8. Press the OUTPUT key. (OUTPUT

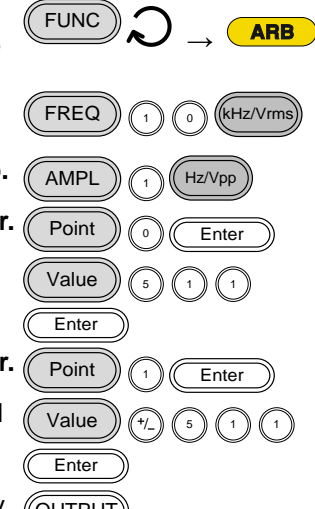

## 2-4. Modulation

## 2-4-1. AM (FGX-2112 only)

Example: AM modulation. 100Hz modulating square wave. 1 Vpp, 1kHz Sine wave carrier. 70% modulation depth. Internal source signal.

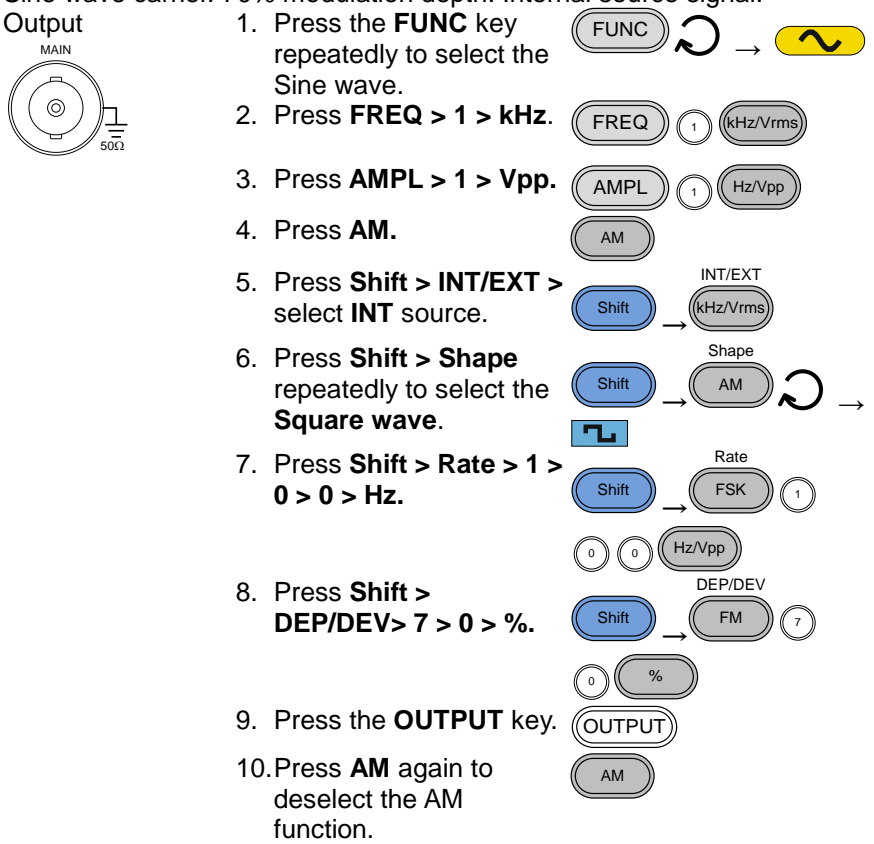

## 2-4-2. FM (FGX-2112 only)

Example: FM modulation. 100Hz modulating square wave. 1Vpp, 1kHz Sine wave carrier. 100 Hz frequency deviation. Internal Source.

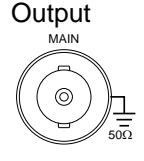

- 1. Press the **FUNC** key repeatedly to select the Sine wave.
- 2. Press **FREQ > 1 > kHz**.

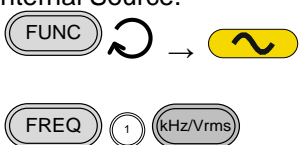

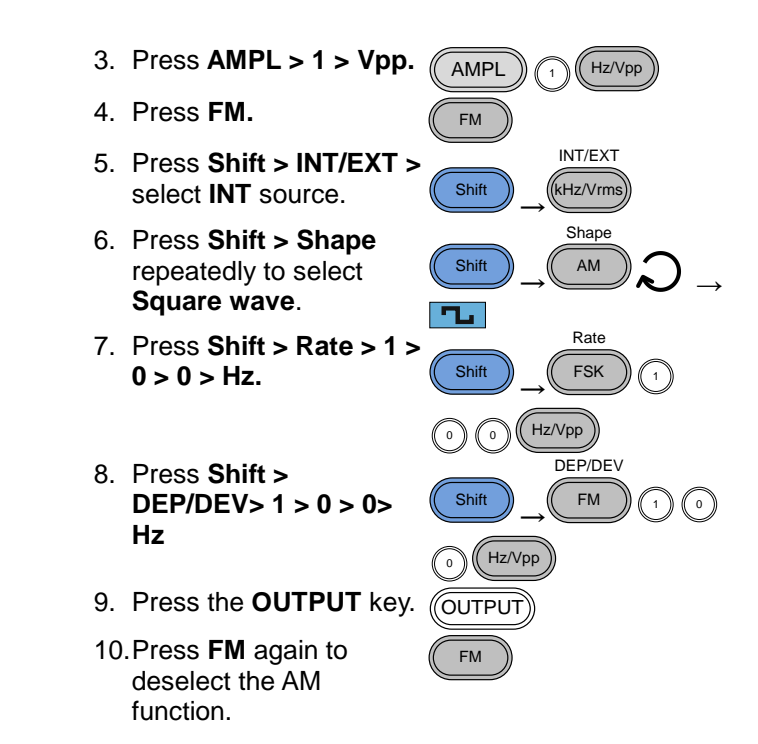

## 2-4-3. FSK Modulation (FGX-2112 only)

Example: FSK modulation. 10Hz Hop frequency. 1Vpp, 1kHz Ramp carrier wave. 100 Hz Rate (modulation frequency). Internal Source.

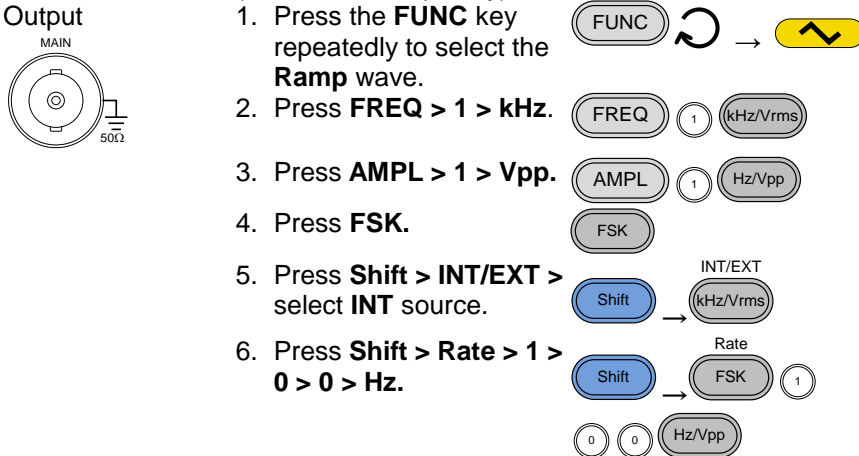

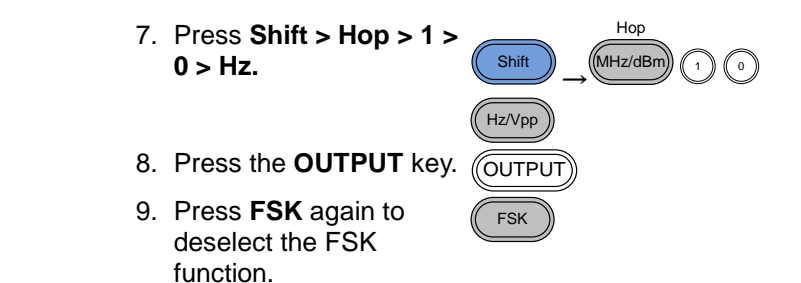

## 2-5. Sweep (FGX-2112 only)

Example: Frequency Sweep. Start Frequency 1Hz, Stop Frequency 1MHz. 1Hz Rate. 1Vpp. Linear Sweep.

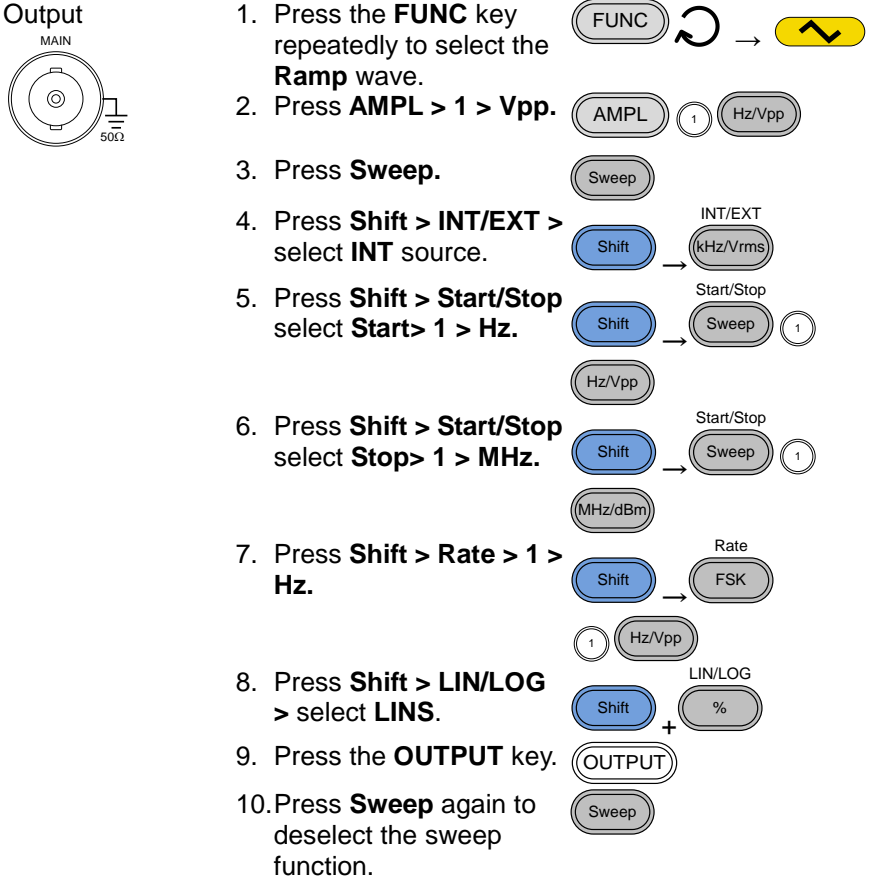

## 2-6. Counter (FGX-2112 only)

Example: Frequency counter function, gate time 1s. Input 1. Press the **Count key**.

 Press Shift > Gate repeatedly to select the 1S gate time.

- 3. Connect the signal to the counter input signal.
- 4. Press **Count** again to deselect the counter function.

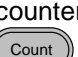

Count

Shift

Gate

Count

- 2-7. Save/Recall
- 2-7-1. Save

Example: Save waveform to memory.

- 1. Press Shift > Save/Recall. Select Save.
- 2. Turn the scroll wheel and choose a save number.
- 3. Press **Enter** to confirm the save file number.

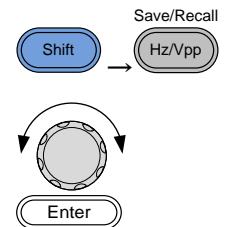

## 2-7-2. Recall

Example: Recall waveform from memory.

- 1. Press Shift > Save/Recall. Select Recall.
- 2. Turn the scroll wheel and choose a saved file number.
- 3. Press Enter to confirm the recall.

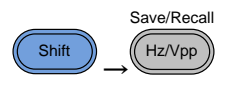

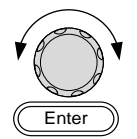

## 2-8. Default Settings

The default settings can be loaded by using the \*RST command or pressing the following keys:Duty,1,2,3,4,8,Enter

| Output Config.    | Function              | Sine wave       |
|-------------------|-----------------------|-----------------|
|                   | Frequency             | 1kHz            |
|                   | Amplitude             | 100mVpp         |
|                   | Offset                | 0.00Vdc         |
|                   | Output units          | Vpp             |
|                   | Output terminal       | 50Ω             |
|                   | Load impedance        | 50Ω             |
| Modulation        |                       |                 |
| (AM/FM/FSK)       | Carrier Wave          | 1kHz Sine wave  |
|                   | Modulation waveforms  | 100Hz Sine wave |
|                   | AM Depth              | 100%            |
|                   | FM Deviation          | 10Hz            |
|                   | FSK Hop Frequency     | 100Hz           |
|                   | FSK Frequency         | 500Hz           |
|                   | Modulation Status     | Off             |
| Sweep             | Start/Stop frequency  | 100Hz/1kHz      |
|                   | Sweep time            | 1s              |
|                   | Sweep rate            | 100Hz           |
|                   | Sweep type            | Linear          |
|                   | Sweep status          | Off             |
| System settings   | Power off signal      | On              |
|                   | Display mode          | On              |
|                   | Error queue           | cleared         |
|                   | Memory settings (ARB) | No change       |
|                   | Output                | Off             |
| Interface config. | USB                   | CDC             |
| Calibration       | Calibration Menu      | Restricted      |

## 3. OPERATION

The Operation chapter shows how to output basic waveforms and create ARB waveforms. The FGX-2112 can also perform advanced functions such as modulation, sweep, FSK and counter functions.

3-1. Select a Waveform

The FGX-2000 can output four standard waveforms: sine, square, ramp and noise waveforms.

| Panel Operation       | 1. Press the <b>FUNC</b> key repeatedly to select a standard waveform (Sine, Square, Ramp, Noise).          |
|-----------------------|----------------------------------------------------------------------------------------------------|
| Example:<br>Sine wave |                                                                                                    |
|                       |                                                                                                    |
| Note                  | The modulation, FSK, sweep and counter functions must be disabled before a standard waveform can be output. |

3-2. Setting the Frequency

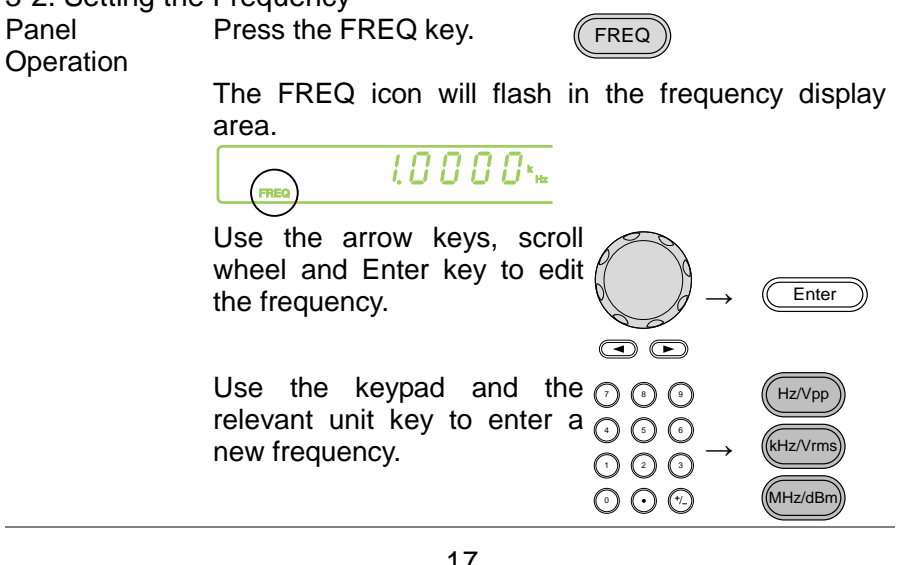

| Range                   | Sine           | 0.1Hz ~ 12MHz*         |                     |
|-------------------------|----------------|------------------------|---------------------|
| •                       | Square         | 0.1Hz ~ 12MHz*         |                     |
|                         | Ramp           | 0.1Hz ~ 1MHz           |                     |
|                         | *limited to 5M | Hz for the FGX-2       | 2005, 12MHz for the |
|                         | FGX-2112.      |                        |                     |
| Example:<br>FREQ = 1kHz |                |                        |                     |
|                         | FREQ           | 1.0 0 0 0 × 👳          |                     |
|                         |                |                        |                     |
|                         |                |                        |                     |
|                         |                |                        |                     |
|                         |                |                        |                     |
| 3-3. Setting the        | Amplitude      |                        |                     |
| Panel Operation         | 1. Press the I | AMPL key.              | AMPL                |
|                         | 2. The AMPL    | icon will flash in the | e secondary display |

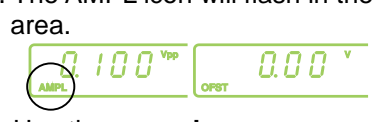

|       | 3. Use the <b>arrow keys</b> ,<br><b>scroll wheel</b> and <b>Enter</b><br>key to edit the amplitude. |   | → Enter                                         |
|-------|----------------------------------------------------------------------------------------------------|---|-------------------------------------------------|
|       | Use the <b>keypad</b> and the relevant <b>unit</b> key to enter a new amplitude.                     |   | Hz/Vpp<br>$\rightarrow$ (kHz/Vrms)<br>(MHz/dBm) |
| Range | No load 2mVpp~20Vpp<br>50Ω Load 1mVpp~10Vpp                                                          | ) |                                                 |

Example: AMPL= 1Vpp

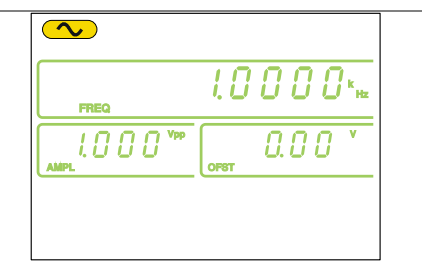

## 3-4. Setting the DC Offset

Panel Operation 1. Press the OFST key. OFST 2. The OFST icon will flash in the secondary display area. 0.00 3. Use the arrow keys, scroll wheel and Enter key to edit the offset. Enter Use the keypad and the  $\bigcirc \bigcirc \bigcirc \bigcirc$ Vpp key to enter a new (1) (5) (6) Hz/Vpp offset.  $\bigcirc \bigcirc \bigcirc \bigcirc$  $\odot \odot \odot$ ±10Vpk No Load (AC+DC) Range ±5 Vpk 50Ω Load (AC+DC) Example:  $\frown$ OFST= 1VDC 10000\* 1.000 " 100 OFST

## 3-5. Setting the Duty Cycle/Symmetry

| Background Panel Operation | <ul> <li>The DUTY key sets the duty cycle or symmetry of the standard square or ramp waveforms.</li> <li>1. Ensure a square or ramp waveform is selected.</li> <li>2. Press the <b>DUTY</b> key.</li> </ul>                             |  |  |  |
|----------------------------|----------------------------------------------------------------------------------------------------|--|--|--|
|                            | <ul> <li>3. The duty icon will flash in the secondary display area.</li> <li>   I O O O <sup>Vep</sup> O O *  </li> </ul>                                                                                                    |  |  |  |
|                            | Use the arrow keys,<br>scroll wheel and Enter<br>key to edit the duty<br>cycle/symmetry. $\rightarrow$ Enter                                                                                                    |  |  |  |
|                            | Use the <b>keypad</b> and the $\bigcirc \odot \odot \odot$<br>% key to enter a new duty $\bigcirc \odot \odot \odot$<br>cycle/symmetry. $\bigcirc \odot \odot \odot$<br>$\odot \odot \odot \odot$                                       |  |  |  |
| Duty Cycle<br>Range        | $\leq 100 \text{kHz} \qquad 1.0\% \sim 99.0\%$<br>$\leq 5 \text{MHz} \qquad 20.0\% \sim 80.0\%$<br>$\leq 10 \text{MHz} \qquad 40.0 \sim 60.0\%$<br>$\leq 12 \text{MHz} \qquad 50.0\% \text{ (fixed)}$<br>$10\% \qquad 50\% \qquad 90\%$ |  |  |  |
| <u>Cummetru</u>            |                                                                                                    |  |  |  |
| Range                      | Air requercies         0% ~ 100 %           0%         50%         100%                                                                                                    |  |  |  |
| Example:<br>DUTY= 50.0%    |                                                                                                    |  |  |  |

## 3-6. Setting the Load Impedance

| Background      | The FGX-2000 load impedance can be set to $50\Omega$ |  |  |  |
|-----------------|------------------------------------------------------|--|--|--|
| Lacing.com      | or to High-Z. When the load impedance is set to      |  |  |  |
|                 | high-Z the effect output is doubled compared to the  |  |  |  |
|                 | default 50Ω. For example, when the amplitude is set  |  |  |  |
|                 | to 10Vpp (impedance of $50\Omega$ ) when the load    |  |  |  |
|                 | impedance is switched to high-Z, the amplitude       |  |  |  |
| 0               | becomes 20Vpp.                                       |  |  |  |
|                 | dBm units are not supported for the high-Z load      |  |  |  |
|                 | impedance.                                           |  |  |  |
|                 | If the amplitude unit is dBm, and you switch to the  |  |  |  |
|                 | High-Z load impedance, the amplitude unit will       |  |  |  |
|                 | automatically change to vpp.                         |  |  |  |
|                 | If the load impedance is set to High-Z, you cannot   |  |  |  |
|                 | impedance back to 500 first                          |  |  |  |
| Panel Operation | 1 To toggle the load impedance $High Z/50\Omega$     |  |  |  |
|                 | between 50 and High-7 press (Shift) (OUTPUT)         |  |  |  |
|                 | SHIFT-OUTPUT                                         |  |  |  |
|                 | 2 The selected load impedance will flash momentarily |  |  |  |
|                 | on the display.                                      |  |  |  |
|                 | 50 Ω:                                                |  |  |  |
|                 |                                                      |  |  |  |
|                 |                                                      |  |  |  |
|                 | High-Z:                                              |  |  |  |

Vpp

OFST

1.0.0

۷

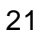

## 3-7. Turning the Output On

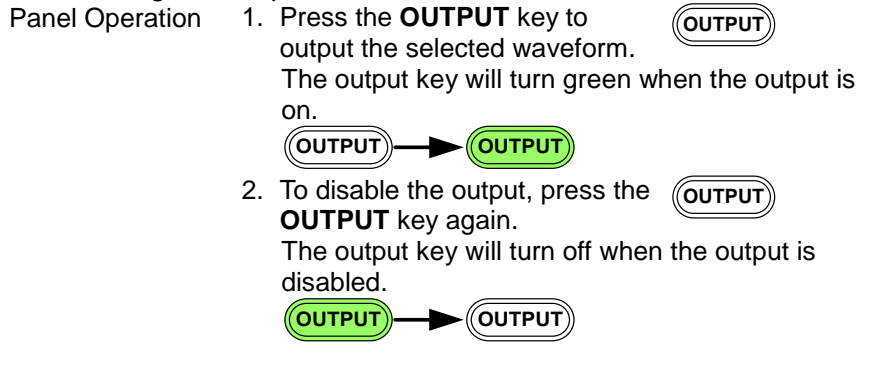

3-8. Amplitude Modulation (AM) (FGX-2112)

An AM waveform is produced from a carrier waveform and a modulating waveform. The amplitude of the modulated carrier waveform depends on the amplitude of the modulating waveform. The FGX-2112 function generator can set the carrier frequency, amplitude and offset as well as internal or external modulation sources.

AM modulation is only applicable for the FGX-2112 function generators.

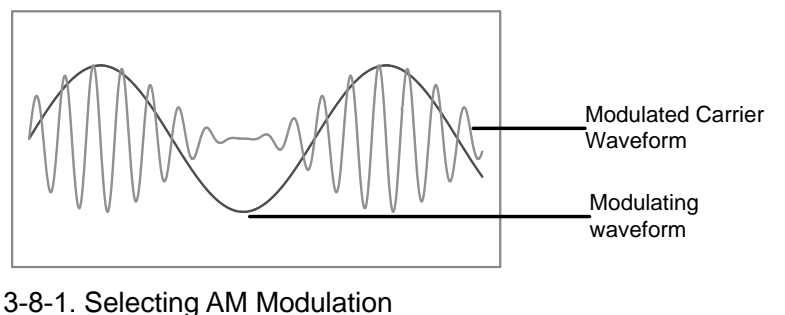

3-8-1. Selecting AM Modulation Panel Operation 1. Press the AM key.

2. The modulation, sweep and counter menu display will appear. The AM icon indicates that the AM function is active.

| Shape      | Ъ |  |
|------------|---|--|
| Source INT |   |  |
|            |   |  |

AM

| Example:       |                                                                       |
|----------------|-----------------------------------------------------------------------|
| Aivi activateu |                                                                       |
|                |                                                                       |
|                | Shape The                                                             |
|                | Source INT                                                            |
| Note           | AM modulation can be deactivated by pressing the <b>AM</b> key again. |

## 3-8-2. AM Carrier Waveform

| Background    | The FUNC key selects the AM carrier waveform. Sine, square or ramp waveforms can be used as the carrier. |  |  |  |
|---------------|----------------------------------------------------------------------------------------------------|--|--|--|
|               | The default waveform is set to sine. Noise is not available                                              |  |  |  |
|               | as a carrier shape. Before the carrier shape can be                                                      |  |  |  |
|               | selected, ensure AM is active, page 38.                                                                  |  |  |  |
| Selecting the | 1. Press the FUNC key                                                                                    |  |  |  |

Carrier Shape repeatedly to select a carrier waveform (Sine, Square, Ramp).

| Range | AM Carrier Shape sine, square, ramp |
|-------|-------------------------------------|
| 0     |                                     |

- 3-8-3. Setting the Carrier Frequency
- Panel Operation 1. Press **FREQ** key.
  - 2. The FREQ icon will flash in the frequency display area.

FREQ

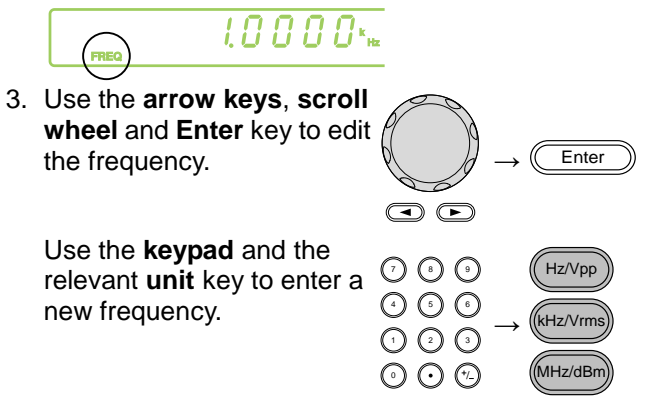

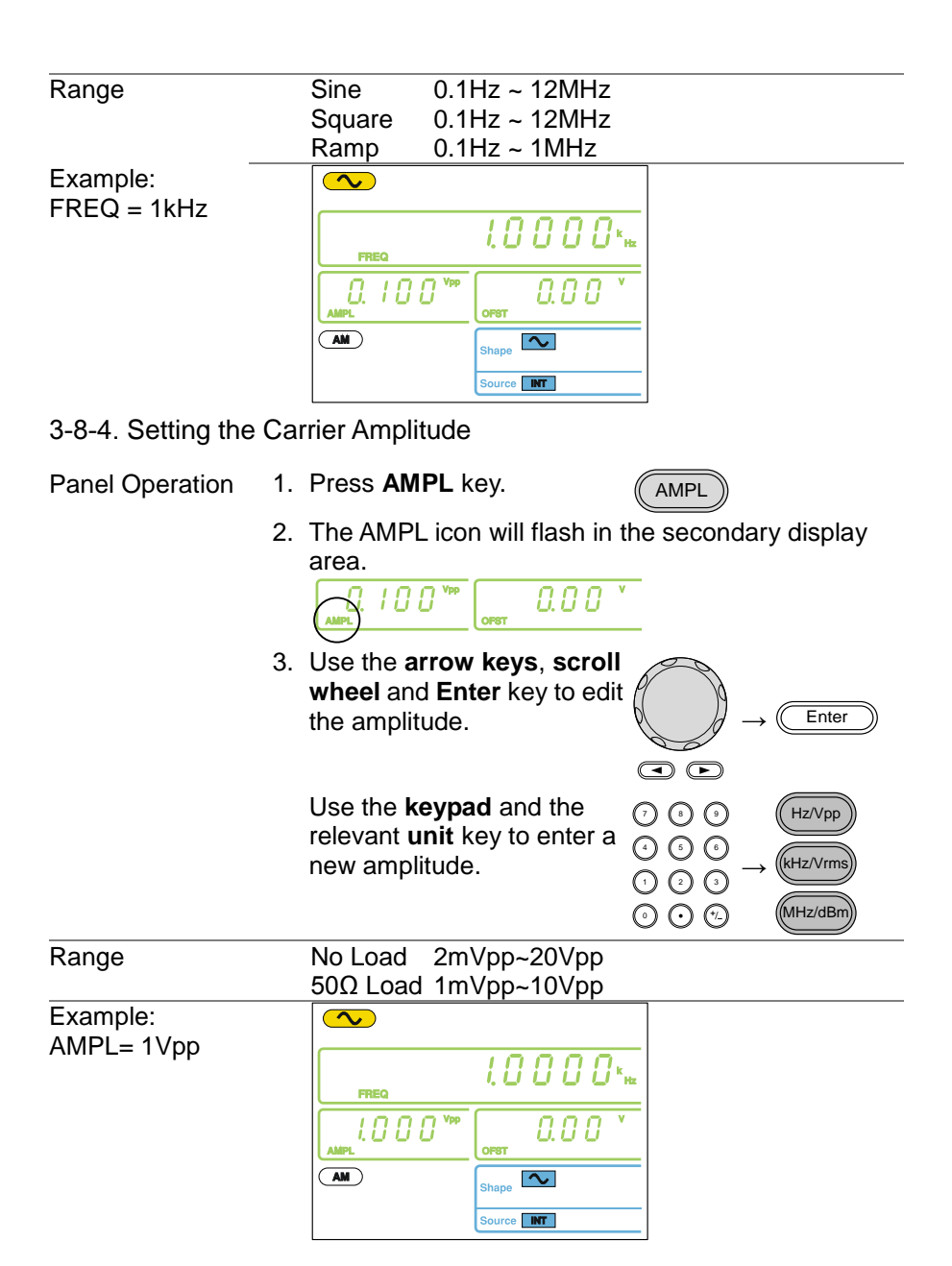

## 3-8-5. Setting the Modulating Wave Shape

The FGX-2112 has sine, square and Triangle modulating waveform shapes. Sine waves are the default wave shape.

Panel Operation 1. Press the SHIFT→ Shape key repeatedly to select a shape waveform.

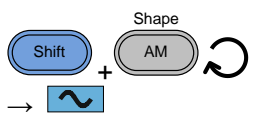

2. The waveform Shape is displayed in blue at the bottom of the panel.

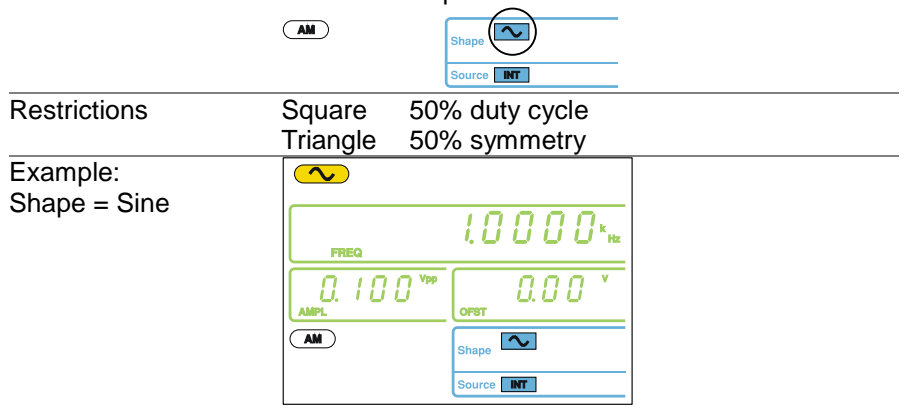

## 3-8-6. Setting the Modulation Frequency (Rate)

- Panel Operation
- Press the SHIFT→ Rate key.

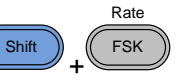

2. The Rate icon will flash in the frequency display area.

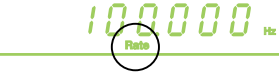

3. Use the arrow keys, scroll wheel and Enter key to edit the rate.

Use the **keypad** and the relevant **unit** key to enter a new rate.

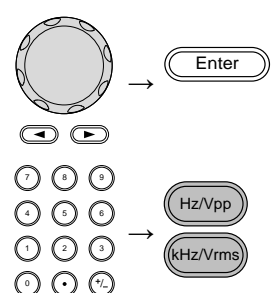

| Range                   | (Internal source) 2mHz ~ 20kHz<br>Default 100Hz                                                                                                    |  |
|-------------------------|----------------------------------------------------------------------------------------------------|--|
| Example:<br>Rate= 100Hz | I     I     I <td></td> |  |

## 3-8-7. Modulation Depth

Modulation depth is the ratio (as a percentage) of the unmodulated carrier amplitude and the minimum amplitude deviation of the modulated waveform. In other words, modulation depth is the maximum amplitude of the modulated waveform compared to the carrier waveform as a percentage. 1 Press the SHIFT

Panel Operation

Range

| .1011 | 1. | DEP/DEV key.                                                                  | -<br>(                            | Shift + FM                                                                                                    |
|-------|----|-------------------------------------------------------------------------------|-----------------------------------|----------------------------------------------------------------------------------------------------|
|       | 2. | The DEP icon will area.                                                       | flash in the                      | secondary display                                                                                                   |
|       |    | . / . / . VPP                                                                 |                                   |                                                                                                    |
|       | 3. | Use the <b>arrow ke</b><br><b>wheel</b> and <b>Enter</b><br>the modulation de | ys, scroll<br>key to edit<br>pth. | $\underbrace{\textcircled{Enter}}_{\textcircled{A}} \rightarrow \underbrace{\textcircled{Enter}}_{\textcircled{A}}$ |
|       |    | Use the <b>keypad</b> a key to enter a new                                    | nd the <b>%</b><br>/ depth.       | $\begin{array}{cccccccccccccccccccccccccccccccccccc$                                                                |
|       |    | Depth                                                                         | 0% ~ 120%                         |                                                                                                    |
|       |    | Default                                                                       | 100%                              |                                                                                                    |

| Example:                                    |                                                      |                                      |                                |  |
|---------------------------------------------|------------------------------------------------------|--------------------------------------|--------------------------------|--|
| DEP= 100%                                   |                                                      | 00.000 Hz                            |                                |  |
|                                             |                                                      |                                      |                                |  |
|                                             | AM                                                   | Shape                                |                                |  |
|                                             |                                                      | Source INT                           |                                |  |
| Note                                        | When the mod 100%, the outp                          | lulation depth is<br>out cannot exce | greater than<br>ed ±5VPeak     |  |
|                                             | (50Ω load).                                          |                                      |                                |  |
|                                             | If an external r                                     | nodulation sour                      | ce is selected,                |  |
|                                             | MOD input por                                        | t on the rear pa                     | nel. For example,              |  |
|                                             | if the modulation                                    | on depth is set                      | to 100%, then the              |  |
|                                             | maximum amp                                          | olitude is +5V, a                    | nd the minimum                 |  |
|                                             |                                                      |                                      |                                |  |
| 2.9.9. Catting the Mar                      | Aulation Soura                                       | <u>_</u>                             |                                |  |
| Panel Operation 1.                          | Press the SHIF                                       | e<br>FT→ INT/EXT                     | INT/EXT                        |  |
|                                             | key to select th source.                             | ne modulation                        |                                |  |
| 2                                           | The modulation                                       | n source will be                     | $\rightarrow$ displayed at the |  |
| ۷.                                          | bottom of the screen.                                |                                      |                                |  |
|                                             | AM                                                   | Shape                                |                                |  |
|                                             | ŀ                                                    | Source                               |                                |  |
|                                             | If an external r                                     | nodulation sour                      | ce is selected,                |  |
|                                             | modulation depth is limited to $\pm 5V$ from the MOD |                                      |                                |  |
|                                             | oth is set to 100                                    | %, then the maximum                  |                                |  |
| amplitude is +5V, and the minimum amplitude |                                                      |                                      |                                |  |
|                                             | -5V.                                                 |                                      |                                |  |
| Source = INT                                |                                                      |                                      |                                |  |
|                                             | 1                                                    | 00.000 Hz                            |                                |  |
|                                             |                                                      |                                      |                                |  |
|                                             | AM                                                   | Shape                                |                                |  |
|                                             |                                                      | Source INT                           |                                |  |
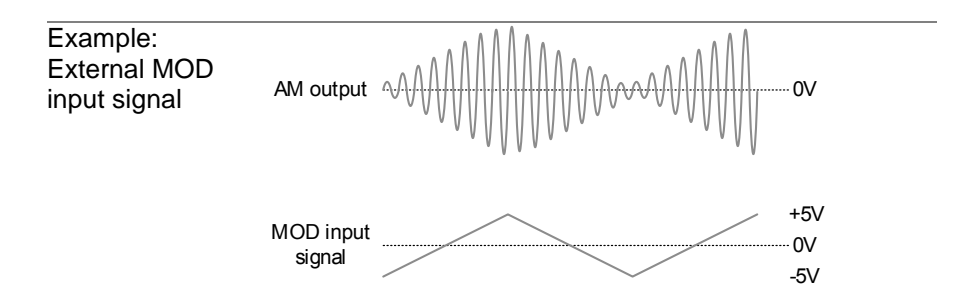

3-9. Frequency Modulation (FM)(FGX-2112)

An FM waveform is produced from a carrier waveform and a modulating waveform. The instantaneous frequency of the carrier waveform varies with the magnitude of the modulating waveform. FM modulation is only applicable to the FGX-2112.

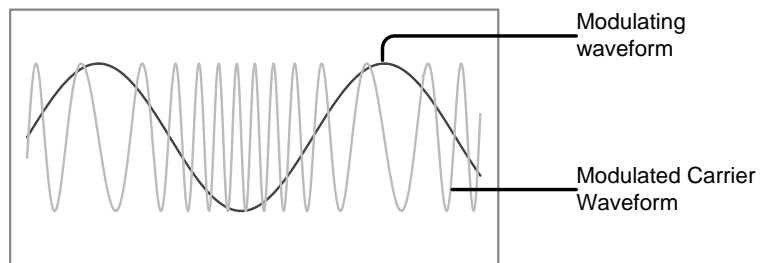

## 3-9-1. Selecting FM Modulation

Panel Operation 1.

1. Press the FM key.

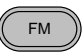

2. The modulation, sweep and counter menu display will appear. The FM icon indicates that the FM function is active.

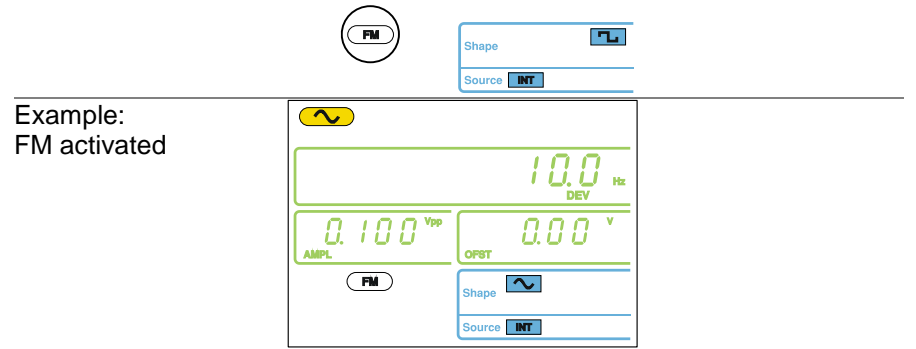

| <u> </u> | FM modulation can be deactivated by pressing the FM |
|----------|-----------------------------------------------------|
|          | key again.                                          |

#### 3-9-2. FM Carrier Waveform

| Background    | The FUNC key selects the FM carrier waveform. Sine,         |
|---------------|-------------------------------------------------------------|
|               | square or ramp waveforms can be used as the carrier.        |
|               | The default waveform is set to sine. Noise is not available |
|               | as a carrier shape. Before the carrier shape can be         |
|               | selected, ensure FM is active, page 28.                     |
| Selecting the | 1. Press the <b>FUNC</b> key                                |

Carrier Shape repeatedly to select a carrier waveform (Sine, Square, Ramp).

Range FM Carrier Shape sine, square, ramp

3-9-3. Setting the Carrier Frequency

Background When using the FGX-2112 function generator, the carrier frequency must be equal to or greater than the frequency deviation.

Panel Operation

1. Press FREQ key.

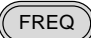

2. The FREQ icon will flash in the frequency display area.

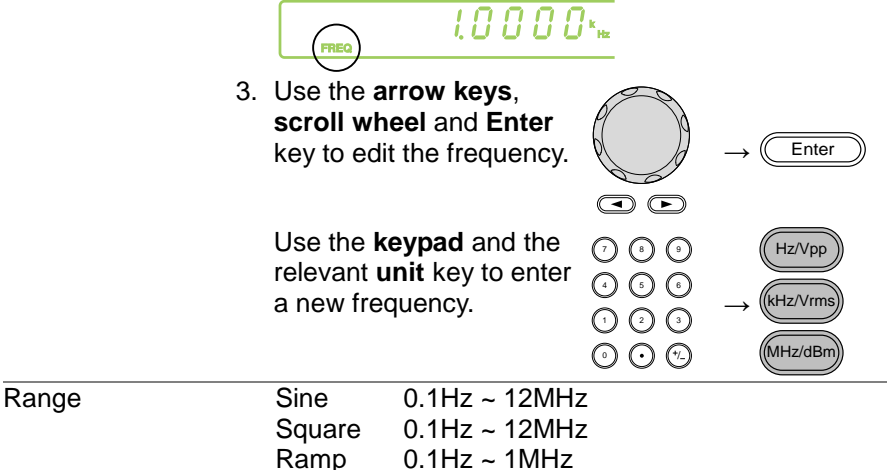

Example: FREQ = 1kHz

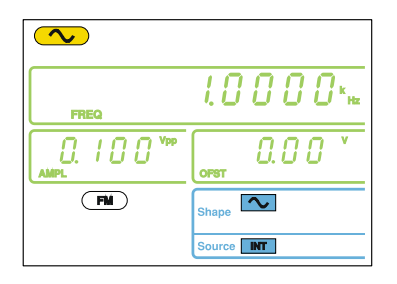

3-9-4. Setting the Carrier Amplitude

Panel Operation 1. Press AMPL key.

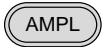

2. The AMPL icon will flash in the secondary display area.

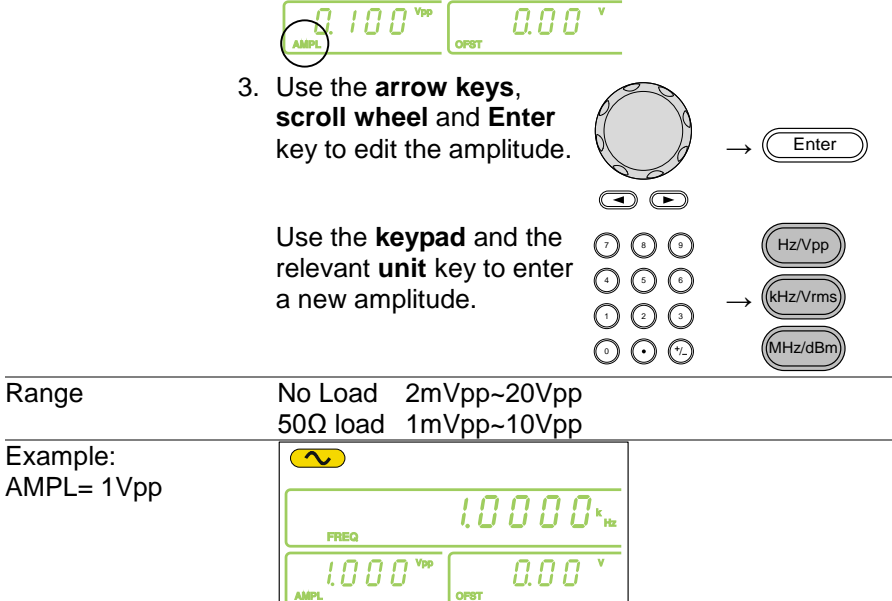

Shape Source INT

(FM)

#### 3-9-5. Setting the Modulating Wave Shape

The FGX-2112 has sine, square and Triangle modulating waveform shapes. Sine waves are the default wave shape. The modulating wave shape is for internal sources only.

Panel Operation

 Press the SHIFT→ Shape key repeatedly to select a shape waveform.

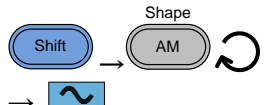

2. The waveform Shape is displayed in blue at the bottom of the panel.

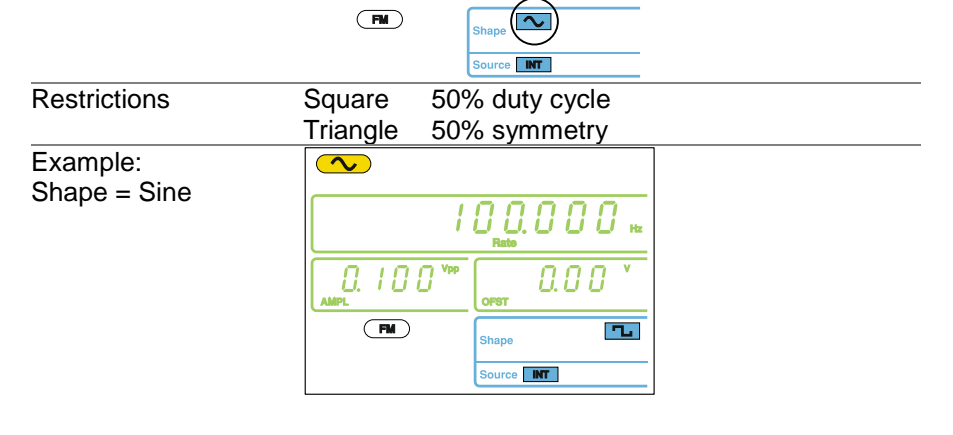

3-9-6. Setting the Modulation Frequency (Rate)

Panel Operation

 Press the SHIFT→ Rate key. Shift + FSK

- 2. The Rate icon will flash in the frequency display area.
- 3. Use the arrow keys, scroll wheel and Enter key to edit the rate. → Enter

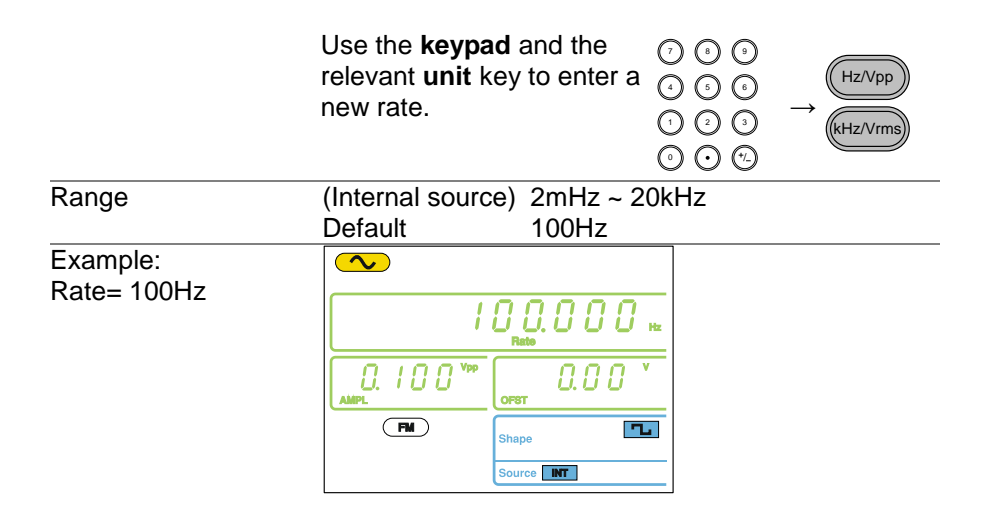

#### 3-9-7. Frequency Deviation

The frequency deviation is the peak frequency deviation from the carrier wave and the modulated wave.

| Panel Operation | 1. | Press the <b>SHIFT</b><br>key.                                       | → DEP/DEV                                     |            | FM                            |
|-----------------|----|----------------------------------------------------------------------|-----------------------------------------------|------------|-------------------------------|
|                 | 2. | The DEV icon wi<br>area.                                             | Il flash in the f                             | requency d | isplay                        |
|                 | 3. | Use the <b>arrow k</b><br>wheel and Enter<br>the frequency de        | eys, scroll<br>• key to edit<br>viation.      |            | Enter                         |
|                 |    | Use the <b>keypad</b><br>relevant <b>unit</b> key<br>new frequency d | and the<br>to enter a<br>eviation.            |            | Hz/Vpp<br>kHz/Vrms<br>MHz/dBm |
| Range           |    | Sine<br>Square<br>Ramp<br>Default                                    | DC ~ 12MHz<br>DC ~ 12MHz<br>DC ~ 1MHz<br>10Hz |            |                               |

| Â.       | The frequency deviation must be equal to or    |
|----------|------------------------------------------------|
|          | less than the carrier frequency.               |
|          | The sum of the carrier frequency and           |
|          | frequency deviation must be less than or equal |
|          | to the maximum carrier.                        |
|          | The maximum frequency deviation allowed will   |
|          | be limited by the set carrier frequency.       |
| Example: |                                                |
|          |                                                |
|          |                                                |
|          | FM Shape                                       |
|          | Source                                         |
|          |                                                |
|          |                                                |

- 3-9-8. Setting the Modulation Source
- Panel Operation 1. Press the SHIFT→ INT/EXT key to select the modulation (source.

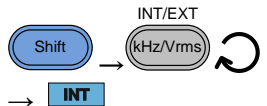

0

2. The modulation source will be displayed at the bottom of the screen.

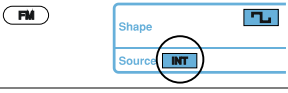

| Range       | Source            | INT, EXT           |              |              |
|-------------|-------------------|--------------------|--------------|--------------|
| Connection  | For external sour | ces, connect the   | OUTPUT       | INPUT        |
| (EXT source | modulation sourc  | e signal to the    | MOD          | Counter      |
| only)       | MOD input port of | on the rear panel. | $(\bigcirc)$ | $(\bigcirc)$ |
|             |                   |                    | <u> </u>     | Į.           |

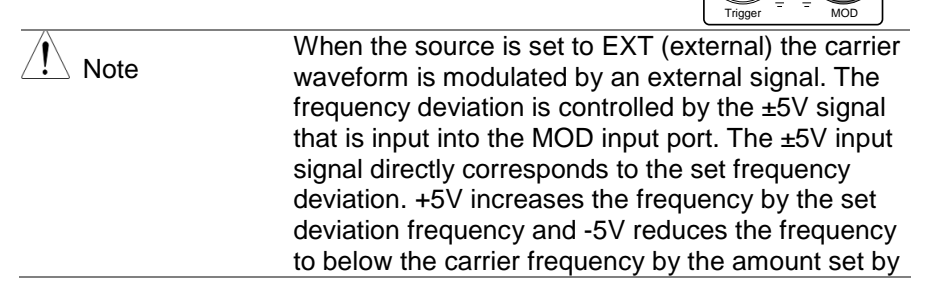

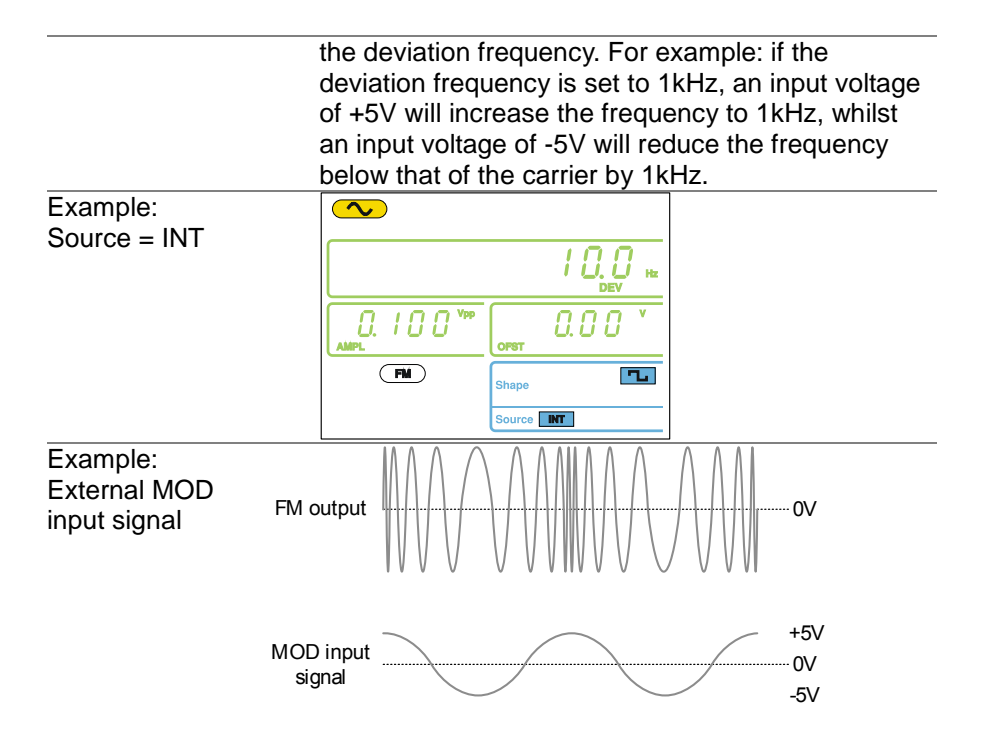

3-10. Frequency Shift Keying (FSK) Modulation (FGX-2112)

Frequency Shift Keying Modulation is used to shift the frequency output of the function generator between two preset frequencies (carrier frequency, hop frequency). The frequency at which the carrier and hop frequency shift is determined by the rate setting or the voltage level from the Trigger input port on the rear panel.

FSK modulation is only applicable to the FGX-2112.

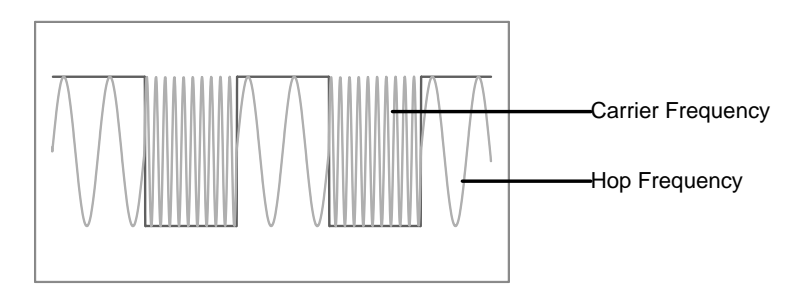

## 3-10-1. Selecting FSK Modulation

Panel Operation 1. Press the **FSK** key.

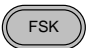

2. The modulation, sweep and counter menu display will appear. The FSK icon indicates that the FSK function is active.

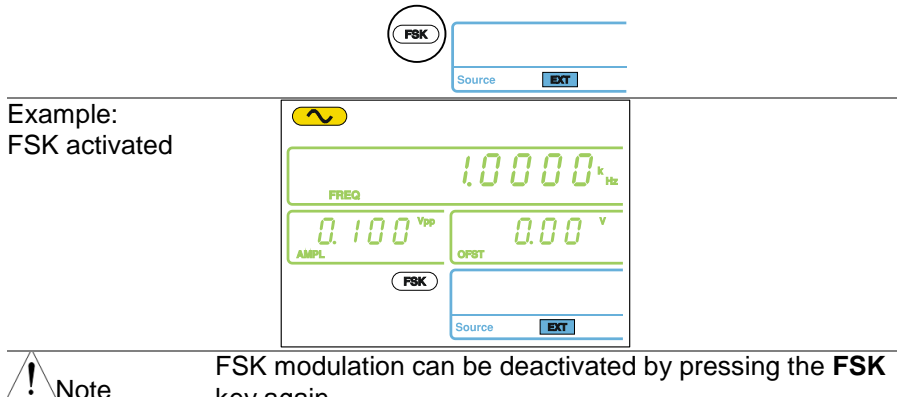

## 3-10-2. FSK Carrier Waveform

key again.

| Background               | The FUNC key selects the FSK carrier waveform. Sine,<br>square or ramp waveforms can be used as the carrier.<br>The default waveform is set to sine. Noise and ARB<br>cannot be used as a carrier wave. |
|--------------------------|----------------------------------------------------------------------------------------------------|
| Selecting the<br>Carrier | <ol> <li>Press the FUNC key<br/>repeatedly to select a<br/>carrier waveform (Sine,<br/>Square, Ramp).</li> </ol>                                                                                        |
| Range                    | FSK Carrier sine, square, ramp<br>Shape                                                                                                    |

## 3-10-3. FSK Carrier Frequency

The maximum carrier frequency depends on the carrier shape. The default carrier frequency for all carrier shapes is 1kHz. The voltage level of the Trigger input port controls the output frequency when EXT is selected as the source. When the Trigger input signal is logically low, the carrier frequency is output and when the signal is logically high, the hop frequency is output. Panel Operation 1. Press **FREQ** key.

|                         | 2. The FREQ icon will flash in the frequency display area.                                                                               |
|-------------------------|----------------------------------------------------------------------------------------------------|
|                         | 3. Use the arrow keys, scroll wheel and Enter key to edit the frequency. → Enter                                                         |
|                         | Use the <b>keypad</b> and the relevant <b>unit</b> key to enter a new frequency.<br>$ \begin{array}{ccccccccccccccccccccccccccccccccccc$ |
| Range                   | Sine 0.1Hz ~ 12MHz<br>Square 0.1Hz ~ 12MHz<br>Ramp 0.1Hz ~ 1MHz                                                                          |
| Example:<br>FREQ = 1kHz |                                                                                                    |

3-10-4. Setting the Carrier Amplitude

| Fallel Operation 1. Fless AIVIEL Key | Panel Operation | 1. Press AMPL key. |
|--------------------------------------|-----------------|--------------------|
|--------------------------------------|-----------------|--------------------|

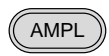

2. The AMPL icon will flash in the secondary display area.

0.00

3. Use the **arrow keys**, **scroll wheel** and **Enter** key to edit the amplitude.

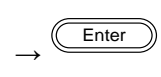

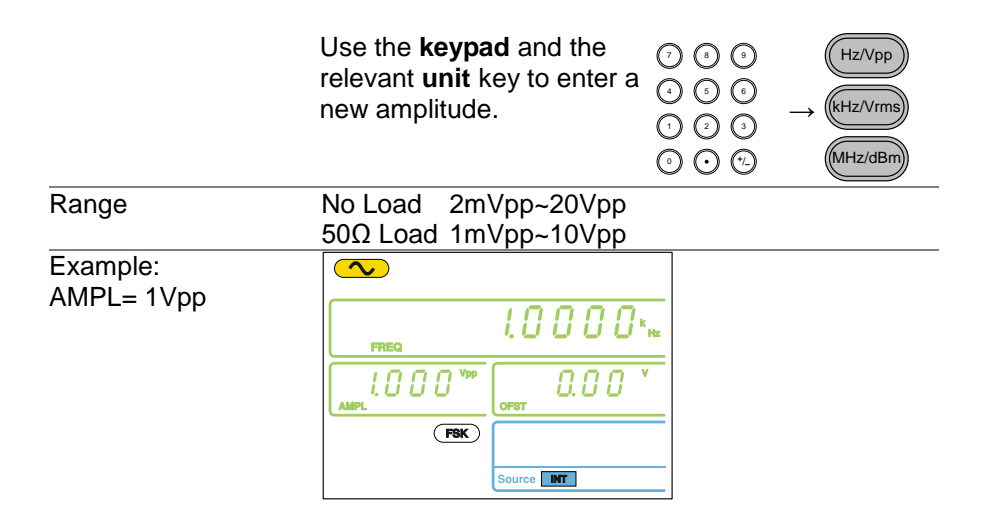

3-10-5. Setting the Hop Frequency

The default Hop frequency for all waveform shapes is 100 Hz. A square wave with a duty cycle of 50% is used for the internal modulation waveform. The voltage level of the Trigger input signal controls the output frequency when EXT is selected. When the Trigger input signal is logically low the carrier frequency is output and when the signal is logically high, the hop frequency is output.

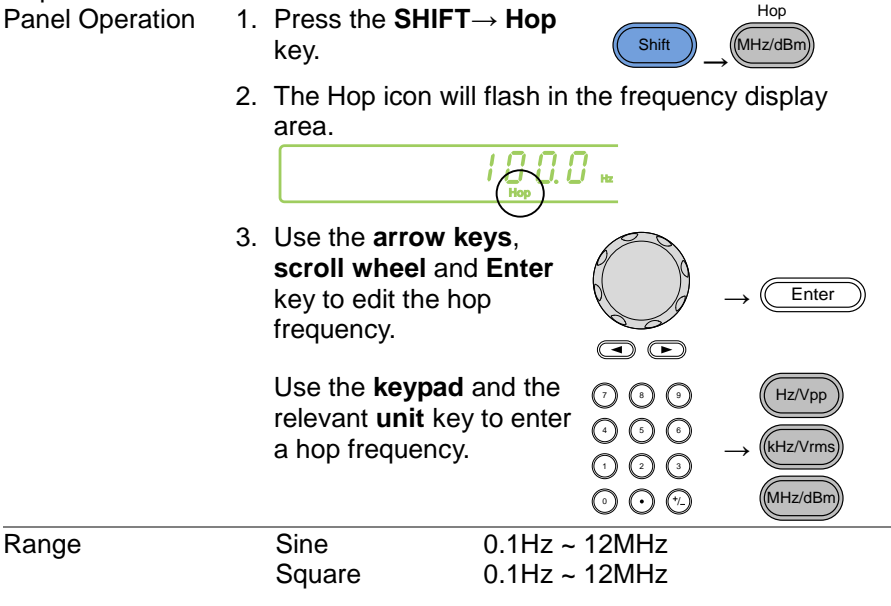

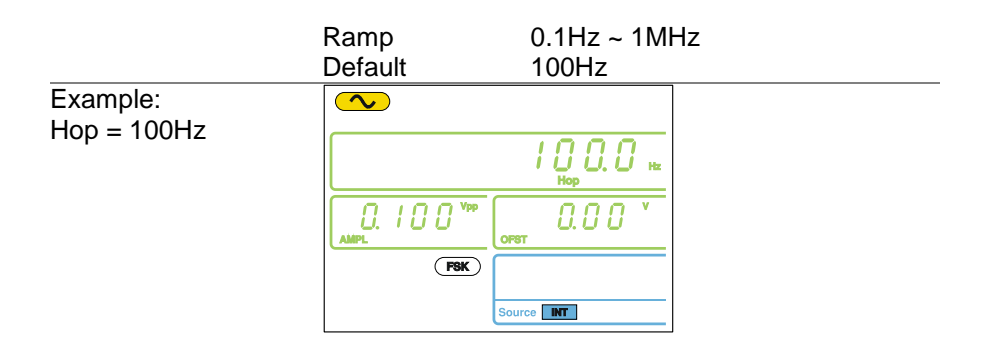

#### 3-10-6. FSK Rate

FSK Rate function is used to determine the rate at which the output frequency changes between the carrier and hop frequencies. The FSK Rate function only applies to internal FSK sources.

| Panel Operation | 1. | Press the | SHIFT→ | Rate | key |
|-----------------|----|-----------|--------|------|-----|
|-----------------|----|-----------|--------|------|-----|

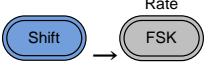

Enter

Hz/Vpp

2. The Rate icon will flash in the frequency display area.

000

3. Use the **arrow keys**, **scroll wheel** and **Enter** key to edit the rate.

| Use the <b>keypad</b> and the relevant <b>unit</b> key to enter a new rate. | ()<br>()<br>()<br>()<br>()<br>()<br>()<br>()<br>()<br>()<br>()<br>()<br>()<br>( | $\rightarrow$ |
|-----------------------------------------------------------------------------|---------------------------------------------------------------------------------|---------------|
|                                                                             | ~ ~ ~                                                                           |               |

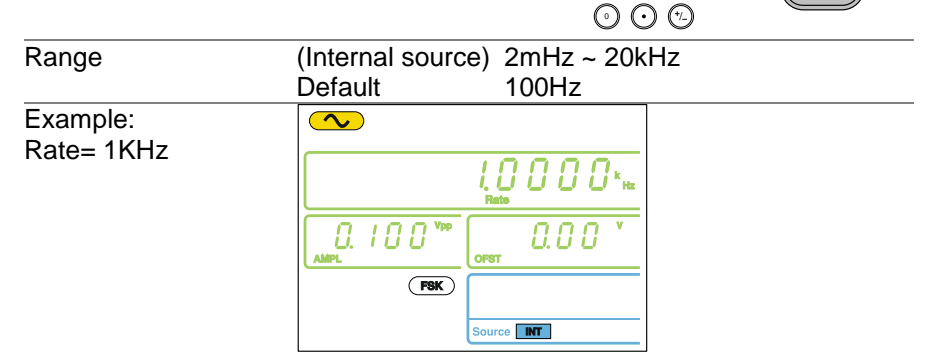

## 3-10-7. Setting the FSK Source

The FGX-2000 accepts internal and external FSK sources, with internal as the default source. When the FSK source is set to internal, the FSK rate is configured using the FSK Rate function. When an external source is selected the FSK rate is equal to the frequency of the Trigger input signal on the rear panel. When the input signal is logically low the carrier frequency is output and when the signal is logically high, the hop frequency is output.

Panel Operation

 Press the SHIFT→ INT/EXT key to select the modulation source.

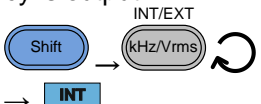

2. The FSK source will be displayed at the bottom of the screen.

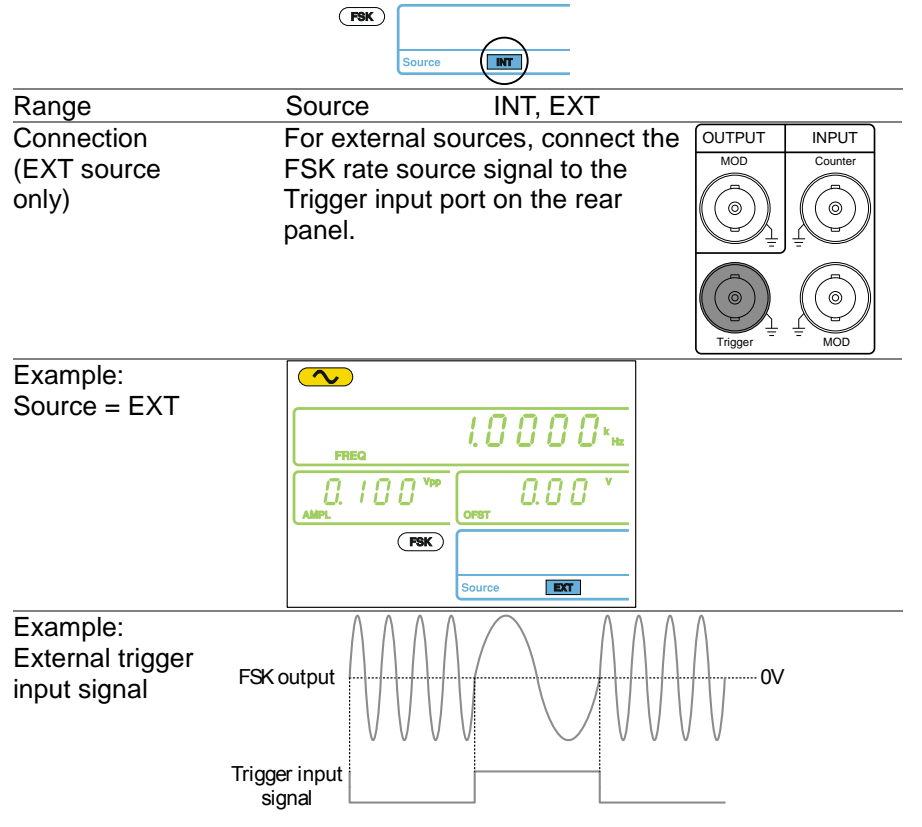

# 3-11. Frequency Sweep (FGX-2112)

The function generator can perform a sweep for sine, square or ramp waveforms, but not noise, and ARB. In Sweep mode, the function generator will sweep from a start frequency to a stop frequency over a number of designated steps. If an external source is selected, the function generator can be used to output a single sweep each time a TTL level pulse is received from the Trigger input port. The step spacing of the sweep can be linear or logarithmic. The function generator can also sweep up or sweep down in frequency. The Sweep function only applies to the FGX-2112.

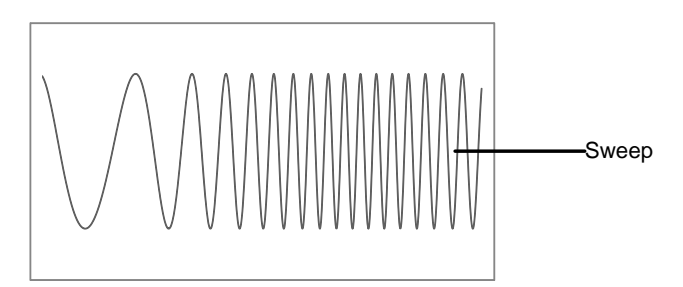

## 3-11-1. Selecting Sweep

Panel Operation 1. Press the Sweep key.

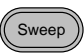

2. The modulation, sweep and counter menu display will appear. The Sweep icon indicates that the Sweep function is active.

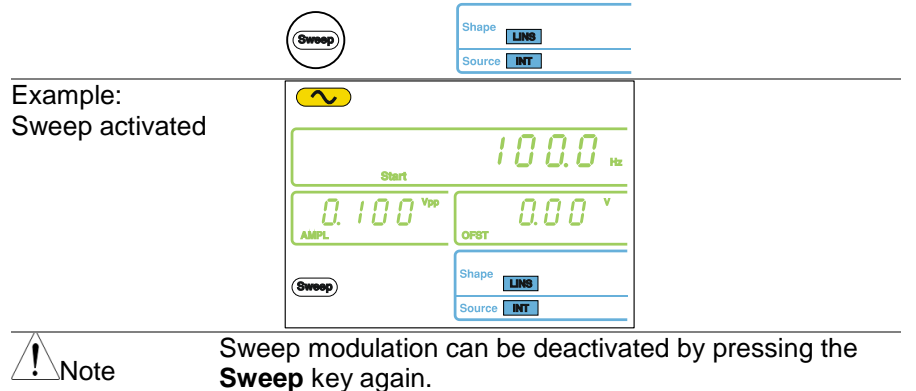

#### 3-11-2. Setting Start and Stop Frequency

The start and stop frequencies define the upper and lower sweep limits. The function generator will sweep from the start through to the stop frequency and cycle back to the start frequency. The sweep is phase continuous over the full sweep range.

| Panel Operation | <ol> <li>Pressing the SHIFT→<br/>Start/Stop key will toggle<br/>between the start and stop<br/>frequencies. Select the Start<br/>frequency icon.</li> <li>The Start icon will flash in the frequency display<br/>area when selected</li> </ol>                                                                      |
|-----------------|----------------------------------------------------------------------------------------------------|
|                 |                                                                                                    |
|                 | 3. Use the arrow keys, scroll wheel and Enter key to edit the start frequency. ←                                                                                                    |
|                 | Use the <b>keypad</b> $\bigcirc$ $\bigcirc$ $\bigcirc$ $\bigcirc$ $\bigcirc$<br>and the relevant $\bigcirc$ $\bigcirc$ $\bigcirc$ $\bigcirc$<br><b>unit</b> key to enter a $\bigcirc$ $\bigcirc$ $\bigcirc$ $\bigcirc$ $\bigcirc$<br>new start $\bigcirc$ $\bigcirc$ $\bigcirc$ $\bigcirc$ $\bigcirc$<br>frequency. |
| Range           | Sine0.1Hz ~ 12MHzSquare0.1Hz ~ 12MHzRamp0.1Hz ~ 1MHzDefaultStart: 100Hz, Stop: 1kHz4. Repeat steps 1 to 3 for the Stop frequency.                                                                                                    |
| Note            | To sweep from a low to high frequency, set the Start frequency < Stop frequency.                                                                                                    |
|                 | To sweep from a high to low frequency, set the Start frequency > Stop frequency.                                                                                                    |

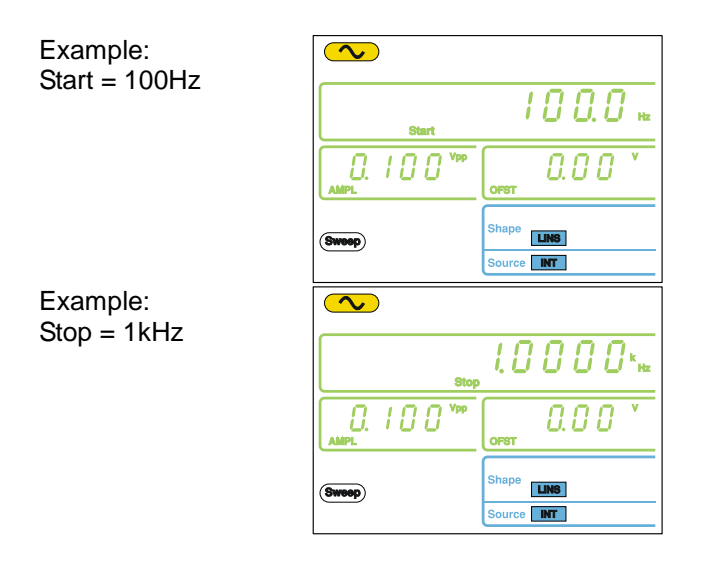

## 3-11-3. Sweep Mode

Sweep mode is used to select between linear or logarithmic sweeping. Linear sweeping is the default setting.

Panel Operation 1. Press the SHIFT→ LIN/LOG key to select linear (LINS) or logarithmic (LOGS) sweeps.

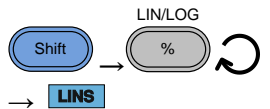

2. The LINS or LOGS icon will be displayed at the bottom of the screen.

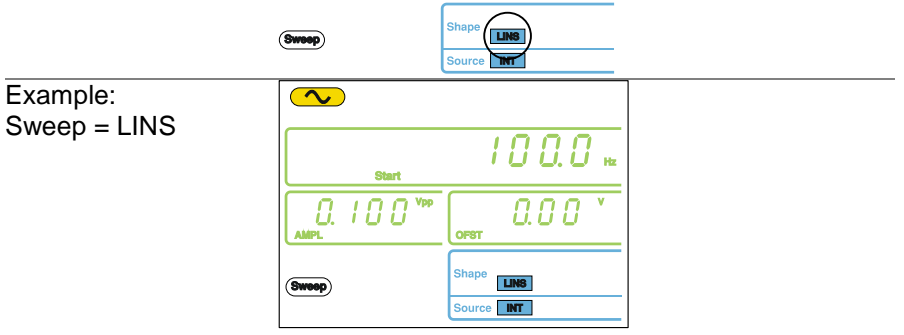

## 3-11-4. Sweep Rate

The sweep rate is used to determine how long it takes to perform a sweep from the start to stop frequencies. The function generator automatically

determines the number of discrete frequencies used in the scan depending on the length of the scan.

| Panel Operation         | 1. Press the SHIFT→ Rate<br>key.                                                                                                    |
|-------------------------|----------------------------------------------------------------------------------------------------|
|                         | 2. The Rate icon will flash in the frequency display area.                                                                                                    |
|                         | 3. Use the arrow keys, scroll wheel and Enter key to edit the rate. → Enter                                                                                                    |
|                         | Use the <b>keypad</b><br>and the relevant<br>unit key to enter a<br>new rate.<br>$\bigcirc \bigcirc \bigcirc \bigcirc \bigcirc \bigcirc$<br>$\bigcirc \bigcirc \bigcirc \bigcirc \bigcirc$                                                                                                    |
| Range                   | Sweep Rate1kHz ~ 2mHz (1ms ~ 500s)Default100Hz                                                                                                    |
| Example:<br>Rate= 100Hz | I         I         I |

3-11-5. Setting the Sweep Source (Trigger)

With the source set to EXT, the function generator will sweep each time a trigger signal is received. After a sweep output has completed, the function generator waits for a trigger signal before starting the next sweep. The default trigger source is internal.

Panel Operation

 Press the SHIFT→ INT/EXT key to select the modulation source.

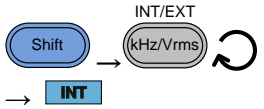

2. The Trigger source will be displayed at the bottom of the screen.

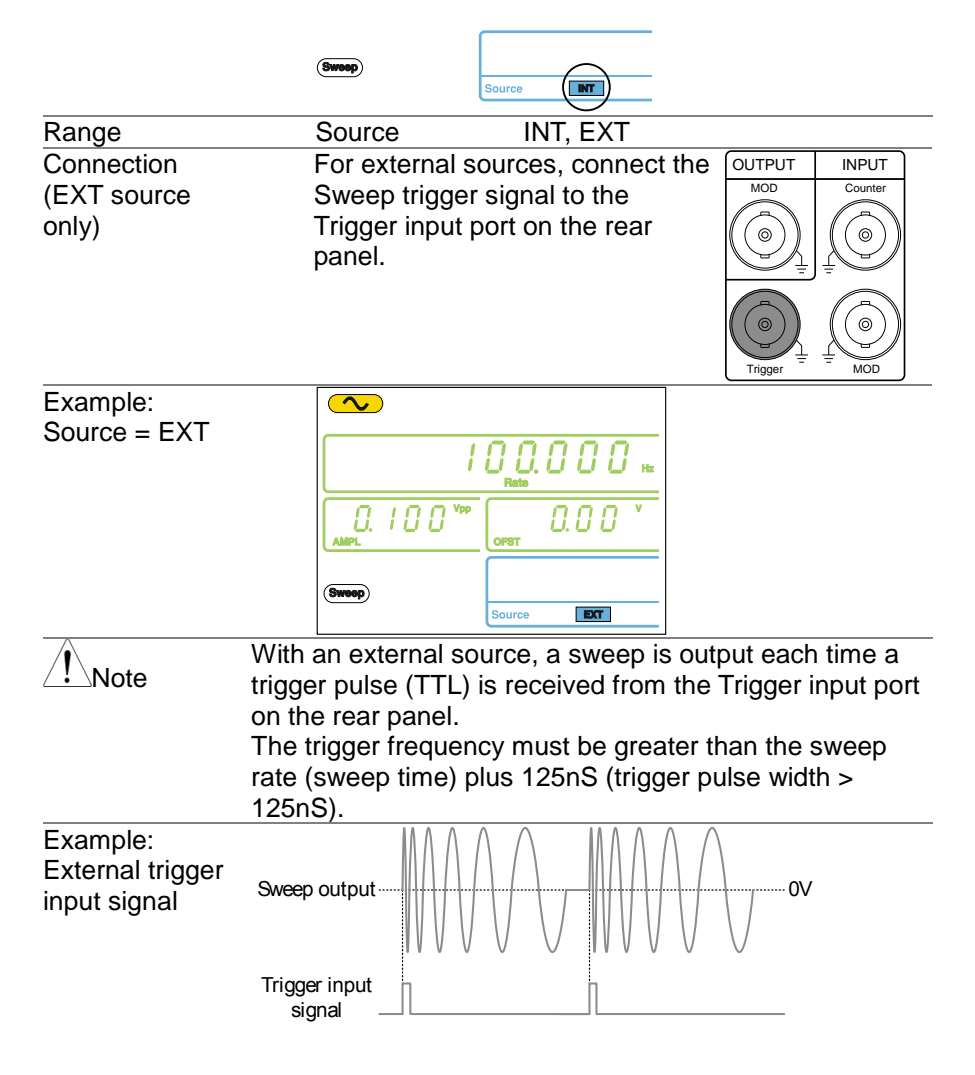

3-12. Creating an Arbitrary Waveform

Both the FGX-2000 has a simple arbitrary waveform editing function. The ARB function is able to create waveforms with a 20MHz sampling rate, 4k data points with vertical range of  $\pm 511$  points.

Selecting the Carrier Shape

- 1. Press the **FUNC** key repeatedly to select the ARB function.
- $(FUNC) \xrightarrow{} ARB$
- 2. Press the **Point** key.

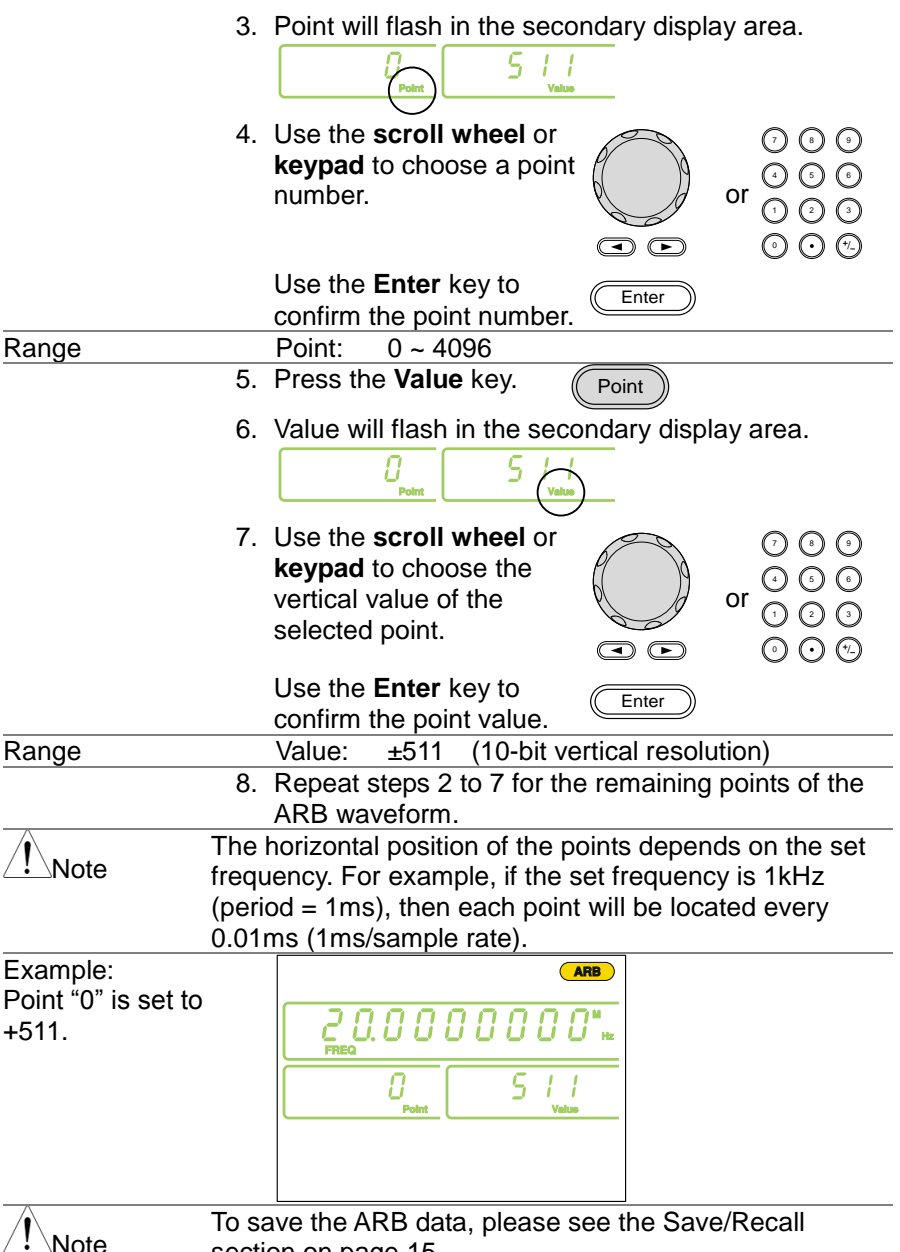

section on page.15

# 3-13. Using the Frequency Counter

3-13-1. Selecting the Frequency Counter Function

Connection Connect the signal source to Counter input port on the rear panel.

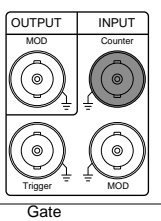

Count

Panel Operation 1. Press the **Count** key.

2. The current gate time and the Count icon will appear in the display when the counter function is active.

The input frequency will be shown in the frequency display area.

Example: input frequency of 1kHz

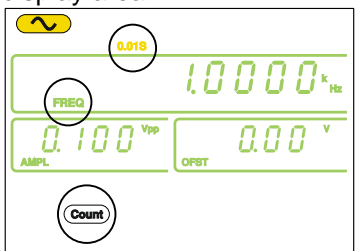

| Panel Operation | 1. | Ensure the Count function is Page 46 active.                                                                                          |
|-----------------|----|----------------------------------------------------------------------------------------------------|
|                 | 2. | Press the SHIFT $\rightarrow$ Gate key repeatedly to select the desired $\operatorname{Shift}$ $\operatorname{Count}$ Gate gate time. |
| Range           |    | Gate time 0.01s, 0.1s, 1s, 10s                                                                                                    |
|                 | 3. | The current gate time is displayed in the counter settings area of the display.                                                       |
|                 |    |                                                                                                    |

# 3-14. Using the SYNC Output Port

# 3-14-1. Connecting the SYNC Output Port

| Background                                                       | The SYNC output port is used as a synchronization<br>signal for function outputs. All the output signals apart<br>from the noise output function have a synchronization<br>signal.                  |
|------------------------------------------------------------------|----------------------------------------------------------------------------------------------------|
| Connection                                                       | Connect a BNC cable from the<br>SYNC output port on the front<br>panel to the desired input device.                                                                                                 |
| Note                                                             | The SYNC signal is output even when the main output is not output.                                                                                                    |
| 3-14-2. SYNC C<br>SYNC Output<br>For Sine Wave<br>Output diagram | Dutput Signal<br>SYNC output: TTL square waveform with a 50% duty<br>cycle. The SYNC output is at a logically high level when<br>the sine output is positive.                                       |
| SYNC Output<br>For Square<br>Wave<br>Output diagram              | SYNC output: TTL square waveform with a duty cycle corresponding to the duty cycle of the output square wave. The SYNC output is at a logically high level when the square wave output is positive. |
| SYNC Output<br>For Ramp Wave                                     | SYNC output: TTL square waveform with a 50% duty cycle. The SYNC output is at a logically high level when                                                                                           |

the ramp output is positive.

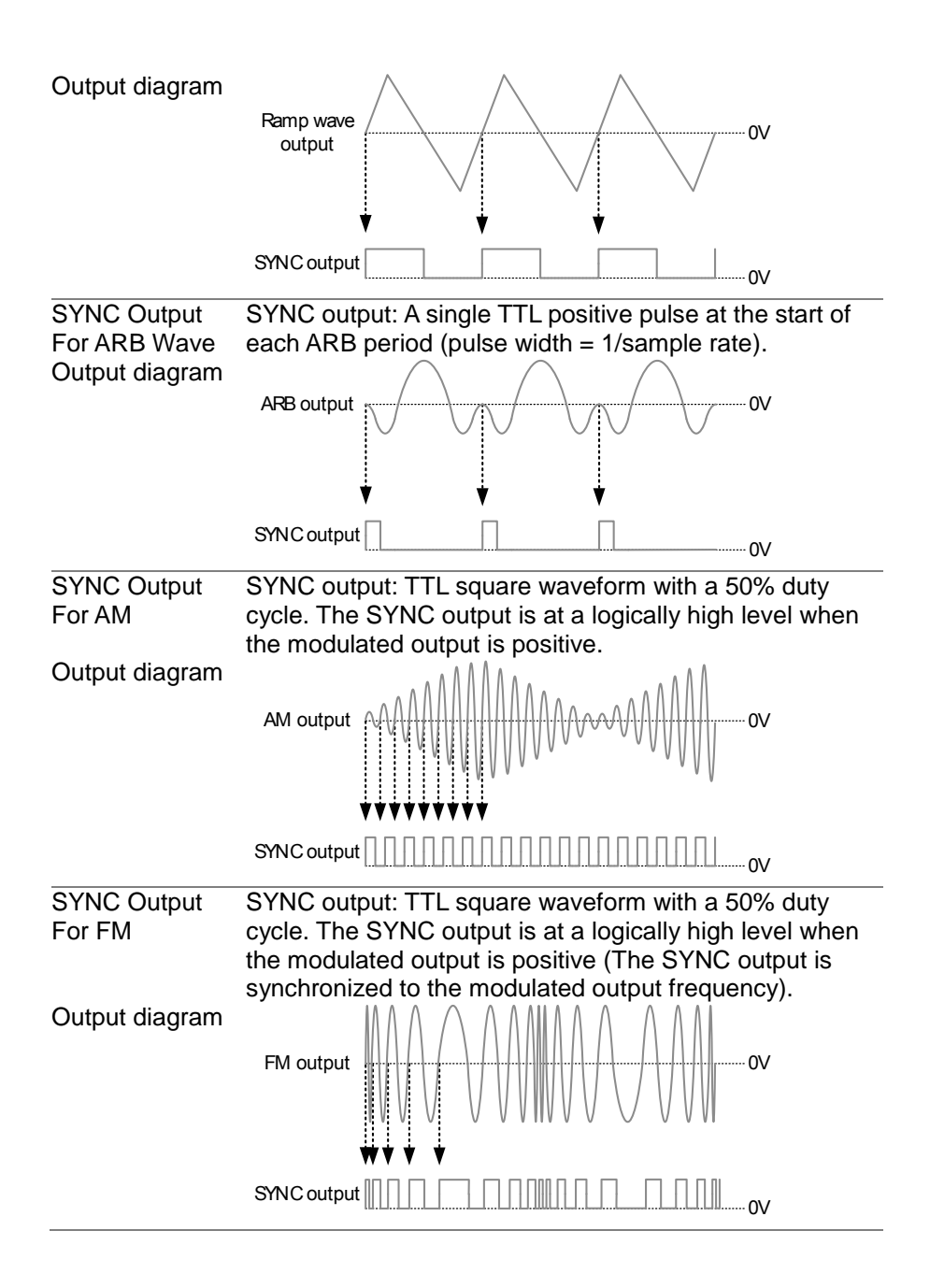

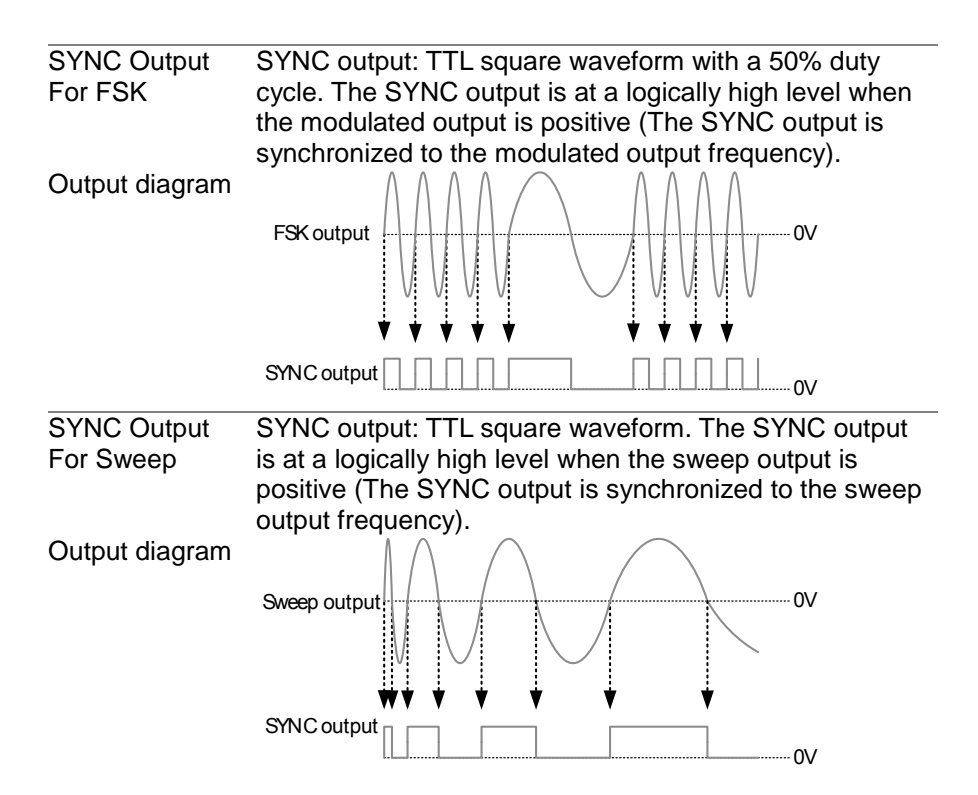

3-15. Save and Recall State/ARB Waveform

The FGX-2000 has non-volatile memory to store instrument state and ARB data. There are 10 memory locations numbered 0~19. Memory locations 0~9 saves/recalls the instrument state, memory locations 10~19 saves / recalls ARB data. The instrument saves the following states: the selected function (including ARB), frequency, amplitude, DC offset, duty cycle / symmetry, and any of the modulation parameters.

 Panel Operation
 Press the SHIFT→ Save/Recall key to either select Save (to save the state) or Recall (to recall the state).
 Save or Recall will be shown in the secondary

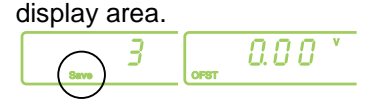

|                          | <ol> <li>Use the scroll wheel or<br/>keypad to choose the<br/>save/recall number.</li> </ol>                                                                                                    | () () () () () () () () () () () () () ( |  |
|--------------------------|----------------------------------------------------------------------------------------------------|------------------------------------------|--|
|                          | Use the <b>Enter</b> key to save/recall the state.                                                                                                    | Enter                                    |  |
| Note                     | The instrument state can be saved to any 10 (0~9) of the storage locations. ARB data can be saved to any 10 (10~19) instrument locations.<br>When a state is saved, it overwrites the previously saved state in the same location. If ARB data is recalled, the current state will be overwritten.<br>A memory location can only be recalled if it has been previously saved. |                                          |  |
| Example:<br>Save State   |                                                                                                    | Hac                                      |  |
| Example:<br>Recall State |                                                                                                    |                                          |  |

# 4. REMOTE INTERFACE

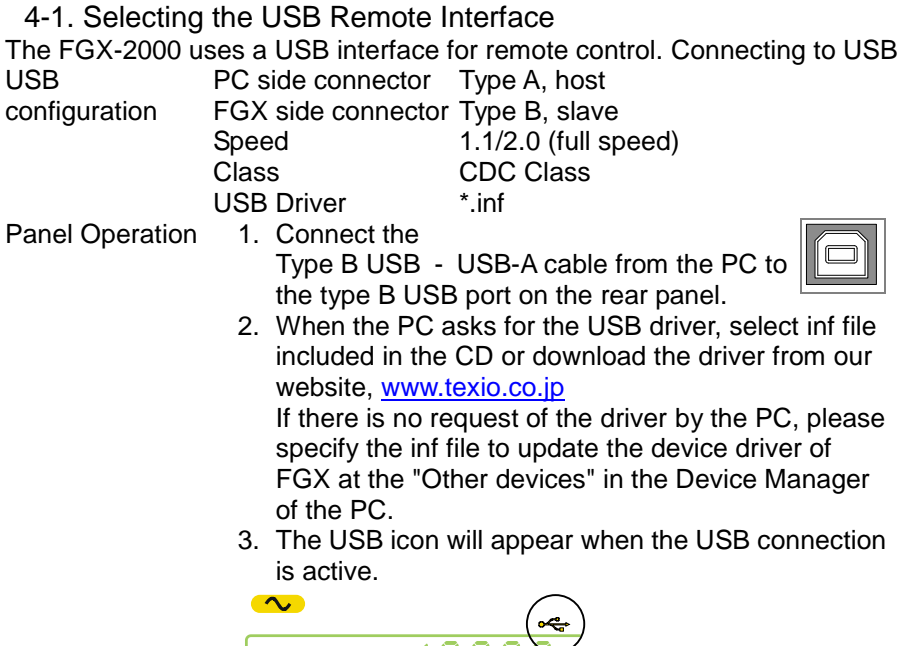

4-1-1. Remote control terminal connection

| Terminal application   | Invoke the terminal application such as Hyper Terminal.<br>Make note of the COM port, baud rate, stop bit, data bit,<br>and parity accordingly from the Windows Device<br>Manager.To check the COM port settings, see the Device<br>Manager from Control Panel in the PC. For Windows. |
|------------------------|----------------------------------------------------------------------------------------------------|
| Functionality<br>check | Run this query command via the terminal.<br>*idn?<br>This should return the Manufacturer, Model number,<br>Serial number, and Firmware version in the following<br>format.<br>TEXIO, FGX-2112, SN:XXXXXXX,Vm.mm                                                                        |
| Note                   | ^j and ^m can be used as the terminal character when using a terminal program.                                                                                                    |
| PC Software            | The proprietary PC software, downloadable from TEXIO website, can be used to download waveforms.                                                                                                    |

#### 4-2. Command Syntax Compatible IEEE488.2, 1992 (fully compatible) standard SCPI, 1994 (partially compatible) Command Tree The SCPI standard is an ASCII based standard that defines the command syntax and structure for programmable instruments. Commands are based on a hierarchical tree structure. Each command keyword is a node on the command tree with the first keyword as the root node. Each sub node is separated with a colon. Shown below is a section of the SOURce[1] root node and the APPLy/OUTPut and SINusoid/SQUare sub nodes. Root SOURce[1|2] node :OUTPut :APPLy 2<sup>nd</sup> node -3<sup>rd</sup> node :SINusoid :SQUare Command types Commands can be separated into three distinct types, simple commands, compound commands and queries. Simple A single command with/without a parameter \*OPC Example Two or more commands separated by a Compound colon (:) with/without a parameter Example SOURce: APPLy: SQUare Query A query is a simple or compound command followed by a question mark (?). A parameter (data) is returned. The maximum or minimum value for a parameter can also be gueried where applicable. Example SOURce1:FREQuency? SOURce1:FREQuency? MIN

#### 52

| Command forms          | ms Commands and queries have two different forms, long<br>and short. The command syntax is written with the sho<br>form of the command in capitals and the remainder (lo<br>form) in lower case.                                                                                                    |  |  |  |
|------------------------|----------------------------------------------------------------------------------------------------|--|--|--|
|                        | long long                                                                                                    |  |  |  |
|                        | SOURce1:DCOffset                                                                                                    |  |  |  |
|                        | short short                                                                                                    |  |  |  |
|                        | The commands can be written in capitals or lower-case,<br>just so long as the short or long forms are complete. An<br>incomplete command will not be recognized.<br>Below are examples of correctly written commands:                                                                                                    |  |  |  |
|                        | LONG: SOURce1:DCOffset<br>SOURCE1:DCOFFSET                                                                                                    |  |  |  |
|                        | SHORT: SOUR1:DCO<br>sour1:dco                                                                                                    |  |  |  |
| Command<br>Format      | SOURce1:DCOffset < offset>LF<br>1 2 3 4<br>2 3 4<br>3: parameter<br>4: message terminator                                                                                                    |  |  |  |
| Square Brackets<br>[]  | Commands that contain squares brackets indicate that<br>the contents are optional. The function of the command is<br>the same with or without the square bracketed items.<br>Brackets are not sent with the command.<br>For example, the frequency query below can use any of<br>the following 3 forms:<br>SOURce1:FREQuency? [MINimum]MAXimum] |  |  |  |
|                        | SOURce1:FREQuency? MAXimum<br>SOURce1:FREQuency? MINimum<br>SOURce1:FREQuency?                                                                                                    |  |  |  |
| Braces { }             | Commands that contain braces indicate one item within<br>the braces must be chosen. Braces are not sent with the<br>command.                                                                                                    |  |  |  |
| Angled Brackets<br>< > | Angle brackets are used to indicate that a value must be<br>specified for the parameter. See the parameter<br>description below for details. Angled brackets are not<br>sent with the command.                                                                                                    |  |  |  |
| Bars                   | Bars are used to separate multiple parameter choices in the command format.                                                                                                    |  |  |  |
| Parameters             | TypeDescriptionExample <boolean>Boolean logic0, 1/ON,OFF</boolean>                                                                                                    |  |  |  |

|             | <nr1></nr1>                                        | integers                                   | 0, 1, 2, 3                              |  |  |
|-------------|----------------------------------------------------|--------------------------------------------|-----------------------------------------|--|--|
|             | <nr2></nr2>                                        | decimal numbers                            | 0.1, 3.14, 8.5                          |  |  |
|             | <nr3></nr3>                                        | floating point                             | 4.5e-1, 8.25e+1                         |  |  |
|             | <nrf></nrf>                                        | any of NR1, 2, 3                           | 1, 1.5, 4.5e-1                          |  |  |
|             | <nrf+></nrf+>                                      | NRf type with a                            | 1, 1.5, 4.5e-1                          |  |  |
|             | <numeric></numeric>                                | suffix including                           | MAX, MIN, DEF                           |  |  |
|             |                                                    | MINimum,                                   |                                         |  |  |
|             |                                                    | MAXimum or                                 |                                         |  |  |
|             |                                                    | DEFault                                    |                                         |  |  |
|             |                                                    | parameters.                                |                                         |  |  |
|             | <aard></aard>                                      | Arbitrary ASCII                            |                                         |  |  |
|             |                                                    | characters.                                |                                         |  |  |
|             | <discrete></discrete>                              | Discrete ASCII                             | IMM, EXT, MAN                           |  |  |
|             |                                                    | character                                  |                                         |  |  |
|             |                                                    | parameters                                 |                                         |  |  |
|             | <frequency></frequency>                            | NRf+ type                                  | 1 KHZ, 1.0 HZ, MHZ                      |  |  |
|             | <peak< td=""><td>including</td><td></td></peak<>   | including                                  |                                         |  |  |
|             | deviation in                                       | frequency unit                             |                                         |  |  |
|             | HZ>                                                | suffixes.                                  |                                         |  |  |
|             |                                                    |                                            |                                         |  |  |
|             | <amplitude></amplitude>                            | induding voltage                           | VPP, aBm, vrms                          |  |  |
|             |                                                    |                                            |                                         |  |  |
|             | <offcot></offcot>                                  |                                            | V                                       |  |  |
|             | <011561>                                           | including voltage                          | V                                       |  |  |
|             |                                                    | unit suffixes                              |                                         |  |  |
|             | <seconds></seconds>                                | NRf+ type                                  | nS uS mS S                              |  |  |
|             |                                                    | including time unit                        | 110, 00, 110, 0                         |  |  |
|             |                                                    | suffixes.                                  |                                         |  |  |
|             | <percent></percent>                                | NRf type                                   | N/A                                     |  |  |
|             | <depth in<="" td=""><td>71 -</td><td></td></depth> | 71 -                                       |                                         |  |  |
|             | percent>                                           |                                            |                                         |  |  |
| Message     | LF CR                                              | line feed code (ne                         | line feed code (new line) and carriage  |  |  |
| terminators |                                                    | return.                                    |                                         |  |  |
| ^           | LF                                                 | line feed code (new line)                  |                                         |  |  |
|             | ^j or ^m shoul                                     | ould be used when using a terminal program |                                         |  |  |
|             | Space                                              |                                            | conarato a narametor                    |  |  |
| Senarators  | Space                                              | from a keyword/or                          | mmand header                            |  |  |
| Separators  | Colon (:)                                          | A colon is used to                         | A colon is used to separate keywords on |  |  |
|             |                                                    | each node.                                 |                                         |  |  |

| Semicolon (;) | A semicolon can be used to combine<br>commands from different node levels.<br>For example:<br>SOURce1:PWM:SOURce?<br>SOURce:PULSe:WIDTh?<br>→SOURce1:PWM:SOURce?;SOURce:<br>PULSe:WIDTh? |
|---------------|----------------------------------------------------------------------------------------------------|
| Comma (,)     | When a command uses multiple<br>parameters, a comma is used to<br>separate the parameters.<br>For example:<br>SOURce:APPLy:SQUare 10KHZ,2.0<br>VPP,-1VDC                                 |

# 4-3. Command List

| 4-3-1. System Commands                       | .57 |
|----------------------------------------------|-----|
| 4-3-2. Status Register Commands              | .57 |
| 4-3-2-1. *CLS                                | .57 |
| 4-3-3. APPLy Commands                        | .57 |
| 4-3-3-1. SOURce[1]:APPLy:SINusoid            | .59 |
| 4-3-3-2. SOURce[1]:APPLy:SQUare              | .59 |
| 4-3-3-3. SOURce[1]:APPLy:RAMP                | .59 |
| 4-3-3-4. SOURce[1]:APPLy:NOISe               | .60 |
| 4-3-3-5. SOURce[1]:APPLy:USER                | .60 |
| 4-3-3-6. SOURce[1]:APPLy?                    | .61 |
| 4-3-4. Output Commands                       | .61 |
| 4-3-4-1. SOURce[1]:FUNCtion                  | .61 |
| 4-3-4-2. SOURce[1]:FREQuency                 | .62 |
| 4-3-4-3. SOURce[1]:AMPLitude                 | .63 |
| 4-3-4-4. SOURce[1]:DCOffset                  | .64 |
| 4-3-4-5. SOURce[1]:SQUare:DCYCle             | .64 |
| 4-3-4-6. SOURce[1]:RAMP:SYMMetry             | .65 |
| 4-3-4-7. OUTPut                              | .66 |
| 4-3-4-8. SOURce[1]:OUTPut:LOAD               | .66 |
| 4-3-4-9. SOURce[1]:VOLTage:UNIT              | .66 |
| 4-3-5. Amplitude Modulation (AM) Commands    | .67 |
| 4-3-5-1. SOURce[1]:AM:STATe                  | .68 |
| 4-3-5-2. SOURce[1]:AM:SOURce                 | .68 |
| 4-3-5-5. SOURce[1]:AM:DEPTh                  | .69 |
| 4-3-6. Frequency Modulation (FM) Commands    | .70 |
| 4-3-6-1. SOURce[1]:FM:STATe                  | .71 |
| 4-3-6-2. SOURce[1]:FM:SOURce                 | .71 |
| 4-3-6-5. SOURce[1]:FM:DEViation              | .72 |
| 4-3-7. Frequency-Shift Keying (FSK) Commands | .73 |
| 4-3-7-1. SOURce[1]:FSKey:STATe               | .74 |
| 4-3-7-2. SOURce[1]:FSKey:SOURce              | .74 |
| 4-3-7-3. SOURce[1]:FSKey:FREQuency           | .75 |
| 4-3-8. Frequency Sweep Commands              | .76 |
| 4-3-8-1. SOURce[1]:SWEep:STATe               | .76 |
| 4-3-8-2. SOURce[1]:FREQuency:STARt           | .77 |
| 4-3-8-3. SOURce[1]:FREQuency:STOP            | .77 |
| 4-3-8-4. SOURce[1]:SWEep:SPACing             | .78 |
| 4-3-8-5. SOURce[1]:SWEep:RATE                | .78 |
| 4-3-8-6. SOURce[1]:SWEep:SOURce              | .78 |
| 4-3-9. Frequency Counter Commands            | .79 |
| 4-3-9-1. COUNter:GATe                        | .79 |
| 4-3-9-2. COUNter:STATe                       | .79 |
| 4-3-9-3. COUNter:VALue?                      | .80 |
| 4-3-10. Arbitrary Waveform Commands          | .80 |
|                                              |     |

| 4-3-10-1. SOURce[1]:FUNCtion USER | 81 |
|-----------------------------------|----|
| 4-3-10-2. DATA:DAC                | 81 |
| 4-3-11. Save and Recall Commands  |    |
| 4-3-11-1. *SAV                    |    |
| 4-3-11-2. *RCL                    |    |

# 4-3-1. System Commands

| 4-3-1-1. *IDN?      |                                                                                                    |                                                  |  |
|---------------------|----------------------------------------------------------------------------------------------------|--------------------------------------------------|--|
| Description         | Returns the function generator manufacturer, model<br>number, serial number and firmware version number in the<br>following format:<br>TEXIO,FGX-2005,SN:XXXXXXX,Vm.mm |                                                  |  |
| Query Syntax        | IDN?                                                                                                    |                                                  |  |
| Return<br>parameter | <string></string>                                                                                                    |                                                  |  |
| Query Example       | *IDN?<br>> TEXIO,FGX-2005,SN:XXXXXXX,Vm.mm<br>Returns the identification of the function generator.                                                                    |                                                  |  |
| 4-3-1-2. *RST       |                                                                                                    | (Set)                                            |  |
| Description         | Reset the function generator to its factory default state.                                                                                                    |                                                  |  |
| Note                | Note the *RST command will not delete instrument save states/ARB waveforms in memory.                                                                                  |                                                  |  |
| Syntax              | *RST                                                                                                    |                                                  |  |
| 4-3-2. Status Re    | gister Commands                                                                                                    |                                                  |  |
| 4-3-2-1. *CLS       |                                                                                                    | (Set)                                            |  |
| Description         | The *CLS command clear<br>queue and cancels an *O                                                                                                    | s all the event registers, the error PC command. |  |
| Syntax              | *CLS                                                                                                    |                                                  |  |

# 4-3-3. APPLy Commands

The APPLy command has 5 different types of outputs (Sine, Square, Ramp, Noise, User(ARB)). The APPLy command is the quickest, easiest way to output waveforms remotely. Frequency, amplitude and offset can be specified for each function.

As only basic parameters can be set with the APPLy command, other parameters, such as duty and symmetry use the instrument default values. The APPLy command will set the trigger source to immediate and disable modulation and sweep modes, if active. The command also turns on the output command SOURce[1]:OUTP ON.

As the frequency, amplitude and offset parameters are in nested square

brackets, the amplitude can only be specified if the frequency has been specified and the offset can only be specified if the amplitude has been set. See the syntax below for the example:

| SOURce1:APPLy                     | y: <function> [<fre< th=""><th>quency&gt; [,<amplit< th=""><th>tude&gt; [,<offset>] ]]</offset></th></amplit<></th></fre<></function> | quency> [, <amplit< th=""><th>tude&gt; [,<offset>] ]]</offset></th></amplit<> | tude> [, <offset>] ]]</offset> |  |
|-----------------------------------|----------------------------------------------------------------------------------------------------|-------------------------------------------------------------------------------|--------------------------------|--|
| Output                            | For the output frequency, MINimum, MAXimum and                                                                                        |                                                                               |                                |  |
| Frequency                         | DEFault can be used instead of specifying a frequency.                                                                                |                                                                               |                                |  |
|                                   | The default frequ                                                                                                    | ency for all functi                                                           | ons is set to 1 kHz.           |  |
|                                   |                                                                                                    |                                                                               |                                |  |
|                                   | The maximum ar                                                                                                    | nd minimum frequ                                                              | ency depends on the            |  |
|                                   | function used an                                                                                                    | d the model of the                                                            | e frequency generator.         |  |
|                                   | If a frequency output that is out of range is specified, the                                                                          |                                                                               |                                |  |
|                                   | max/min frequency will be used instead. A "-222" error will                                                                           |                                                                               |                                |  |
|                                   | be generated from the remote terminal.                                                                                                |                                                                               |                                |  |
|                                   | Function                                                                                                    | Min frequency                                                                 | Max frequency                  |  |
|                                   | Sine                                                                                                    | 0.1Hz                                                                         | 12MHz*                         |  |
|                                   | Square                                                                                                    | 0.1Hz                                                                         | 12MHz*                         |  |
|                                   | Ramp                                                                                                    | 0.1Hz                                                                         | 1MHz                           |  |
|                                   | Noise                                                                                                    | Not applicable                                                                | Not applicable                 |  |
|                                   | User (ARB)                                                                                                    | 0.1Hz                                                                         | 12MHz                          |  |
| *The FGX-2005 is limited to 5MHz. |                                                                                                    |                                                                               |                                |  |
| Output                            | When setting the                                                                                                    | amplitude, MINir                                                              | num, MAXimum and               |  |
| Amplitude                         | DEFault can be u                                                                                                    | used instead of sp                                                            | becifying an amplitude.        |  |
|                                   | The range deper                                                                                                    | nds on the function                                                           | n being used. The              |  |
|                                   | default amplitude for all functions is 100 mVpp (into $50\Omega$ ).                                                                   |                                                                               |                                |  |
|                                   |                                                                                                    |                                                                               |                                |  |
|                                   | Vrms, dBm or Vpp units can be used to specify the output                                                                              |                                                                               |                                |  |
|                                   | units to use with the current command. Note, however, that                                                                            |                                                                               |                                |  |
|                                   | the VOLT:UNIT command can be used to set the default                                                                                  |                                                                               |                                |  |
|                                   | units (Vrms, dBm, Vpp) for all commands. This will be                                                                                 |                                                                               |                                |  |
|                                   | applicable to the APPLy command when no unit is                                                                                       |                                                                               |                                |  |
|                                   | specified. The unit default is set to Vpp.                                                                                            |                                                                               |                                |  |
|                                   | —                                                                                                    |                                                                               |                                |  |
|                                   | The output amplitude can be affected by the function and                                                                              |                                                                               |                                |  |
|                                   | unit chosen. Vpp and Vrms or dBm values may have                                                                                      |                                                                               |                                |  |
|                                   | different maximum values due to differences such as crest                                                                             |                                                                               |                                |  |
|                                   | to 2 526 Vrms for a sing wave                                                                                                    |                                                                               |                                |  |
|                                   | The offect percent                                                                                                    | a sille wave.                                                                 |                                |  |
| voltage                           | DEFault instead                                                                                                    |                                                                               | offset value The default       |  |
| vollage                           | DC offect is 0 volte                                                                                                    |                                                                               |                                |  |
|                                   |                                                                                                    | 1.0.                                                                          |                                |  |
|                                   | The maximum and minimum DC offset is limited by the                                                                                   |                                                                               |                                |  |
|                                   | i no maximum ai                                                                                                    |                                                                               |                                |  |

|                | output amplitude as show<br> Voffset  < Vmax – Vpp/2                                                                                        | vn below.                                                                                                    |  |
|----------------|----------------------------------------------------------------------------------------------------|----------------------------------------------------------------------------------------------------|--|
|                | This means that the mag<br>determined by the output<br>If the specified DC offset<br>maximum/minimum offse<br>will be generated from th     | nitude of the DC offset is<br>amplitude.<br>is out of range, the<br>et will be set instead. A "-222" error<br>e remote terminal. |  |
| 4-3-3-1. SOURc | e[1]:APPLy:SINusoid                                                                                                    | (Set)                                                                                                    |  |
| Description    | Outputs a sine wave when the command has executed.<br>Frequency, amplitude and offset can also be set.                                      |                                                                                                    |  |
| Syntax         | SOURce[1]:APPLy:SINusoid [ <frequency> [,<amplitude> [,<offset>] ]]</offset></amplitude></frequency>                                        |                                                                                                    |  |
| Parameter      | <frequency><br/><amplitude><br/><offset><br/>*FGX-2005 limited to 5M</offset></amplitude></frequency>                                       | 0.1Hz~12MHz*<br>1mV~10Vpp (50Ω)<br>-5V ~ +5V (50Ω)<br>Hz.                                                                        |  |
| Example        | SOURce1:APPL:SIN MAX, 3.0, -2.5<br>Outputs a 3Vpp sine wave at 12MHz (max frequency) with<br>a -2.5V offset.                                |                                                                                                    |  |
| 4-3-3-2. SOURc | e[1]:APPLy:SQUare                                                                                                    | (Set)                                                                                                    |  |
| Description    | Outputs a square wave when the command has executed.<br>Frequency, amplitude and offset can also be set. The duty<br>cvcle is fixed to 50%. |                                                                                                    |  |
| Syntax         | SOURce[1]:APPLy:SQUare [ <frequency> [,<amplitude> [,<offset>] ]]</offset></amplitude></frequency>                                          |                                                                                                    |  |
| Parameter      | <frequency><br/><amplitude><br/><offset><br/>*FGX-2005 limited to 5M</offset></amplitude></frequency>                                       | 0.1Hz ~ 12MHz*<br>1mV~10V (50Ω)<br>-5V ~ +5V (50Ω)<br>Hz.                                                                        |  |
| Example        | <b>SOURce1:APPL:SQU MAX, DEF, DEF</b><br>Outputs a 100mVpp (DEF) square wave at 12MHz with 0<br>offset (DEF).                               |                                                                                                    |  |
| 4-3-3-3. SOURc | e[1]:APPLy:RAMP                                                                                                    | (Set)                                                                                                    |  |
| Description    | Outputs a ramp wave when the command has executed.<br>Frequency, amplitude and offset can also be set. The<br>symmetry is fixed to 100%.    |                                                                                                    |  |

| Syntax         | SOURce[1]:APPLy:RAMP [ <frequency> [,<amplitude></amplitude></frequency>    |                                                       |  |  |
|----------------|-----------------------------------------------------------------------------|-------------------------------------------------------|--|--|
| Parameter      | <frequency></frequency>                                                     | 0.1Hz~1MHz                                            |  |  |
|                | <amplitude></amplitude>                                                     | $1 \text{mV} \sim 10 \text{V} (50 \text{O})$          |  |  |
|                | <offset></offset>                                                           | $-5V \sim +5V (500)$                                  |  |  |
| Example        | SOUR1:APPL:RAMP 2K                                                          | HZ,MAX,MAX                                            |  |  |
| •              | Sets the frequency to 2kHz and sets the amplitude and                       |                                                       |  |  |
|                | offset to the maximum.                                                      |                                                       |  |  |
| 4-3-3-4. SOURc | e[1]:APPLy:NOISe                                                            | (Set)                                                 |  |  |
| Description    | Outputs Gaussian noise v                                                    | vith a 20 MHz bandwidth.                              |  |  |
|                | Amplitude and offset can also be set.                                       |                                                       |  |  |
| <b>A</b>       | The Frequency paramete                                                      | r is not used with the noise                          |  |  |
|                | function; however a value                                                   | (or DEFault) <i>must still</i> be                     |  |  |
|                | specified. The frequency                                                    | is remembered for the next                            |  |  |
|                | function used.                                                              |                                                       |  |  |
| Syntax         | Se [ <frequency default></frequency default>                                |                                                       |  |  |
|                | [, <amplitude> [,<offset></offset></amplitude>                              | ]]]                                                   |  |  |
| Parameter      | <frequency></frequency>                                                     | 0.1Hz~12MHz*                                          |  |  |
|                | <amplitude></amplitude>                                                     | 1mV~10V (50Ω)                                         |  |  |
|                | <offset></offset>                                                           | -5V ~ +5V (50Ω)                                       |  |  |
|                | *FGX-2005 limited to 5MI                                                    | Hz.                                                   |  |  |
| Example        | SOURce1:APPL:NOIS DEF, 5.0, 2.0                                             |                                                       |  |  |
|                | Sets the amplitude to 5 vo                                                  | blts with an offset of 2 volts.                       |  |  |
| 4-3-3-5. SOURc | e[1]:APPLy:USER                                                             | (Set)                                                 |  |  |
| Description    | Outputs an arbitrary waveform that is specified from the FUNC:USER command. |                                                       |  |  |
|                | Frequency and amplitude values are not used with this                       |                                                       |  |  |
|                | function; however a value (or DEFault) must be specified.                   |                                                       |  |  |
|                | The values are remembered for the next function used.                       |                                                       |  |  |
| Syntax         | SOURce[1]:APPLy:USE                                                         | R [ <frequency> [,<amplitude></amplitude></frequency> |  |  |
|                | [, <offset>] ]]</offset>                                                    |                                                       |  |  |
| Parameter      | <frequency></frequency>                                                     | 0.1Hz~10MHz                                           |  |  |
|                | <amplitude></amplitude>                                                     | 1mV~10V (50Ω)                                         |  |  |
|                | <offset></offset>                                                           | -5V ~ +5V (50Ω)                                       |  |  |
| Example        | SOUR1:APPL:USER                                                             |                                                       |  |  |
|                | Outputs the ARB waveform specified in the FUNC:USER                         |                                                       |  |  |
|                | command.                                                                    |                                                       |  |  |

#### 4-3-3-6. SOURce[1]:APPLy?

| 1000.000110   | o[ ·]., · _)                                                                                                    |                                                                                                    |  |
|---------------|----------------------------------------------------------------------------------------------------|----------------------------------------------------------------------------------------------------|--|
| Description   | Outputs a string with the current settings.                                                                                                    |                                                                                                    |  |
| Note          | The returned string can be passed back, when appended<br>to the APPLy Command. This is intended to be used to<br>return the function generator to a known state.<br>I.e., SOURce[1]:APPL: <passed back="" string=""></passed> |                                                                                                    |  |
| Query Syntax  | SOURce[1]:APPLy?                                                                                                    |                                                                                                    |  |
| Return        | <string></string>                                                                                                    | Function( <nrf>), frequency(<nrf>),</nrf></nrf>                                                                                      |  |
| Parameter     |                                                                                                    | amplitude( <nrf>),offset(<nrf>)</nrf></nrf>                                                                                          |  |
| Query Example | SOUR1:A<br>>"SIN +5.<br>Returns a<br>Sine, 5kH;                                                                                                    | <b>PPL?</b><br>000000000000E+03,+3.0000E+00,-2.50E+00"<br>string with the current function and parameters,<br>z, 3Vpp, -2.5V offset. |  |

Ouen

#### 4-3-4. Output Commands

Unlike the APPLy commands, the Output commands are low level commands to program the function generator.

This section describes the low-level commands used to program the function generator. Even though the APPLy command is the easiest way to program the function generator, it lacks the ability to change individual parameters. The Output commands on the other hand can be used to set individual parameters, or those parameters that cannot be programmed with the APPLy command.

| 4-3-4-1. SOURc | e[1]:FUNCtion                                                                                                    | (Set)→<br>→Query)                                                                                                    |
|----------------|----------------------------------------------------------------------------------------------------|----------------------------------------------------------------------------------------------------|
| Description    | The FUNCtion command selects and outputs the selecter<br>output function. The User parameter outputs an arbitrary<br>waveform previously set by the SOURce[1]:FUNC:USE<br>command.                                                                                            |                                                                                                    |
|                | are used automatically.                                                                                                    | plitude and onset values                                                                                                    |
| Note           | If the function mode is changed at<br>setting is not supported by the new<br>setting will be altered to the next h<br>Vpp and Vrms or dBm amplitude<br>maximum values due to difference<br>For example, if a 5Vrms square w<br>sinewave, then the Vrms value is<br>3.536Vrms. | nd the current frequency<br>w mode, the frequency<br>highest value.<br>values may have different<br>es such as crest factor.<br>vave is changed to a<br>automatically adjusted to |

The modulation and sweep modes can only be used with some of the basic waveforms. If a mode is not supported, the conflicting mode will be disabled. See the table below.

|                     |                                                                                                    | Sine         | Square       | Ramp         | Noise      | ARB             |
|---------------------|----------------------------------------------------------------------------------------------------|--------------|--------------|--------------|------------|-----------------|
|                     | AM                                                                                                    | $\checkmark$ | $\checkmark$ | $\checkmark$ | ×          | ×               |
|                     | FM                                                                                                    | $\checkmark$ | $\checkmark$ | $\checkmark$ | ×          | ×               |
|                     | FSK                                                                                                    | $\checkmark$ | $\checkmark$ | $\checkmark$ | ×          | ×               |
|                     | SWEEP                                                                                                    | $\checkmark$ | $\checkmark$ | $\checkmark$ | ×          | ×               |
| Syntax              | SOURce[1]:FUNCtion {SINusoid SQUare RAMP  NOISe<br> USER}                                                                                                    |              |              |              |            |                 |
| Example             | SOUR1:FUNC SIN                                                                                                    |              |              |              |            |                 |
|                     | Sets the c                                                                                                    | output a     | is a sine f  | unction.     |            |                 |
| Query Syntax        | SOURce[1]:FUNCtion?                                                                                                    |              |              |              |            |                 |
| Return<br>Parameter | SIN, SQU<br>USER                                                                                                    | , RAMI       | P, NOIS,     | Returns      | the currer | nt output type. |
| Query Example       | SOUR1:FUNC?<br>>SIN<br>Current output is sine.                                                                                                    |              |              |              |            |                 |
| 4-3-4-2. SOURc      | $\begin{array}{ccc} OURce[1]:FREQuency & \underbrace{Set} \rightarrow \\ \rightarrow & & & & & & \\ \hline & & & & & & \\ \hline & & & &$                                                                                 |              |              |              |            |                 |
| Description         | Sets the output frequency for the SOURce[1]:FUNCtion command. The query command returns the current frequency setting.                                                                                                    |              |              |              |            |                 |
| Note                | The maximum and minimum frequency depends on the function mode.                                                                                                    |              |              |              |            |                 |
|                     | Sine, Squ                                                                                                    | are          |              | 0.1Hz~1      | 2MHz*      |                 |
|                     | Ramp                                                                                                    |              |              | 0.1Hz ~      | 1MHz       |                 |
|                     | Noise                                                                                                    |              |              | Not app      | licable    |                 |
|                     | User                                                                                                    |              |              | 0.1Hz~1      | 2MHz*      |                 |
|                     | *FGX-2005 limited to 5MHz.                                                                                                    |              |              |              |            |                 |
|                     | If the function mode is changed and the current frequency<br>setting is not supported by the new mode, the frequency<br>setting will be altered to the next highest value.                                                |              |              |              |            |                 |
|                     | The duty cycle of square waveforms depends on the frequency settings:<br>1% to 99% (frequency < 100KHz)<br>20% to 80% (100KHz < frequency < 5 MHz)<br>40% to 60% (5 MHz < frequency < 10 MHz)<br>50% (frequency > 10 MHz) |              |              |              |            |                 |

|                     | If the frequenc<br>support the ne<br>at that frequen<br>generated from                                                                                                    | y is changed and the set duty cycle cannot<br>w frequency, the highest duty cycle available<br>cy will be used. A "-221" error will be<br>n the remote terminal. |  |
|---------------------|----------------------------------------------------------------------------------------------------|----------------------------------------------------------------------------------------------------|--|
| Syntax              | SOURce[1]:FREQuency<br>{ <frequency> MINimum MAXimum}</frequency>                                                                                                    |                                                                                                    |  |
| Example             | <b>SOUR1:FREQ MAX</b><br>Sets the frequency to the maximum for the current mode.                                                                                                    |                                                                                                    |  |
| Query Syntax        | SOURce[1]:FREQuency?                                                                                                    |                                                                                                    |  |
| Return<br>Parameter | <nr3></nr3>                                                                                                    | Returns the frequency for the current mode.                                                                                                    |  |
| Query Example       | SOUR1:FREQ<br>>+1.00000000<br>The maximum<br>function is 1MI                                                                                                    | <b>P? MAX</b><br><b>00000E+03</b><br>frequency that can be set for the current<br>Hz.                                                                            |  |
| 4-3-4-3. SOURc      | e[1]:AMPLitude                                                                                                    | e (Set) →<br>→Query                                                                                                    |  |
| Description         | Sets the output amplitude for the SOURce[1]:FUNCtion command. The query command returns the current amplitude settings.                                                                                                    |                                                                                                    |  |
| Note                | The maximum and minimum amplitude depends on the output termination. The default amplitude for all functions is 100 mVpp ( $50\Omega$ ).<br>The offset and amplitude are related by the following equation.<br> Voffset  < Vmax – Vpp/2<br>The output amplitude can be affected by the function and unit chosen. Vpp and Vrms or dBm values may have different maximum values due to differences such as crest factor. For example, a 5Vrms square wave will be adjusted to 3.536 Vrms for a sine wave.<br>The amplitude units can be explicitly used each time the SOURce[1]:AMPLitude command is used. Alternatively, the VOLT:UNIT command can be used to set the amplitude units for <i>all</i> commands. |                                                                                                    |  |
| Syntax              | SOURce[1]:AMPLitude {< amplitude>                                                                                                    |                                                                                                    |  |
| Example             | SOUR1:AMPL MAX<br>Sets the amplitude to the maximum for the current mode.                                                                                                    |                                                                                                    |  |
| Query Syntax        | SOURce[1]:AMPLitude? {MINimum MAXimum}                                                                                                    |                                                                                                    |  |
| Return<br>Parameter | <nr3></nr3>                                                                                                    | Returns the amplitude for the current mode.                                                                                                    |  |
#### Query Example SOUR1:AMPL? MAX >+5.0000E+00 The maximum amplitude that

The maximum amplitude that can be set for the current function is 5 volts.

## 4-3-4-4. SOURce[1]:DCOffset

Set → Query

| Description         | Sets or queries the DC offset for the current mode.         |  |  |  |
|---------------------|-------------------------------------------------------------|--|--|--|
| <u> </u>            | The offset parameter can be set to MINimum or MAXimum.      |  |  |  |
|                     | The default offset is 0 volts. The offset is limited by the |  |  |  |
|                     | output amplitude as shown below.                            |  |  |  |
|                     | Voffset  < Vmax – Vpp/2                                     |  |  |  |
|                     | If the output specified is out of range, the maximum offset |  |  |  |
|                     | will be set.                                                |  |  |  |
|                     | The maximum offset is $\pm 5V$ into $50\Omega$ ).           |  |  |  |
| Syntax              | SOURce[1]:DCOffset {< offset>  MINimum MAXimum}             |  |  |  |
| Example             | SOUR1:DCO MAX                                               |  |  |  |
|                     | Sets the offset to the maximum for the current mode.        |  |  |  |
| Query Syntax        | SOURce[1]:DCOffset? {MINimum MAXimum}                       |  |  |  |
| Return<br>Parameter | <nr3> Returns the offset for the current mode.</nr3>        |  |  |  |
| Query Example       | SOUR1:DCO?                                                  |  |  |  |
|                     | >+3.0000E+00                                                |  |  |  |
|                     | The offset for the current mode is set to +3 volts.         |  |  |  |
|                     |                                                             |  |  |  |
| 1315 SOUR           |                                                             |  |  |  |
| 4-3-4-3. 300NC      |                                                             |  |  |  |
| Description         | Sets or queries the duty cycle for square wayes only. The   |  |  |  |
| Description         | setting is remembered if the function mode is changed. The  |  |  |  |
|                     | default duty cycle is 50%                                   |  |  |  |
|                     | The duty cycle of square waveforms depend on the            |  |  |  |
| <b>∠!</b> ∖Note     | frequency settings                                          |  |  |  |
|                     | noqueney eetinger                                           |  |  |  |
|                     | 1% to 99% (frequency < 100KHz)                              |  |  |  |
|                     | 20% to 80% (100KHz < frequency < 5 MHz)                     |  |  |  |
|                     | 40% to 60% (5 MHz < frequency < 10 MHz)                     |  |  |  |
|                     | 50% (frequency > 10 MHz                                     |  |  |  |
|                     |                                                             |  |  |  |
|                     | If the frequency is changed and the set duty cycle cannot   |  |  |  |
|                     | support the new frequency, the highest duty cycle available |  |  |  |
|                     | at that frequency will be used. A "-221" error will be      |  |  |  |
|                     | generated from the remote terminal.                         |  |  |  |

|                 | For square way                      | veforms, the APPLy command and AM/FM          |  |
|-----------------|-------------------------------------|-----------------------------------------------|--|
|                 | modulation mo                       | des ignore the duty cycle settings.           |  |
| Syntax          | SOURce[1]:SQUare:DCYCle {< percent> |                                               |  |
| -               | MINimum MA                          | Ximum}                                        |  |
| Example         | SOUR1:SQU:I                         | DCYC MAX                                      |  |
|                 | Sets the duty c                     | cycle to the highest possible for the current |  |
|                 | frequency.                          |                                               |  |
| Query Syntax    | SOURce[1]:SO                        | QUare:DCYCle? {MINimum MAXimum}               |  |
| Return          | <nr3></nr3>                         | Returns the duty cycle as a percentage.       |  |
| Parameter       |                                     |                                               |  |
| Query Example   | SOUR1:SQU:DCYC?                     |                                               |  |
|                 | >+5.00E+01                          |                                               |  |
|                 | The duty cycle                      | is set 50%.                                   |  |
| 1316 SOURC      |                                     | MMetry (Set)                                  |  |
| 4-3-4-0. 3001/0 |                                     |                                               |  |
| Description     | Soto or quorior                     | the symmetry for ramp wayos only. The         |  |
| Description     | Sets of queries                     | mbored if the function mode is changed. The   |  |
|                 | default avmma                       | truis 100%                                    |  |
|                 |                                     | IIY IS 100%.                                  |  |
|                 | 0% Symmetry I                       | s a ramp waverorm with a negative going       |  |
|                 | transition. 100                     | % symmetry is a ramp waveform with a          |  |
|                 | positive going t                    | transition.                                   |  |
|                 | 0%                                  | 50% 100%                                      |  |
|                 |                                     |                                               |  |
|                 |                                     |                                               |  |
|                 | For ramp way                        | reforms the Apply command and AM/FM           |  |
| ∠!_Note         | modulation mo                       | des ignore the current symmetry settings      |  |
| Syntax          | SOURce[1]:R                         | AMP:SYMMetry {< percent>                      |  |
| Cymax           |                                     | Ximum}                                        |  |
| Example         | SOUR[1]:RAM                         | IP:SYMM MAX                                   |  |
|                 | Sets the symm                       | etry to the 100%.                             |  |
| Querv Svntax    | SOURce[1]:R/                        | AMP:SYMMetry? {MINimum MAXimum}               |  |
| Return          | <nr3></nr3>                         | Returns the symmetry as a percentage.         |  |
| Parameter       |                                     |                                               |  |
| Query Example   | SOUR1:RAMP                          | P:SYMMetry?                                   |  |
|                 | >+1.0000E+02                        |                                               |  |
|                 | The symmetry                        | is set as 100%.                               |  |
|                 |                                     |                                               |  |

| 4-3-4-7. OUTPut                          | :                                                                                                    |                                                                     |                                                                                                    |                           |
|------------------------------------------|----------------------------------------------------------------------------------------------------|---------------------------------------------------------------------|----------------------------------------------------------------------------------------------------|---------------------------|
| Description                              | Enables/Disables or queries the front panel output. The default is set to off.                                                       |                                                                     |                                                                                                    |                           |
| Syntax                                   | OUTPut {OFF                                                                                                    | DN}                                                                 |                                                                                                    |                           |
| Example                                  | OUTP ON                                                                                                    |                                                                     |                                                                                                    |                           |
|                                          | Turns the outpu                                                                                                    | t on.                                                               |                                                                                                    |                           |
| Query Syntax                             | OUTPut?                                                                                                    |                                                                     |                                                                                                    |                           |
| Return                                   | 1 C                                                                                                    | N                                                                   |                                                                                                    |                           |
| Parameter                                | 0 C                                                                                                    | )FF                                                                 |                                                                                                    |                           |
| Query Example                            | OUTP?                                                                                                    |                                                                     |                                                                                                    |                           |
|                                          | The output is cu                                                                                                    | irrently on.                                                        |                                                                                                    |                           |
| 4-3-4-8. SOURc                           | e[1]:OUTPut:LC                                                                                                    | AD                                                                  | Set →<br>Query                                                                                                    |                           |
| Description                              | Sets or queries th can be chosen, D                                                                                                  | e output tei<br>EFault (500                                         | rmination. Two impedan<br>Ω) and INFinity (high im                                                                                         | nce settings<br>pedance). |
| Syntax                                   | SOURce[1]:OU                                                                                                    | TPut:LOA                                                            | D{DEF INF}                                                                                                    |                           |
| Example                                  | SOUR:OUTP:LOAD DEF                                                                                                    |                                                                     |                                                                                                    |                           |
|                                          | Sets the channel                                                                                                    | 1 output ter                                                        | mination to 50Ω.                                                                                                    |                           |
| Query Syntax                             | SOURce[1]:OU                                                                                                    | TPut:LOA                                                            | ND?                                                                                                    |                           |
| Return Parameter                         | DEF                                                                                                    |                                                                     | Default                                                                                                    |                           |
|                                          | INF                                                                                                    |                                                                     | INFinity                                                                                                    |                           |
|                                          |                                                                                                    |                                                                     |                                                                                                    |                           |
| Example                                  | SOUR:OUTP:L<br>>DEF                                                                                                    | OAD?                                                                |                                                                                                    |                           |
| Example                                  | SOUR:OUTP:L<br>>DEF<br>The output termin                                                                                             | OAD?                                                                | annel 1 is set to 50Ω.                                                                                                    |                           |
| Example<br>4-3-4-9. SOURc                | SOUR:OUTP:L<br>>DEF<br>The output termin<br>e[1]:VOLTage:U                                                                           | OAD?<br>ation for ch<br>NIT                                         | annel 1 is set to 50Ω.<br>Set →<br>→(Query)                                                                                                |                           |
| Example<br>4-3-4-9. SOURc<br>Description | SOUR:OUTP:L<br>>DEF<br>The output termin<br>e[1]:VOLTage:U<br>Sets or queries<br>types of units: V<br>SOURce[1]:VOI<br>offset units. | OAD?<br>ation for ch<br>NIT<br>the output<br>'PP, VRMS<br>_Tage:UNI | annel 1 is set to $50\Omega$ .<br>Set $\rightarrow$<br>$\rightarrow$ Query<br>amplitude units. The<br>S and DBM. The<br>T command does not | re are three              |

|               | unit is specific    | ally used for a command, such as those used |
|---------------|---------------------|---------------------------------------------|
|               | with the APPL       | y commands.                                 |
| Syntax        | SOURce[1]:V         | OLTage:UNIT {VPP VRMS DBM}                  |
| Example       | SOUR1:VOLT:UNIT VPP |                                             |
| -             | Sets the ampli      | tude units to Vpp.                          |
| Query Syntax  | SOURce[1]:V         | OLTage:UNIT?                                |
| Return        | VPP                 | Vpp                                         |
| Parameter     | VRMS                | Vrms                                        |
|               | DBM                 | dBm                                         |
| Query Example | SOUR1:VOLT          | :UNIT?                                      |
|               | >VPP                |                                             |
|               | The amplitude       | units are set to Vpp.                       |

4-3-5. Amplitude Modulation (AM) Commands

To successfully create an AM waveform, the following commands must be executed in order.

|                |    | Tune on ANA mandulation wains the                  |
|----------------|----|----------------------------------------------------|
| Enable Alvi    | Т. | Turn on AM modulation using the                    |
| Modulation     |    | SOURce[1]:AM:STAT ON command                       |
| ★              |    |                                                    |
| Configure      | 2. | Use the APPLy command to select a carrier          |
| Carrier        |    | waveform Alternatively the equivalent FUNC FREQ    |
|                |    | AMPL and DCO commands can be used to create a      |
| 1              |    | carrier waveform with a designated frequency       |
|                |    | carrier waveronn with a designated frequency,      |
|                |    | amplitude and onset. Sine, square of ramp can be   |
| ★              | ~  | used as the carrier wave.                          |
| Select         | 3. | Select an internal or external modulation source   |
| Modulation     |    | using the SOURce[1]:AM:SOUR command.               |
| Source         | 4. | Use the SOURce[1]:AM:INT:FUNC command to           |
| Ļ              |    | select a Sine, Square or Ramp modulating waveform. |
| Soloct Shapo   |    | For internal sources only.                         |
| I              | 5. | Set the modulating frequency using the             |
| ▼              |    | SOURce[1]:AM:INT:FREQ command. For internal        |
| Set Modulating |    | sources only.                                      |
| Frequency      | 6  | Set the modulation depth using the                 |
|                | 0. | SOURce[1]:AM:DEPT command                          |
| <b>↓</b>       |    |                                                    |
| Set Modulation |    |                                                    |
| Denth          |    |                                                    |
| Deptil         |    |                                                    |

4-3-5-1. SOURce[1]:AM:STATe

| Set -    |
|----------|
| → Query) |

| Description    | Sets or disables AM modulation. By default AM modulation<br>is disabled. AM modulation must be enabled before setting<br>other parameters. |
|----------------|----------------------------------------------------------------------------------------------------|
| Note           | As only one mode is allowed at any one time, other modulation modes (inc. Sweep/FSK) will be disabled when AM modulation is enabled.       |
| Syntax         | SOURce[1]:AM:STATe {OFF ON}                                                                                                    |
| Example        | SOUR1:AM:STAT ON                                                                                                    |
|                | Enables AM modulation.                                                                                                    |
| Query Syntax   | SOURce[1]:AM:STATe?                                                                                                    |
| Return         | 0 Disabled (OFF)                                                                                                    |
| Parameter      | 1 Enabled (ON)                                                                                                    |
| Query Example  | SOUR1:AM:STAT?                                                                                                    |
|                | >1                                                                                                    |
|                | AM modulation mode is currently enabled.                                                                                                   |
|                |                                                                                                    |
| 4-3-5-2. SOURc | e[1]:AM:SOURce                                                                                                    |
|                |                                                                                                    |
| Description    | Sets or queries the modulation source as internal or                                                                                       |
|                | external. Internal is the default modulation source.                                                                                       |
|                | If an external modulation source is selected, modulation                                                                                   |
|                | depth is limited to $\pm 5V$ from the MOD input port on the rear                                                                           |
|                | panel. For example, if modulation depth is set to 100%,                                                                                    |
|                | then the maximum amplitude is +5V, and the minimum                                                                                         |
| -              | amplitude is -5V.                                                                                                    |
| Syntax         | SOURce[1]:AM:SOURce {INTernal EXTernal}                                                                                                    |
| Example        | SOUR1:AM:SOUR EXT                                                                                                    |
|                | Sets the modulation source to external.                                                                                                    |
| Query Syntax   | SOURce[1]:AM:SOURce?                                                                                                    |
| Return         | INI Internal                                                                                                    |
| Parameter      | EXI External                                                                                                    |
| Query Example  | SOUR1:AM:SOUR?                                                                                                    |

**>INT** The modulation source is set to internal.

| 4-3-5-3. SOURc | e[1]:AM:INTer                                                                                                    | rnal:FUNCtior                     | n <u>Set</u> →                                                            |
|----------------|----------------------------------------------------------------------------------------------------|-----------------------------------|---------------------------------------------------------------------------|
| Description    | Sets the sha<br>square or ra                                                                                              | ape of the moo<br>mp. The defa    | dulating waveform from sine,<br>ult shape is sine.                        |
| Note           | Square wave                                                                                                    | eforms have a                     | a 50% duty cycle. Ramp<br>etry of 100%.                                   |
| Syntax         | SOURce[1]:<br>RAMP }                                                                                                    | :AM:INTernal                      | I:FUNCtion {SINusoid SQUare                                               |
| Example        | SOUR1:AM<br>Sets the AM                                                                                                   | :INT:FUNC S<br>modulating w       | Nave shape to sine.                                                       |
| Query Syntax   | SOURce[1]                                                                                                    | :AM:INTerna                       | I:FUNCtion?                                                               |
| Return         | SIN                                                                                                    | Sine                              |                                                                           |
| Parameter      | SQU                                                                                                    | Square                            |                                                                           |
|                | RAMP                                                                                                    | Ramp                              |                                                                           |
| Query Example  | SOUR1:AM<br>>SIN<br>The shape f                                                                                           | :INT:FUNC?<br>or the modula       | ating waveform is Sine.                                                   |
| 4-3-5-4. SOURc | e[1]:AM:INTer                                                                                                    | rnal:FREQuer                      | $\begin{array}{c} Set \longrightarrow \\ \rightarrow (Query) \end{array}$ |
| Description    | Sets the free only. The de                                                                                                | quency of the<br>efault frequence | internal modulating waveform cy is 100Hz.                                 |
| Syntax         | SOURce[1]:<br>{ <frequency< td=""><td>:AM:INTernal<br/>y&gt; MINimum </td><td>I:FREQuency<br/> MAXimum}</td></frequency<> | :AM:INTernal<br>y> MINimum        | I:FREQuency<br> MAXimum}                                                  |
| Parameter      | <frequency></frequency>                                                                                                   | >                                 | 2 mHz~ 20 kHz                                                             |
| Example        | SOUR1:AM                                                                                                    | :INT:FREQ +                       | 1.0000E+02<br>iency to 100Hz                                              |
| Query Syntax   | SOURce[1]<br>[MINimum I                                                                                                   | :AM:INTernal<br>MAXimum]          | I:FREQuency?                                                              |
| Return         | <nr3></nr3>                                                                                                    |                                   | Returns the frequency in Hz.                                              |
| Parameter      |                                                                                                    |                                   |                                                                           |
| Query Example  | SOUR1:AM<br>>+1.0000E+<br>Returns the                                                                                     | :INT:FREQ?<br>•02<br>minimum frec | MIN<br>quency allowed.                                                    |
| 4-3-5-5. SOURc | e[1]:AM:DEF                                                                                                    | PTh                               | $\underbrace{\text{Set}}_{\rightarrow}$                                   |
| Description    | Sets or quer<br>only. The de                                                                                              | ries the modul                    | lation depth for internal sources                                         |

| Note          | The function generator will not output more that regardless of the modulation depth.<br>The modulation depth of an external source is using the $\pm$ 5V MOD input port on the rear part the SOURce[1]:AM:DEPTh command. | an ±5V,<br>controlled<br>el, and not |  |
|---------------|----------------------------------------------------------------------------------------------------|--------------------------------------|--|
| Syntax        | SOURce[1]:AM:DEPTh { <depth in="" percent=""></depth>                                                                                                    |                                      |  |
| •             | MINimum MAXimum}                                                                                                    |                                      |  |
| Parameter     | <depth in="" percent=""> 0~120%</depth>                                                                                                    |                                      |  |
| Example       | SOUR1:AM:DEPT 50                                                                                                    |                                      |  |
|               | Sets the modulation depth to 50%.                                                                                                    |                                      |  |
| Query Syntax  | SOURce[1]:AM:DEPTh? [MINimum MAXim                                                                                                    | um]                                  |  |
| Return        | <nr3> Return the modulation depth as</nr3>                                                                                                    | а                                    |  |
| Parameter     | percentage.                                                                                                    |                                      |  |
| Query Example | SOUR1:AM:DEPT?                                                                                                    |                                      |  |
|               | >+1.0000E+02                                                                                                    |                                      |  |
|               | The modulation depth is 100%.                                                                                                    |                                      |  |

4-3-6. Frequency Modulation (FM) Commands The following is an overview of the steps required to generate an FM waveform

| vaveionn.      |    |                                                    |
|----------------|----|----------------------------------------------------|
| Enable FM      | 1. | Turn on FM modulation using the SOURce[1]:         |
| Modulation     |    | FM:STAT ON command.                                |
| *              | 2. | Use the APPLy command to select a carrier          |
| Configure      |    | waveform. Alternatively, the FUNC, FREQ, AMPL,     |
| Carrier        |    | and DCO commands can be used to create a carrier   |
|                |    | waveform with a designated frequency, amplitude    |
| ▼              |    | and offset.                                        |
| Select         | 3. | Select an internal or external modulation source   |
| Modulation     |    | using the SOURce[1]:FM:SOUR command.               |
| Source         | 4. | Use the SOURce[1]:FM:INT:FUNC command to           |
| ★              |    | select a sine, square or ramp modulating waveform. |
| Select shape   |    | For internal sources only.                         |
| . ↓ ·          | 5. | Set the modulating frequency using the SOURce[1]:  |
| Set Modulating |    | FM:INT:FREQ command. For internal sources only.    |
| Frequency      | 6. | Use the SOURce[1]:FM:DEV command to set the        |
| .↓ .           |    | frequency deviation.                               |
| Set Peak       |    |                                                    |
| Frequency      |    |                                                    |
| Deviation      |    |                                                    |
|                |    |                                                    |
|                |    |                                                    |

4-3-6-1. SOURce[1]:FM:STATe

| Set -    |
|----------|
| → Query) |

| Description     | Sets or disables FM modulation. By default FM modulation is disabled. FM modulation must be enabled before setting other parameters. |
|-----------------|----------------------------------------------------------------------------------------------------|
| Note            | As only one mode is allowed at any one time, other modes (AM, FSK, Sweep etc.) will be disabled when FM modulation is enabled.       |
| Syntax          | SOUR[1]:FM:STATe {OFF ON}                                                                                                    |
| Example         | SOUR1:FM:STAT ON                                                                                                    |
|                 | Enables FM modulation.                                                                                                    |
| Query Syntax    | SOURce[1]:FM:STATe?                                                                                                    |
| Return          | 0 Disabled (OFF)                                                                                                    |
| Parameter       | 1 Enabled (ON)                                                                                                    |
| Query Example   | SOUR1:FM:STAT?                                                                                                    |
|                 | >1                                                                                                    |
|                 | FM modulation mode is currently enabled.                                                                                             |
| 4-3-6-2. SOURc  | e[1]:FM:SOURce<br>→ (Query)                                                                                                    |
| Description     | Sets or queries the modulation source as internal or                                                                                 |
| 2 000 ip        | external. Internal is the default modulation source.                                                                                 |
|                 | If an external modulation source is selected, the frequency                                                                          |
| ∠!_Note         | deviation is limited to $\pm 5V$ from the MOD input port on the                                                                      |
|                 | rear panel. For example, if frequency deviation is set to                                                                            |
|                 | 100Hz, then +5V will increases the frequency by 100Hz.                                                                               |
| Svntax          | SOURce[1]:FM:SOURce {INTernal EXTernal}                                                                                              |
| Example         | SOUR1:FM:SOUR EXT                                                                                                    |
|                 | Sets the modulation source to external.                                                                                              |
| Query Syntax    | SOURce[1]:FM:SOURce?                                                                                                    |
| Return          | INT Internal                                                                                                    |
| Parameter       | EXT External                                                                                                    |
| Query Example   | SOUR1:FM:SOUR?                                                                                                    |
|                 | >INT                                                                                                    |
|                 | The modulation source is set to internal.                                                                                            |
| 4-3-6-3. SOURce | e[1]:FM:INTernal:FUNCtion                                                                                                    |
| Description     | Sets the shape of the modulating waveform from sine, square or ramp. The default shape is sine.                                      |

| <b>A</b>            | Square wave                                                                | eforms have a 50%        | duty cycle. Ramp             |
|---------------------|----------------------------------------------------------------------------|--------------------------|------------------------------|
|                     | waveforms h                                                                | nave a symmetry of       | 100%.                        |
| Syntax              | SOURce[1]:                                                                 | FM:INTernal:FUNC         | Ction                        |
|                     | {SINusoid S                                                                | QUare RAMP }             |                              |
| Example             | SOUR1:FM:                                                                  | INT:FUNC SIN             |                              |
| ·                   | Sets the FM                                                                | modulating wave sl       | hape to sine.                |
| Query Syntax        | SOURce[1]:                                                                 | FM:INTernal:FUNC         | ction?                       |
| Return              | SIN                                                                        | Sine                     |                              |
| Parameter           | SQU                                                                        | Square                   |                              |
|                     | RAMP                                                                       | Ramp                     |                              |
| Query Example       | SOUR1:FM:                                                                  | INT:FUNC?                |                              |
|                     | >JIN<br>The shape f                                                        | or the medulating w      | avoform in Sing              |
|                     | The shape to                                                               | or the modulating wa     | aveloim is Sine.             |
| 4-3-6-4 SOURC       | ≏[1]·FM·INT≏r                                                              | nal·FREQuency            | Set                          |
|                     |                                                                            |                          | Query)                       |
| Description         | Sets the free                                                              | uency of the internation | al modulating waveform       |
|                     | only. The de                                                               | fault frequency is 10    | )Hz.                         |
| Svntax              | SOURce[1]:                                                                 | FM:INTernal:FREQ         | Duency                       |
| <b>C</b> j i i dat  | { <frequency< td=""><td>/&gt;IMINimumIMAXii</td><td>mum}</td></frequency<> | />IMINimumIMAXii         | mum}                         |
| Parameter           | <frequency></frequency>                                                    | 2 mHz ~ 20 kHz           |                              |
| Example             | SOUR1:FM:                                                                  | INT:FREQ +1.0000         | E+02                         |
| ·                   | Sets the mo                                                                | dulating frequency t     | o 100Hz.                     |
| Query Syntax        | SOURce[1]:                                                                 | FM:INTernal:FREC         | Quency?                      |
|                     | [MINimum N                                                                 | /IAXimum]                |                              |
| Return<br>Parameter | <nr3></nr3>                                                                | Returns the freque       | ency in Hz.                  |
| Query Example       | SOUR1:FM:                                                                  | INT:FREQ? MAX            |                              |
|                     | >+2.0000E+                                                                 | 04                       |                              |
|                     | Returns the                                                                | maximum frequency        | y allowed.                   |
| 4 2 6 5 SOUD        |                                                                            | intion                   | (Set)                        |
| 4-3-0-5. SOURC      | e[1].FIVI.DEV                                                              | lation                   |                              |
| Description         | Sets or queries the peak frequency deviation of the                        |                          |                              |
| ·                   | modulating waveform from the carrier waveform. The                         |                          |                              |
|                     | default peak deviation is 100Hz.                                           |                          |                              |
|                     | The frequency deviation of external sources is controlled                  |                          |                              |
|                     | using the ±5                                                               | V MOD INPUT term         | inal on the rear panel. A    |
|                     | positive signal (>0~+5V) will increase the deviation (up to                |                          |                              |
|                     | the set frequ                                                              | ency deviation), wh      | ilst a negative voltage will |
|                     | reduce the d                                                               | leviation.               |                              |

| Note                                                                               | The relationship of peak of<br>and carrier frequency is s<br>Peak deviation = modulat<br>frequency.<br>The carrier frequency mu<br>peak deviation frequency<br>carrier frequency must no<br>for a specific carrier shap<br>deviation is set for any of<br>deviation is set for any of<br>deviation will be automati<br>value allowed and an "out<br>For square wave carrier w<br>cause the duty cycle frequing<br>In these conditions the du<br>maximum allowed and a "out | relationship of peak deviation to modulating frequency<br>carrier frequency is shown below.<br>k deviation = modulating frequency – carrier<br>uency.<br>carrier frequency must be greater than or equal to the<br>k deviation frequency. The sum of the deviation and<br>ier frequency must not exceed the maximum frequency<br>a specific carrier shape + 1kHz. If an out of range<br>ation is set for any of the above conditions, the<br>ation will be automatically adjusted to the maximum<br>e allowed and an "out of range" error will be generated.<br>square wave carrier waveforms, the deviation may<br>se the duty cycle frequency boundary to be exceeded.<br>nese conditions the duty cycle will be adjusted to the |  |  |
|------------------------------------------------------------------------------------|----------------------------------------------------------------------------------------------------|----------------------------------------------------------------------------------------------------|--|--|
| Syntax                                                                             | SOURce[1]:FM:DEViation                                                                                                    | on { <peak deviation="" hz="" in=""></peak>                                                                                                    |  |  |
| Parameter                                                                          | <peak deviation="" hz="" in=""></peak>                                                                                                    | DC ~ 12MHz<br>DC~1MHz (Ramp)                                                                                                    |  |  |
| Example                                                                            | <b>SOUR1:FM:DEV MAX</b><br>Sets the frequency deviation to the maximum value allowed.                                                                                                    |                                                                                                    |  |  |
| Query Syntax                                                                       | SOURce[1]:FM:DEViatio                                                                                                    | on? [MINimum MAXimum]                                                                                                    |  |  |
| Return<br>Parameter                                                                | <nr3></nr3>                                                                                                    | Returns the frequency deviation in Hz.                                                                                                    |  |  |
| Query Example                                                                      | SOURce1:FM:DEViation? MAX<br>>+1.0000E+06<br>The maximum frequency deviation for the current function<br>is 1MHz.                                                                                                    |                                                                                                    |  |  |
| 4-3-7. Frequency<br>The following is<br>modulated wave                             | y-Shift Keying (FSK) Con<br>an overview of the step<br>form.                                                                                                    | nmands<br>s required to generate an FSK                                                                                                    |  |  |
| Enable FSK<br>Modulation<br>↓<br>Configure<br>Carrier<br>↓<br>Select FSK<br>Source | <ol> <li>Turn on FSK modula<br/>FSK:STAT ON comination</li> <li>Use the APPLy comination</li> <li>Use the APPLy comination</li> <li>and DCO command</li> <li>waveform with a destand offset. The carring</li> <li>Select an internal or using the SOURce['</li> </ol>                                                                                                    | ation using the SOURce[1]:<br>mand.<br>mand to select a carrier<br>vely, the FUNC, FREQ, AMPL,<br>s can be used to create a carrier<br>signated frequency, amplitude<br>er waveform can be sine, square<br>r external modulation source<br>I]:FSK:SOUR command.                                                                                                    |  |  |

| ↓<br>Select FSK<br>HOP Frequency<br>↓<br>Set FSK Rate | <ol> <li>Set the hop frequency using the<br/>SOURce[1]:FSK:FREQ command.</li> <li>Use the SOURce[1]: FSK:INT:RATE command to set<br/>the FSK rate. The FSK rate can only be set for<br/>internal sources.</li> </ol> |  |  |  |
|-------------------------------------------------------|----------------------------------------------------------------------------------------------------|--|--|--|
|                                                       | (Set)                                                                                                    |  |  |  |
| 4-3-7-1. SOURc                                        | e[1]:FSKey:STATe -Query                                                                                                    |  |  |  |
| Description                                           | Turns FSK Modulation on or off. By default FSK modulation is off.                                                                                                    |  |  |  |
| Note                                                  | As only one mode is allowed at any one time, other modes (AM, FM, Sweep etc.) will be disabled when FSK modulation is enabled.                                                                                       |  |  |  |
| Syntax                                                | SOURce[1]:FSKey:STATe {OFF ON}                                                                                                    |  |  |  |
| Example                                               | SOUR1:FSK:STAT ON                                                                                                    |  |  |  |
| •                                                     | Enables FSK modulation.                                                                                                    |  |  |  |
| Query Syntax                                          | SOURce[1]:FSKey:STATe?                                                                                                    |  |  |  |
| Return                                                | 0 Disabled (OFF)                                                                                                    |  |  |  |
| Parameter                                             | 1 Enabled (ON)                                                                                                    |  |  |  |
| Query Example                                         | SOUR1:FSK:STAT?                                                                                                    |  |  |  |
|                                                       | >1                                                                                                    |  |  |  |
|                                                       | FSK modulation is currently enabled.                                                                                                    |  |  |  |
|                                                       | _                                                                                                    |  |  |  |
| 4-3-7-2. SOURc                                        | e[1]:FSKey:SOURce                                                                                                    |  |  |  |
|                                                       | - Query                                                                                                    |  |  |  |
| Description                                           | Sets or queries the FSK source as internal or external.                                                                                                    |  |  |  |
|                                                       | Internal is the default source.                                                                                                    |  |  |  |
|                                                       | If an external FSK source is selected, FSK rate is                                                                                                    |  |  |  |
|                                                       | controlled by the Trigger input port on the rear panel.                                                                                                    |  |  |  |
| Syntax                                                | SOURce[1]:FSKey:SOURce {INTernal EXTernal}                                                                                                    |  |  |  |
| Example                                               | SOUR1:FSK:SOUR EXT                                                                                                    |  |  |  |
|                                                       | Sets the FSK source to external.                                                                                                    |  |  |  |
| Query Syntax                                          | SOURce[1]:FSKey:SOURce?                                                                                                    |  |  |  |
| Return                                                | INT Internal                                                                                                    |  |  |  |
| Parameter                                             | EXT External                                                                                                    |  |  |  |
| Query Example                                         | SOUR1:FSK:SOUR?                                                                                                    |  |  |  |
|                                                       | >INT                                                                                                    |  |  |  |
|                                                       | The FSK source is set to internal.                                                                                                    |  |  |  |

4-3-7-3. SOURce[1]:FSKey:FREQuency

 $\underbrace{\text{Set}}_{\rightarrow}$ 

| Description              | Sets the FSK I set to 100Hz. | nop frequency. The default hop frequency is |  |
|--------------------------|------------------------------|---------------------------------------------|--|
|                          | For FSK, the n               | nodulating waveform is a square wave with a |  |
|                          | duty cycle of 5              | 0%.                                         |  |
| Syntax                   | SOURce[1]:F                  | SKey:FREQuency                              |  |
| -                        | { <frequency></frequency>    | MINimum MAXimum}                            |  |
| Parameter                | <frequency> 0</frequency>    | ).1Hz~ 12MHz*                               |  |
|                          | C                            | ).1Hz~ 1MHz (Ramp)                          |  |
|                          | * FGX-2005 lin               | nited to 5MHz.                              |  |
| Example SOUR1:FSK:FREQ + |                              | FREQ +1.0000E+02                            |  |
|                          | Sets the FSK I               | nop frequency to 100Hz.                     |  |
| Query Syntax             | SOURce[1]:F                  | SKey:FREQuency? [MINimum MAXimum]           |  |
| Return                   | <nr3> F</nr3>                | Returns the frequency in Hz.                |  |
| Parameter                |                              |                                             |  |
| Query Example            | SOUR1:FSK:                   | FREQ? MAX                                   |  |
|                          | >+2.0000E+07                 |                                             |  |
|                          | Returns the ma               | aximum hop frequency allowed.               |  |
|                          |                              |                                             |  |
|                          |                              |                                             |  |

4-3-7-4. SOURce[1]:FSKey:INTernal:RATE

| Description   | Sets or querie                 | es the FSK rate for internal sources only.     |
|---------------|--------------------------------|------------------------------------------------|
| Note          | External sour                  | ces will ignore this command.                  |
| Syntax        | SOURce[1]:F                    | SKey:INTernal:RATE { <rate hz="" in=""></rate> |
|               | MINimum M                      | AXimum}                                        |
| Parameter     | <rate hz="" in=""></rate>      | 2 mHz~100 kHz                                  |
| Example       | SOUR1:FSK:                     | INT:RATE MAX                                   |
|               | Sets the rate                  | to the maximum (100kHz).                       |
| Query Syntax  | SOURce[1]:FSKey:INTernal:RATE? |                                                |
|               | [MINimum M                     | AXimum]                                        |
| Return        | <nr3></nr3>                    | Returns the FSK rate in Hz.                    |
| Parameter     |                                |                                                |
| Query example | SOUR1:FSK:                     | INT:RATE?                                      |
|               | >+1.0000E+0                    | 5                                              |
|               | Returns the F                  | SK rate (100kHz).                              |
|               |                                |                                                |

4-3-8. Frequency Sweep Commands Below shows the order in which commands must be executed to perform a sweep.

| Enable Sweep<br>Mode                                 | <ol> <li>Turn on Sweep mode using the<br/>SOURce[1]: SWE:STAT ON command.</li> <li>Use the APPLy command to select the waveform</li> </ol>                                                                                                    |
|------------------------------------------------------|----------------------------------------------------------------------------------------------------|
| Select waveform<br>shape,<br>amplitude and<br>offset | <ul> <li>shape. Alternatively, the FUNC, FREQ, AMPL, and DCO commands can be used to create a waveform (sine, square, ramp) with a designated frequency, amplitude and offset.</li> <li>3 Set the frequency boundaries by setting the start and</li> </ul> |
|                                                      | stop frequencies.                                                                                                    |
| Select Sweep<br>Boundaries<br>↓                      | Start~Stop Use the SOURce[1]:FREQ:STAR and<br>SOURce[1]:FREQ:STOP to set the start                                                                                                    |
| Select Sweep<br>Mode<br>↓                            | the stop frequencies. To sweep up, set<br>frequency. To sweep down, set the start<br>frequency higher than the stop frequency.                                                                                                    |
| Select Sweep<br>Time                                 | <ol> <li>Choose Linear or Logarithmic spacing using the<br/>SOURce[1]:SWE:SPAC command.</li> </ol>                                                                                                    |
| ↓                                                    | 5. Choose the sweep time (rate) using the                                                                                                    |
| Select the                                           | SOURce[1]:SWE:RATE command.                                                                                                    |
| sweep trigger<br>source                              | <ol><li>Select an internal or external sweep trigger source<br/>using the SOURce[1]:SOUR command.</li></ol>                                                                                                    |
| 4-3-8-1. SOURc                                       | e[1]:SWEep:STATe                                                                                                    |
|                                                      |                                                                                                    |
| Description                                          | Sets or disables Sweep mode. By default sweep is disabled. Sweep must be enabled before setting other parameters.                                                                                                    |
| Note                                                 | Any modes will be disabled if sweep mode is enabled.                                                                                                    |
| Syntax                                               | SOURce[1]:SWEep:STATe {OFF ON}                                                                                                    |
| Example                                              | SOUR1:SWE:STAT ON<br>Enables sweep mode.                                                                                                    |
| Query Syntax                                         | SOURce[1]:SWEep:STATe?                                                                                                    |
| Return                                               | 0 Disabled (OFF)                                                                                                    |
| Parameter                                            | 1 Enabled (ON)                                                                                                    |
| Query Example                                        | SOUR1:SWE:STAT?<br>>1                                                                                                    |
|                                                      |                                                                                                    |

Sweep mode is currently enabled.

| 4-3-8-2. SOURc      | e[1]:FREQuency:STARt                                                                                                    |
|---------------------|----------------------------------------------------------------------------------------------------|
| Description         | Sets the start frequency of the sweep. 100Hz is the default start frequency.                                                                   |
| Note                | To sweep up set the stop frequency higher than the start<br>frequency. Set the stop frequency lower than the start<br>frequency to sweep down. |
| Syntax              | SOURce[1]:FREQuency:STARt<br>{ <frequency> MINimum MAXimum}</frequency>                                                                        |
| Parameter           | <frequency> 0.1Hz ~ 12MHz<br/>0.1Hz ~ 1MHz (Ramp)</frequency>                                                                                  |
| Example             | SOUR1:FREQ:STAR +2.0000E+03                                                                                                    |
| Query Syntax        | SOURce[1]:FREQuency:STARt? [MINimum]<br>MAXimum]                                                                                               |
| Return<br>Parameter | <nr3> Returns the start frequency in Hz.</nr3>                                                                                                 |
| 4-3-8-3. SOURc      | >+2.0000E+07<br>Returns the maximum start frequency allowed.<br>e[1]:FREQuency:STOP                                                            |
| Description         | Sets the stop frequency of the sweep. 1 kHz is the default start frequency.                                                                    |
| Note                | To sweep up set the stop frequency higher than the start<br>frequency. Set the stop frequency lower than the start<br>frequency to sweep down. |
| Syntax              | SOURce[1]:FREQuency:STOP<br>{ <frequency> MINimum MAXimum}</frequency>                                                                         |
| Parameter           | <frequency> 0.1Hz ~ 12MHz<br/>0.1Hz ~ 1MHz (Ramp)</frequency>                                                                                  |
| Query Example       | SOUR1:FREQ:STOP +2.0000E+03<br>Sets the stop frequency to 2kHz.                                                                                |
| Query Syntax        | SOURce[1]:FREQuency:STOP? [MINimum]<br>MAXimum]                                                                                                |
| Return<br>Parameter | <nr3> Returns the stop frequency in Hz.</nr3>                                                                                                  |
| Example             | SOUR1:FREQ:STOP? MAX<br>>+2.0000E+07<br>Returns the maximum stop frequency allowed.                                                            |

| 4-3-8-4. SOUR  | e[1]:SWEep                                                | :SPACing                                                 | Set →                                             |  |  |
|----------------|-----------------------------------------------------------|----------------------------------------------------------|---------------------------------------------------|--|--|
| Description    | Sets linear o<br>spacing is li                            | or logarithmic sv<br>near.                               | weep spacing. The default                         |  |  |
| Syntax         | SOURce[1]                                                 | :SWEep:SPAC                                              | ing {LINear LOGarithmic}                          |  |  |
| Example        | SOUR1:SW                                                  | E:SPAC LIN                                               |                                                   |  |  |
| •              | Sets the spa                                              | acing to linear.                                         |                                                   |  |  |
| Query Syntax   | SOURce[1]                                                 | :SWEep:SPAC                                              | ing?                                              |  |  |
| Return         | LIN                                                       | Linear spacin                                            | g                                                 |  |  |
| Parameter      | LOG                                                       | Logarithmic s                                            | pacing                                            |  |  |
| Query Example  | SOUR1:SW                                                  | E:SPAC?                                                  |                                                   |  |  |
|                | >LIN                                                      |                                                          |                                                   |  |  |
|                | The spacing                                               | g is currently se                                        | t as linear.                                      |  |  |
| 4-3-8-5. SOURc | e[1]:SWEep                                                | :RATE                                                    | Set →                                             |  |  |
| Description    | Soto or quo                                               | rios the sweep                                           | rate. The default sweep rate is                   |  |  |
| Description    | Sets of queries the sweep rate. The default sweep rate is |                                                          |                                                   |  |  |
|                | function on                                               | 100 Hz. This command is the equivalent to using the Rate |                                                   |  |  |
|                | The function generator automatically determines the       |                                                          |                                                   |  |  |
| /Note          | number of frequency points that are used for the sween    |                                                          |                                                   |  |  |
|                | based on the sweep rate.                                  |                                                          |                                                   |  |  |
| Svntax         | SOURce[1]                                                 | ·SWFen·RATE                                              | { <hz>IMINimumIMAXimum}</hz>                      |  |  |
| Parameter      |                                                           | 2mHz ~1kHz                                               |                                                   |  |  |
| 1 aramotor     |                                                           | (equivalent to                                           | a sweep time of 500s ~ 1ms)                       |  |  |
| Example        | SOUR1:SW                                                  | /E:RATE +1.00                                            | 00E+00                                            |  |  |
| •              | Sets the rate                                             | e to 1 Hz (1 sec                                         | ond).                                             |  |  |
| Query Syntax   | SOURce[1]                                                 | :SWEep:RATE                                              | ? { <hz> </hz>                                    |  |  |
|                | MINimum/                                                  | /IAXimum}                                                |                                                   |  |  |
| Return         | <nr3></nr3>                                               | Returns swee                                             | p rate in Hz.                                     |  |  |
| Parameter      |                                                           |                                                          |                                                   |  |  |
| Query Example  | SOUR1:SW                                                  | E:RATE?                                                  |                                                   |  |  |
|                | >+2.000000E+01                                            |                                                          |                                                   |  |  |
|                | Returns the                                               | sweep rate (20                                           | Hz).                                              |  |  |
| 4-3-8-6. SOURc | e[1]:SWEep                                                | :SOURce                                                  | $\bigcirc$ Set $\longrightarrow$ $\bigcirc$ Query |  |  |
| Description    | Sets or que                                               | ries the triager                                         | source as immediate (internal)                    |  |  |
|                | or external Immediate (internal) is the default trigger   |                                                          |                                                   |  |  |
|                | source. IMMediate will constantly output a swept          |                                                          |                                                   |  |  |
|                | waveform, EXTernal will output a swept waveform after     |                                                          |                                                   |  |  |
|                | each extern                                               | al trigger pulse                                         | (TTL positive edge).                              |  |  |

| Note          | If EXTernal is than the sweet         | selected, the trigger period must be greater ep time + 125nS. |
|---------------|---------------------------------------|---------------------------------------------------------------|
| Syntax        | SOURce[1]:                            | SWEep:SOURce {IMMediate EXTernal }                            |
| Example       | SOUR1: SWE:SOUR EXT                   |                                                               |
|               | Sets the swee                         | ep source to external.                                        |
| Query Syntax  | SOURce[1]:                            | SWEep:SOURce?                                                 |
| Return        | IMM                                   | Immediate                                                     |
| Parameter     | EXT                                   | External                                                      |
| Query Example | SOUR1:SWE                             | :SOUR?                                                        |
|               | >IMM                                  |                                                               |
|               | The sweep source is set to immediate. |                                                               |

## 4-3-9. Frequency Counter Commands

4-3-9-1. COUNter:GATe

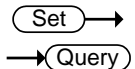

| Description   | Sets or querie function.                                         | es the gate time for the frequency counter |
|---------------|------------------------------------------------------------------|--------------------------------------------|
| Note          | The counter function is only applicable for the FGX-21XX models. |                                            |
| Syntax        | COUNter:GA                                                       | \Te <seconds></seconds>                    |
| Parameter     | <seconds></seconds>                                              | 0.01S, 0.1S, 1S, 10S                       |
| Example       | COUN:GAT                                                         | 10S                                        |
|               | Sets the gate                                                    | time to 10 seconds.                        |
| Query Syntax  | COUNter:GATe?                                                    |                                            |
| Return        | <nr3></nr3>                                                      | Returns the gate time in seconds.          |
| Parameter     |                                                                  | -                                          |
| Query Example | COUN:GAT?                                                        | ,                                          |
|               | >1.000E-02                                                       |                                            |
|               | The gate time is current set to 0.01 second.                     |                                            |

#### 4-3-9-2. COUNter:STATe

 $\underbrace{\text{Set}}_{\rightarrow}$ 

| Description  | Turns the frequency counter on/off. |                                                   |  |  |
|--------------|-------------------------------------|---------------------------------------------------|--|--|
| Syntax       | COUNte                              | COUNter:STATe [ON/OFF]                            |  |  |
| Note         | The cou                             | nter function is only applicable for the FGX2115. |  |  |
| Parameter    | ON                                  | Turns the counter function on.                    |  |  |
|              | OFF                                 | Turns the counter function off.                   |  |  |
| Example      | COUN:S                              | STAT ON                                           |  |  |
|              | Turns the                           | Turns the frequency counter on.                   |  |  |
| Query Syntax | COUNter:STATe?                      |                                                   |  |  |

| Return        | 0                                | Counter function is off. |
|---------------|----------------------------------|--------------------------|
| Parameter     | 1                                | Counter function is on.  |
| Query Example | COUN:STAT<br>>1<br>Counter is on | <b>?</b><br>             |

#### 4-3-9-3. COUNter:VALue?

| Description | Queries the counter frequency.                           |                                |  |  |
|-------------|----------------------------------------------------------|--------------------------------|--|--|
|             | The counter function is only applicable for the FGX-21XX |                                |  |  |
|             | models.                                                  |                                |  |  |
| Syntax      | COUNter:VA                                               | COUNter:VALue?                 |  |  |
| Return      | <nr3></nr3>                                              | Returns the counter frequency. |  |  |
| Parameter   |                                                          |                                |  |  |
| Example     | COUN:VAL?                                                |                                |  |  |
|             | >1.000E+03                                               |                                |  |  |
|             | <b>T</b> I /                                             | ¢ ·                            |  |  |

The counter frequency is 1kHz.

#### 4-3-10. Arbitrary Waveform Commands

Use the steps below to output an arbitrary waveform over the remote interface.

| Output Arbitrary<br>Waveform<br>↓                                                                                                    | 1. | Use the SOURce[1]:FUNCtion USER command to<br>output the arbitrary waveform currently selected in<br>memory.                                                                                                    |                                                                                  |               |  |
|----------------------------------------------------------------------------------------------------|----|----------------------------------------------------------------------------------------------------|----------------------------------------------------------------------------------|---------------|--|
| Select Waveform<br>Freq, ampl ,offset<br>↓                                                                                                    | 2. | <ul> <li>Use the APPLy command to select frequency, amplitude and DC offset. Alternatively, the FUNC, FREQ, AMPL, and DCO commands can be used.</li> <li>Waveform data (4k points per waveform) can be downloaded into volatile memory using the DATA:DAC command. Binary integer or decimal integer values in the range of ± 511 can be used.</li> </ul> |                                                                                  |               |  |
| Load Waveform<br>Data                                                                                                    | 3. |                                                                                                    |                                                                                  |               |  |
| <ul><li>Set Waveform Rate</li><li>4. The waveform rate is the produpoints in the waveform and the frequency.</li><li>Rate = Frequency × # points</li></ul> |    |                                                                                                    | <ul> <li>product of the number of<br/>and the waveform</li> <li>pints</li> </ul> |               |  |
|                                                                                                    | Ra | ange:                                                                                                    | Rate:                                                                            | 0.1Hz ~ 20MHz |  |
|                                                                                                    |    |                                                                                                    |                                                                                  |               |  |

|                                            | (Set)                                                          |  |  |  |
|--------------------------------------------|----------------------------------------------------------------|--|--|--|
| 4-3-10-1. SOURce[1]:FUNCtion USER → Query) |                                                                |  |  |  |
| Description                                | Use the SOURce[1]:FUNCtion USER command to output              |  |  |  |
|                                            | the arbitrary waveform currently selected in memory. The       |  |  |  |
|                                            | waveform is output with the current frequency, amplitude       |  |  |  |
|                                            | and offset settings. The query returns the current output.     |  |  |  |
| Syntax                                     | SOURce[11:FUNCtion USER                                        |  |  |  |
| Example                                    | SOUR1:FUNC USER                                                |  |  |  |
| ·                                          | Selects and outputs the current waveform in memory.            |  |  |  |
| Query Syntax                               | SOURce[1]:FUNCtion?                                            |  |  |  |
| Return                                     | SIN Sine wave                                                  |  |  |  |
| Parameter                                  | SQU Square wave                                                |  |  |  |
|                                            | RAMP Ramp wave                                                 |  |  |  |
|                                            | NOIS Noise wave                                                |  |  |  |
|                                            | ARB Arbitrary wave                                             |  |  |  |
| Query Example                              | SOURce1:FUNCtion?                                              |  |  |  |
|                                            | >SQU                                                           |  |  |  |
|                                            | A square waveform is the current output.                       |  |  |  |
|                                            |                                                                |  |  |  |
| 4-3-10-2. DATA:                            | DAC (Set)                                                      |  |  |  |
| Description                                | The DATA:DAC command is used to download binary or             |  |  |  |
| Decemption                                 | decimal integer values into memory using the IEEE-488.2        |  |  |  |
|                                            | binary block format or as an ordered list of values. After the |  |  |  |
|                                            | values have been downloaded into memory the                    |  |  |  |
|                                            | SOURce[1]:FUNCtion USER command can be used to                 |  |  |  |
|                                            | output the ARB waveform in memory.                             |  |  |  |
|                                            | The integer values (±511) correspond to the maximum and        |  |  |  |
| ∠ <b>!</b> ∆Note                           | minimum peak amplitudes of the waveform. For instance,         |  |  |  |
|                                            | for a waveform with an amplitude of 5Vpp (0 offset), the       |  |  |  |
|                                            | value 511 is the equivalent of 2.5 Volts and -511 is the       |  |  |  |
|                                            | equivalent of -2.5V. If the integer values do not span the     |  |  |  |
|                                            | full output range, the peak amplitude will be limited.         |  |  |  |
|                                            | The IEEE-488.2 binary block format is comprised of three       |  |  |  |
|                                            | parts:                                                         |  |  |  |
|                                            | #216a. Initialization character (#)                            |  |  |  |
|                                            | b. Digit length (in ASCII) of the number of                    |  |  |  |
|                                            | ab c bytes                                                     |  |  |  |
|                                            | c. Number of bytes                                             |  |  |  |
|                                            | IEEE 488.2 binary block format uses two bytes to               |  |  |  |

|           | represent waveform data (16 bit integer). Therefore the<br>number of bytes is always twice the number of data points.<br>In the example above, the data block represents 8 data<br>points. |  |  |  |
|-----------|----------------------------------------------------------------------------------------------------|--|--|--|
| Syntax    | DATA:DAC VOLATILE, 0, { <binary block=""> <value>,</value></binary>                                                                                                    |  |  |  |
|           | <value>, }</value>                                                                                                    |  |  |  |
| Parameter | <binary block=""> Points 2~4096 in binary block format</binary>                                                                                                    |  |  |  |
|           | <value> Decimal or integer values ±511</value>                                                                                                    |  |  |  |
| Example1  | DATA:DAC VOLATILE, 0, #216 Binary Data                                                                                                    |  |  |  |
|           | The command above downloads 8 integer points stored in                                                                                                    |  |  |  |
|           | 16 bytes to memory using the binary block format.                                                                                                    |  |  |  |
| Example2  | DATA:DAC VOLATILE, 0, 511, 206, 0, -206, -511,                                                                                                    |  |  |  |
|           | -206, 0, 206                                                                                                    |  |  |  |
|           | The command above downloads the data values (511, 206, 0, -206, -511, -206, 0, 206) to memory using the ordered list method.                                                               |  |  |  |

4-3-11. Save and Recall Commands

Up to 10 different instrument states can be stored to non-volatile memory (# 0~9) and up to 10 different ARB waveforms can be saved to memory locations 10~19.

| 4-3-11-1. *SAV<br>Description | Set →<br>Saves the current instrument state to a specified save<br>location or an ARB waveform to the specified location.<br>When a state is saved, all the current instrument settings,<br>functions, modulation parameters and waveforms are also<br>saved.<br>Memory locations 0~9, save the instrument state only,<br>whilst memory locations 10~19 save ARB data. |  |  |
|-------------------------------|----------------------------------------------------------------------------------------------------|--|--|
| Note                          | The *RST command will not delete saved instrument states from memory.                                                                                                    |  |  |
| Syntax                        | *SAV {NR1}                                                                                                    |  |  |
| Parameter                     | 0~9 Save state<br>10~19 Save ARB data                                                                                                    |  |  |
| Example                       | *SAV 0<br>Save the instrument state to memory location 0.                                                                                                    |  |  |
| 4-3-11-2. *RCL                | (Set)                                                                                                    |  |  |
| Description                   | Recall previously saved instrument states from memory locations 0~9 or recall the previously saved ARB waveforms from memory locations 10~19.                                                                                                    |  |  |
| Syntax                        | *RCL {NR1}                                                                                                    |  |  |

| Parameter | 0~9                                                                                                 | Recall state    |
|-----------|----------------------------------------------------------------------------------------------------|-----------------|
|           | 10~19                                                                                               | Recall ARB data |
| Example   | *RCL 0                                                                                              |                 |
|           | Recall the instrument state from memory location 0 (assuming location 0 has been previously saved). |                 |

# 5. APPENDIX

#### 5-1. Error Messages

The FGX-2000 has a number of specific error codes. If a setting error occurs whilst using the function generator, an error message will be momentarily displayed on the screen.

| Error code | Description                                            |
|------------|--------------------------------------------------------|
| E01        | Frequency forced duty cycle change.                    |
| E02        | Frequency reduced for ramp function                    |
| E03        | Frequency made compatible with FM                      |
| E04        | Frequency made compatible with FSK                     |
| E05        | Frequency made compatible with Sweep                   |
| E06        | Mod function cannot be performed under current setting |
| E07        | Frequency over range                                   |
| E08        | Frequency over resolution                              |
| E09        | Amplitude over range                                   |
| E10        | Amplitude over resolution                              |
| E11        | Offset over range                                      |
| E12        | Offset over resolution                                 |
| E13        | Duty over range                                        |
| E14        | Duty over resolution                                   |
| E15        | ARB frequency over range                               |
| E16        | ARB frequency over resolution                          |
| E17        | ARB rate over range                                    |
| E18        | ARB rate over resolution                               |
| E19        | ARB point over range                                   |
| E20        | ARB point over resolution                              |
| E21        | ARB value over range                                   |
| E22        | ARB value over resolution                              |
| E23        | Mod rate over range                                    |
| E24        | Mod rate over resolution                               |
| E25        | Mod sym over range                                     |
| E26        | Mod sym over resolution                                |
| E27        | AM depth over range                                    |
| E28        | AM depth over resolution                               |
| E29        | FM deviation over range                                |
| E30        | FM deviation over resolution                           |
| E31        | FSK hop frequency over range                           |
| E32        | FSK hop frequency over resolution                      |
| E33        | Sweep frequency over range                             |
| E34        | Sweep frequency over resolution                        |
| E35        | Sweep rate over range                                  |
| E36        | Sweep rate over resolution                             |
| E37        | Save setting over setting number range                 |
| E38        | Recall setting over setting number range               |
| E39        | Recall set has no data                                 |
| E40        | Value over resolution                                  |
| E41        | Queue overflow                                         |

# 5-2. FGX-2000 Series Specifications

| The specifi                                                                   | ications apply when the               | function generator is po         | owered on for at                           |  |  |  |
|-------------------------------------------------------------------------------|---------------------------------------|----------------------------------|--------------------------------------------|--|--|--|
| least 30 m                                                                    | inutes under +20°C~+3                 |                                  | 11                                         |  |  |  |
| Unless otherwise specified, the specifications to apply the 50 $\Omega$ load. |                                       |                                  |                                            |  |  |  |
| models FGX-2005 FGX-21                                                        |                                       |                                  | FGX-2112                                   |  |  |  |
| Waveforms                                                                     |                                       | Sine, Square, Ram                | p, Noise, ARB                              |  |  |  |
| Arbitrary Fu                                                                  | nctions                               |                                  |                                            |  |  |  |
|                                                                               | Sample Rate                           | 20 MSa/s                         |                                            |  |  |  |
|                                                                               | Repetition Rate                       | 10MHz                            |                                            |  |  |  |
|                                                                               | Waveform Length                       | 4k points                        |                                            |  |  |  |
|                                                                               | Amplitude Resolution                  | 10 bits                          | S                                          |  |  |  |
| _                                                                             | Non-Volatile Memory                   | 4k poin                          | its                                        |  |  |  |
| Frequency (                                                                   | Characteristics                       |                                  |                                            |  |  |  |
| Range                                                                         | Sine                                  | 0.1Hz~5MHz                       | 0.1Hz~12MHz                                |  |  |  |
|                                                                               | Square                                | 0.1Hz~5MHz                       | 0.1Hz~12MHz                                |  |  |  |
|                                                                               | Triangle, Ramp                        | 1MHz                             | 2                                          |  |  |  |
| Resolution                                                                    |                                       | 0.1Hz                            | <u>,</u>                                   |  |  |  |
| Accuracy                                                                      | Stability                             | ±20 pp                           | m                                          |  |  |  |
|                                                                               | Aging                                 | ±1 ppm, per                      | 1 year                                     |  |  |  |
|                                                                               | Tolerance                             | ≤ 1 m⊦                           | lz                                         |  |  |  |
| Output Chai                                                                   | racteristics                          |                                  |                                            |  |  |  |
| Amplitude                                                                     | Range                                 | 1 mVpp to 10 Vp                  | 1 mVpp to 10 Vpp (into 50Ω)                |  |  |  |
|                                                                               |                                       | 2 mVpp to 20 Vpp (open-circuit)  |                                            |  |  |  |
|                                                                               | Accuracy                              | ± 2% of setting                  | ± 2% of setting ±1 mVpp                    |  |  |  |
|                                                                               |                                       | (at 1 kHz/Sin Wave/              | (at 1 kHz/Sin Wave/50 $\Omega$ /Offset:0V) |  |  |  |
|                                                                               | Resolution                            | 1 mV or 3                        | 1 mV or 3 digits                           |  |  |  |
|                                                                               | Flatness                              | ± 1% (0.1dB)                     | ± 1% (0.1dB) ≤100kHz                       |  |  |  |
|                                                                               |                                       | ± 3% (0.3 dB)                    | ± 3% (0.3 dB) ≤5MHz                        |  |  |  |
|                                                                               |                                       | ± 5% (0.4 dB)                    | ± 5% (0.4 dB) ≤12MHz                       |  |  |  |
|                                                                               |                                       | (sine wave relative              | to 1 kHz/50 $\Omega$ )                     |  |  |  |
|                                                                               | Units                                 | Vpp, Vrms                        | , dBm                                      |  |  |  |
| Offset Range ±5 Vpk ac +dc (500)                                              |                                       | lc (50Ω)                         |                                            |  |  |  |
|                                                                               | C                                     | ±10Vpk ac +dc (0                 | ±10Vpk ac +dc (Open circuit)               |  |  |  |
|                                                                               | Accuracy                              | 2% of setting + $10 \text{mV}$ + | 0.5% of amplitude                          |  |  |  |
| Waveform                                                                      | Impedance                             | 50Ω typical                      | (fixed)                                    |  |  |  |
| Output                                                                        |                                       | > 300kO (output disabled)        |                                            |  |  |  |
|                                                                               | Attenuator                            |                                  |                                            |  |  |  |
|                                                                               | Protection                            | Short-circuit protected          |                                            |  |  |  |
|                                                                               | Overload relay automatically disables |                                  |                                            |  |  |  |
|                                                                               |                                       | outpu                            | t                                          |  |  |  |
| SYNC Level TTL-compatible into >1kO                                           |                                       |                                  |                                            |  |  |  |
| Output                                                                        | Impedance                             | 50Ω nom                          | 500 nominal                                |  |  |  |
|                                                                               | Fan Out                               |                                  |                                            |  |  |  |
|                                                                               | Rise of Fall Time                     | ≤ 25ns                           |                                            |  |  |  |

| Sine wave ( | Characteristics           |                                                                                         |                                                       |                                                                                                    |
|-------------|---------------------------|-----------------------------------------------------------------------------------------|-------------------------------------------------------|----------------------------------------------------------------------------------------------------|
|             | Harmonic distortion       | –55 dBc<br>–50 dBc<br>–35 dBc<br>–30 dBc                                                | DC ~ 200k<br>200kHz ~ 1MH<br>1MHz ~ 5MH<br>5MHz ~ 12M | Hz, Ampl > 0.1Vpp<br>Hz, Ampl > 0.1Vpp<br>Iz, Ampl > 0.1Vpp<br>Hz, Ampl > 0.1Vpp<br>Hz, Ampl > 0.1Vpp |
| Square way  | e Characteristics         |                                                                                         |                                                       |                                                                                                    |
|             | Rise/Fall Time            | ≤25ns a                                                                                 | at maximum ou                                         | tput.(into 50 Ω load)                                                                                 |
|             | Overshoot                 |                                                                                         | < 5%                                                  | %                                                                                                    |
|             | Asymmetry<br>(@50% Duty)  |                                                                                         | 1% of perio                                           | od +1 ns                                                                                              |
|             | Variable duty Cycle       | 1.0% to 99.0% ≤100kHz<br>20.0% to 80.0% ≤ 5MHz<br>40.0% to 60.0% ≤ 10MHz<br>50% ≤ 12MHz |                                                       |                                                                                                    |
| Ramp Char   | acteristics               |                                                                                         |                                                       |                                                                                                    |
|             | Linearity                 |                                                                                         | < 0.1% of pe                                          | eak output                                                                                            |
|             | Variable Symmetry         | 0                                                                                       | % to 100% (0.1                                        | % Resolution)                                                                                         |
| AM Modula   | tion                      |                                                                                         |                                                       |                                                                                                    |
|             | Carrier Waveforms         | _                                                                                       | - Si                                                  | ne, Square, Ramp                                                                                      |
|             | Modulating Waveforms      |                                                                                         | - Si                                                  | ne, Square, Ramp                                                                                      |
|             | Modulating Frequency      |                                                                                         | - 21                                                  | mHz to 20kHz (Int)                                                                                    |
|             |                           |                                                                                         | L                                                     | DC to 20kHz (Ext)                                                                                     |
|             | Deptn                     |                                                                                         | -                                                     | 0% to 120.0%                                                                                          |
|             | Source                    |                                                                                         | - I                                                   | nternal / External                                                                                    |
| FINI MODULA | lion<br>Corrier Woyoformo |                                                                                         | 0                                                     | na Squara Domo                                                                                        |
|             | Modulating Waveforms      | _                                                                                       | - 3                                                   | ne, Square, Ramp                                                                                      |
|             | Modulating Frequency      | -                                                                                       | - 21<br>- [                                           | mHz to 20kHz (Int)<br>DC to 20kHz (Ext)                                                               |
|             | Peak Deviation            |                                                                                         | - DC                                                  | to Max Frequency                                                                                      |
|             | Source                    | _                                                                                       | - I                                                   | nternal / External                                                                                    |
| Sweep       |                           |                                                                                         |                                                       |                                                                                                    |
|             | Waveforms                 |                                                                                         | - Si                                                  | ne, Square, Ramp                                                                                      |
|             | Туре                      | _                                                                                       | - Lir                                                 | near or Logarithmic                                                                                   |
|             | Start/Stop Freq           |                                                                                         | - 0.1H                                                | Iz to Max Frequency                                                                                   |
|             | Sweep Time                |                                                                                         | -                                                     | 1ms to 500s                                                                                           |
|             | Source                    |                                                                                         | -                                                     | nternal / External                                                                                    |
| FSK         | <b>-</b>                  |                                                                                         | -                                                     | _                                                                                                    |
|             | Carrier Waveforms         | _                                                                                       | - Si                                                  | ne, Square, Ramp                                                                                      |
|             | Modulating Waveforms      | _                                                                                       | - 509                                                 | % duty cycle square                                                                                   |
|             | Modulation Rate           | _                                                                                       | - 2m                                                  | HZ to 100 kHZ (IN I)                                                                                  |
|             |                           |                                                                                         | D                                                     |                                                                                                    |
|             | Frequency Range           |                                                                                         | - 0.1F                                                | 12 to Max Frequency                                                                                   |
| Froquonav   | Counter                   |                                                                                         | - !                                                   |                                                                                                    |
| riequency   | Pange                     |                                                                                         |                                                       |                                                                                                    |
|             | кануе                     |                                                                                         | -                                                     |                                                                                                    |

|                                    | Accuracy              | _                                       | Time Base                  |  |
|------------------------------------|-----------------------|-----------------------------------------|----------------------------|--|
|                                    |                       |                                         | accuracy±1count            |  |
|                                    | Time Base             | —                                       | ±20ppm (23°C ±5°C)         |  |
|                                    |                       |                                         | after 30 minutes warm up   |  |
|                                    | Resolution            | —                                       | The maximum resolution is: |  |
|                                    |                       |                                         | 100nHz for 1Hz,            |  |
|                                    |                       |                                         | 0.1Hz for 100MHz.          |  |
|                                    | Input Impedance       | —                                       | 1kΩ/1pf                    |  |
|                                    | Sensitivity           | —                                       | 35mVrms ~ 30Vms            |  |
|                                    |                       |                                         | (5Hz to 150MHz)            |  |
| Save/                              |                       | 10 Groups                               | of Setting Memories        |  |
| Recall                             |                       | (Locations 0~9                          | only for instrument state, |  |
|                                    |                       | Locations 10                            | ~19 only for ARB data)     |  |
| Interface                          |                       | USB                                     | (CDC Device)               |  |
| Display                            |                       | LCD                                     |                            |  |
| General Sp                         | ecifications          |                                         |                            |  |
| Power Source                       |                       | AC100~240V, 50~60Hz                     |                            |  |
|                                    | Power Consumption     | 2                                       | 5 VA (Max)                 |  |
|                                    | Operating Environment | ent Temperature to satisfy the specific |                            |  |
|                                    |                       |                                         | 18 ~ 28°C                  |  |
|                                    |                       | Operating te                            | emperature :0 ~ 40°C       |  |
|                                    |                       | Rela                                    | tive Humidity:             |  |
|                                    |                       | ≤ 80                                    | 0%, 0 ~ 40°C               |  |
|                                    |                       | ≤ 70                                    | 0%, 35 ~ 40°C              |  |
|                                    |                       | Installation                            | category : CAT II          |  |
|                                    | Operating Altitude    | 20                                      | 000 Meters                 |  |
| Storage Temperature -10~70°C, Hurr |                       | C, Humidity: ≤80%                       |                            |  |
|                                    | Dimensions (WxHxD)    | 266(W) x 1                              | 107(H) x 293(D) mm         |  |
|                                    | Weight                | Ap                                      | prox. 2.5kg                |  |
|                                    | Accessories           | GTL-101× 1                              | GTL-101× 2                 |  |
|                                    |                       | CD (user manual +<br>Power cord×1       | software) ×1               |  |

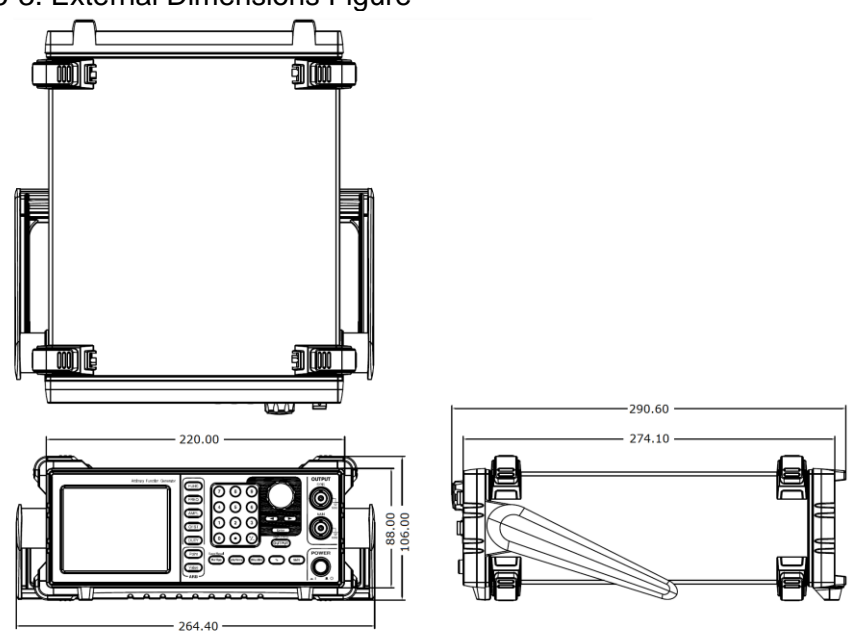

# 5-3. External Dimensions Figure

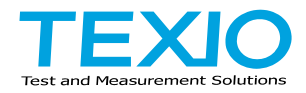

### **TEXIO TECHNOLOGY CORPORATION**

7F Towa Fudosan Shin Yokohama Bldg., 2-18-13, Shin Yokohama, Kohoku-ku, Yokohama, Kanagawa, 222-0033, Japan. https://www.texio.co.jp/